# cisco.

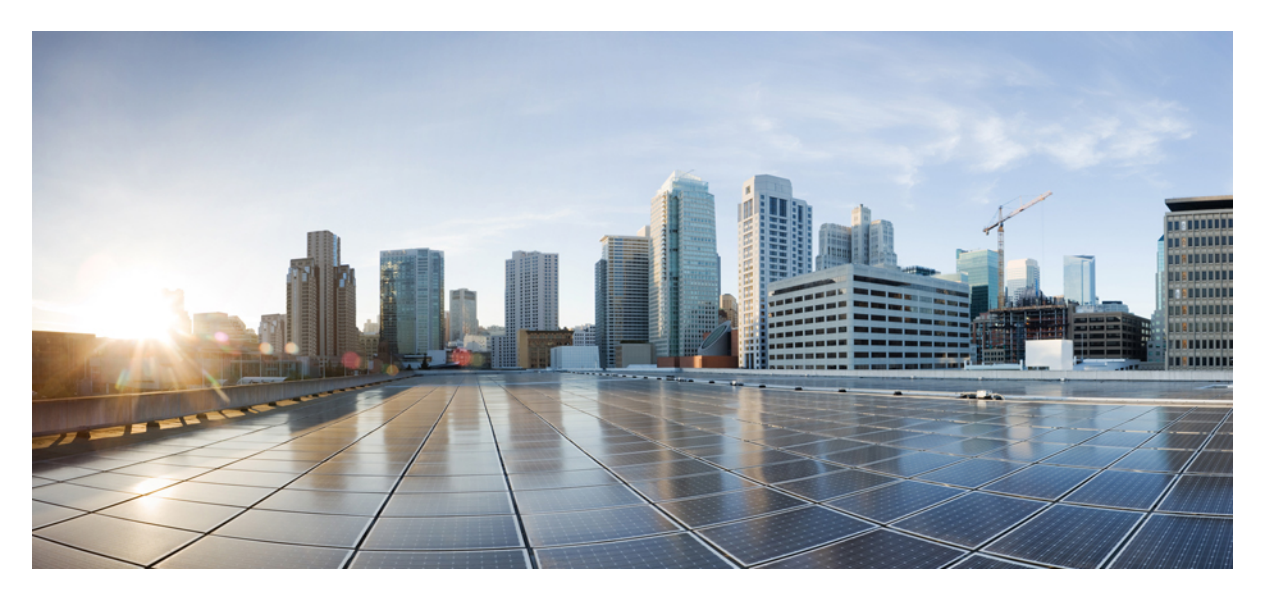

### Threat DefenseFTD を搭載した Cisco Firepower 1000/2100 および Cisco Secure Firewall 3100/4200 の Cisco FXOS トラブルシュー ティング ガイド

**初版**:2017年5月15日 最終更新:2024年5月23日

### シスコシステムズ合同会社

〒107-6227 東京都港区赤坂9-7-1 ミッドタウン・タワー http://www.cisco.com/jp お問い合わせ先:シスココンタクトセンター 0120-092-255 (フリーコール、携帯・PHS含む) 電話受付時間:平日10:00~12:00、13:00~17:00 http://www.cisco.com/jp/go/contactcenter/ 【注意】シスコ製品をご使用になる前に、安全上の注意(www.cisco.com/jp/go/safety\_warning/)をご確認ください。本書は、米国シスコ発行ド キュメントの参考和訳です。リンク情報につきましては、日本語版掲載時点で、英語版にアップデートがあり、リンク先のページが移動/変更され ている場合がありますことをご了承ください。あくまでも参考和訳となりますので、正式な内容については米国サイトのドキュメントを参照くだ さい。また、契約等の記述については、弊社販売パートナー、または、弊社担当者にご確認ください。

THE SPECIFICATIONS AND INFORMATION REGARDING THE PRODUCTS IN THIS MANUAL ARE SUBJECT TO CHANGE WITHOUT NOTICE. ALL STATEMENTS, INFORMATION, AND RECOMMENDATIONS IN THIS MANUAL ARE BELIEVED TO BE ACCURATE BUT ARE PRESENTED WITHOUT WARRANTY OF ANY KIND, EXPRESS OR IMPLIED. USERS MUST TAKE FULL RESPONSIBILITY FOR THEIR APPLICATION OF ANY PRODUCTS.

THE SOFTWARE LICENSE AND LIMITED WARRANTY FOR THE ACCOMPANYING PRODUCT ARE SET FORTH IN THE INFORMATION PACKET THAT SHIPPED WITH THE PRODUCT AND ARE INCORPORATED HEREIN BY THIS REFERENCE. IF YOU ARE UNABLE TO LOCATE THE SOFTWARE LICENSE OR LIMITED WARRANTY, CONTACT YOUR CISCO REPRESENTATIVE FOR A COPY.

The Cisco implementation of TCP header compression is an adaptation of a program developed by the University of California, Berkeley (UCB) as part of UCB's public domain version of the UNIX operating system. All rights reserved. Copyright © 1981, Regents of the University of California.

NOTWITHSTANDING ANY OTHER WARRANTY HEREIN, ALL DOCUMENT FILES AND SOFTWARE OF THESE SUPPLIERS ARE PROVIDED "AS IS" WITH ALL FAULTS. CISCO AND THE ABOVE-NAMED SUPPLIERS DISCLAIM ALL WARRANTIES, EXPRESSED OR IMPLIED, INCLUDING, WITHOUT LIMITATION, THOSE OF MERCHANTABILITY, FITNESS FOR A PARTICULAR PURPOSE AND NONINFRINGEMENT OR ARISING FROM A COURSE OF DEALING, USAGE, OR TRADE PRACTICE.

IN NO EVENT SHALL CISCO OR ITS SUPPLIERS BE LIABLE FOR ANY INDIRECT, SPECIAL, CONSEQUENTIAL, OR INCIDENTAL DAMAGES, INCLUDING, WITHOUT LIMITATION, LOST PROFITS OR LOSS OR DAMAGE TO DATA ARISING OUT OF THE USE OR INABILITY TO USE THIS MANUAL, EVEN IF CISCO OR ITS SUPPLIERS HAVE BEEN ADVISED OF THE POSSIBILITY OF SUCH DAMAGES.

Any Internet Protocol (IP) addresses and phone numbers used in this document are not intended to be actual addresses and phone numbers. Any examples, command display output, network topology diagrams, and other figures included in the document are shown for illustrative purposes only. Any use of actual IP addresses or phone numbers in illustrative content is unintentional and coincidental.

All printed copies and duplicate soft copies of this document are considered uncontrolled. See the current online version for the latest version.

Cisco has more than 200 offices worldwide. Addresses and phone numbers are listed on the Cisco website at www.cisco.com/go/offices.

Cisco and the Cisco logo are trademarks or registered trademarks of Cisco and/or its affiliates in the U.S. and other countries. To view a list of Cisco trademarks, go to this URL: https://www.cisco.com/c/en/us/about/legal/trademarks.html. Third-party trademarks mentioned are the property of their respective owners. The use of the word partner does not imply a partnership relationship between Cisco and any other company. (1721R)

© 2024 Cisco Systems, Inc. All rights reserved.

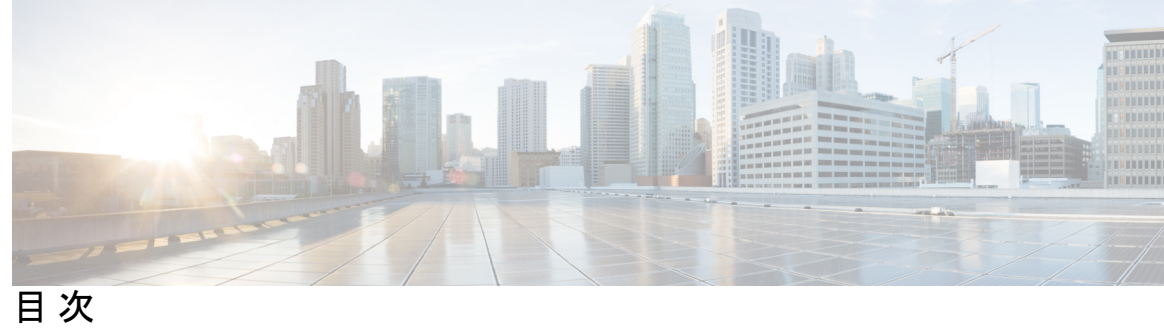

| 第 1 章 | Firepower 1000/2100 および Cisco Secure Firewall 3100/4200 セキュリティアプライアンス CLI に<br>ついて 1  |
|-------|---------------------------------------------------------------------------------------|
|       | FXOS CLIの階層 2<br>CLI に関するオンラインヘルプ 3                                                   |
| 第2章   | グローバル FXOS CLI コマンド 5                                                                 |
|       | グローバル FXOS CLI コマンド 5                                                                 |
| 第3章   | FXOS CLI のトラブルシューティング コマンド 7                                                          |
|       | FXOS CLI シャーシ モード トラブルシューティング コマンド 7                                                  |
|       | FXOS CLI イーサネット アップリンク モード トラブルシューティング コマンド 12                                        |
|       | FXOS CLI ファブリック インターコネクト モード トラブルシューティング コマンド 15                                      |
|       | Cisco Secure Firewall 3100 の connect local-mgmt トラブルシューティング コマンド 18                   |
|       | アプライアンスモードでの Cisco Secure Firepower 4200 の connect local-mgmt トラブルシュー<br>ティング コマンド 31 |
|       | FXOS CLI セキュリティ サービス モード トラブルシューティング コマンド 40                                          |
|       | Cisco Secure Firewall 3100 および 4200 CLI モニタリングモードのトラブルシューティング コ<br>マンド 42             |
|       | Cisco Secure Firewall 3100/4200 のパケットキャプチャ 42                                         |
|       | パケット キャプチャの注意事項および制限事項 43                                                             |
|       | パケット キャプチャ セッションの作成または編集 43                                                           |
|       | パケット キャプチャ セッションの削除 47                                                                |
|       |                                                                                       |

再イメージ化の手順 49 第4章

I

ディザスタリカバリの概要 49

ベースインストール ソフトウェア バージョンを使用したシステムの再イメージ化 50 ROMMON からの工場出荷時設定へのリセットの実行(パスワードのリセット) 53 新しいソフトウェアバージョンを使用したシステムの再イメージ化 55 SSD ファイルシステムの再フォーマット(Firepower 2100) 59 ROMMON からの起動 59 完全な再イメージ化の実行 67 管理者パスワードの変更 72 Threat Defense がオフラインの場合の管理者パスワードの変更 72

クラウドからの登録解除 74

Firepower 1000/2100 および Cisco Secure Firewall 3100/4200 FXOS トラブルシューティングの 履歴 75

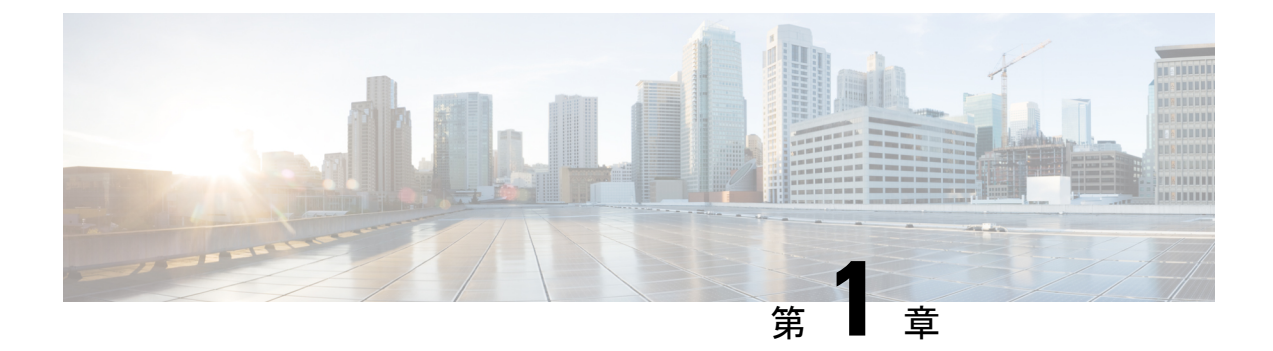

## Firepower 1000/2100 および Cisco Secure Firewall 3100/4200 セキュリティアプライア ンス CLI について

このトラブルシューティングガイドでは、Firepower 1000、Firepower 2100、Cisco Secure Firewall 3100、および Cisco Secure Firewall 4200 セキュリティ アプライアンス シリーズの Firepower eXstensible オペレーティングシステム (FXOS) コマンドラインインターフェイス (CLI) について説明します。

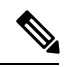

(注)

SSH クライアント管理ポートの CLI は Secure Firewall Threat Defense にデフォルト設定されま す。FXOS CLI にアクセスするには、connect fxos コマンドを使用します。

Firepower 1000/2100、Cisco Secure Firewall 3100、および Cisco Secure Firewall 4200 コンソール ポートでは、FXOS CLI プロンプトがデフォルトの CLI になります。Threat Defense CLI には、 connect ftd コマンドを使用してアクセスできます。

FXOS CLI にログインすると、以下で説明するコマンドを使用して、Firepower 1000、Firepower 2100、Cisco Secure Firewall 3100、および Cisco Secure Firewall 4200 シリーズ デバイスの FXOS プラットフォームを表示してトラブルシューティングできます。

Firepower 1000/2100、Cisco Secure Firewall 3100、または Cisco Secure Firewall 4200 デバイスに Threat Defense がインストールされている場合、FXOS CLI では設定を変更できません。FXOS CLI で設定の変更を試みると、commit-buffer コマンドによりエラーが返されます。

Threat Defense CLIの詳細については、Threat Defense のコマンドリファレンスを参照してください。

- FXOS CLI の階層 (2ページ)
- CLI に関するオンラインヘルプ (3ページ)

### FXOS CLI の階層

FXOS CLI のコマンドモードは階層構造になっており、EXEC モードが階層の最上位となりま す。高いレベルのモードは、低いレベルのモードに分岐します。高いレベルのモードから1つ 低いレベルのモードに移動するには、create、enter、および scope コマンドを使用します。ま た、モード階層で1つ高いレベルに移動するには、exit コマンドを使用します。また、モード 階層の最上位に移動するには top コマンドも使用できます。

各モードには、そのモードで入力できるコマンドのセットが含まれています。各モードで使用 できるコマンドの大部分は、関連する管理対象オブジェクトに関係しています。

各モードの CLI プロンプトには、モード階層における現在のモードのフルパスが表示されま す。これにより、コマンドモード階層内での現在位置を容易に判断できます。また、この機能 は階層内を移動する際にも非常に役立ちます。

次の表は、主要なコマンドモード、各モードへのアクセスに使用するコマンド、および各モードに関連する CLI プロンプトを示しています。

| モード名                | アクセスに使用するコマンド                                | モード プロンプト              |
|---------------------|----------------------------------------------|------------------------|
| EXEC                | 任意のモードで top コマンド                             | #                      |
| シャーシ                | EXECモードから scope chassis<br>コマンド              | /chassis #             |
| イーサネット アップリンク       | EXEC モードで scope<br>eth-uplink コマンド           | /eth-uplink #          |
| ファブリック インターコネク<br>ト | EXEC モードから scope<br>fabric-interconnect コマンド | /fabric-interconnect # |
| ファームウェア             | EXEC モードから scope<br>firmware コマンド            | /firmware #            |
| モニタリング              | EXEC モードから scope<br>monitoring コマンド          | /monitoring #          |
| 組織                  | EXEC モードから scope org コ<br>マンド                | /org #                 |
| セキュリティ              | EXEC モードから scope<br>security コマンド            | /security #            |
| サーバ                 | EXEC モードから scope server<br>コマンド              | /server #              |

表 1: 主要なコマンド モードとプロンプト

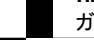

| モード名 | アクセスに使用するコマンド                  | モード プロンプト |
|------|--------------------------------|-----------|
| ssa  | EXEC モードから scope ssa コ<br>マンド  | /ssa #    |
| システム | EXECモードから scope system<br>コマンド | /system # |

次の図は、FXOS CLI のトップレベルから FXOS コマンドシェル、ローカル管理コマンドシェ ル、および Firepower Threat Defense CLI にアクセスするために実行できるコマンドの概要を示 したものです。コンソールアクセスが必要であることに注意してください。

図 1: Firepower 1000/2100 および Cisco Secure Firewall 3100 FXOS CLI 接続図

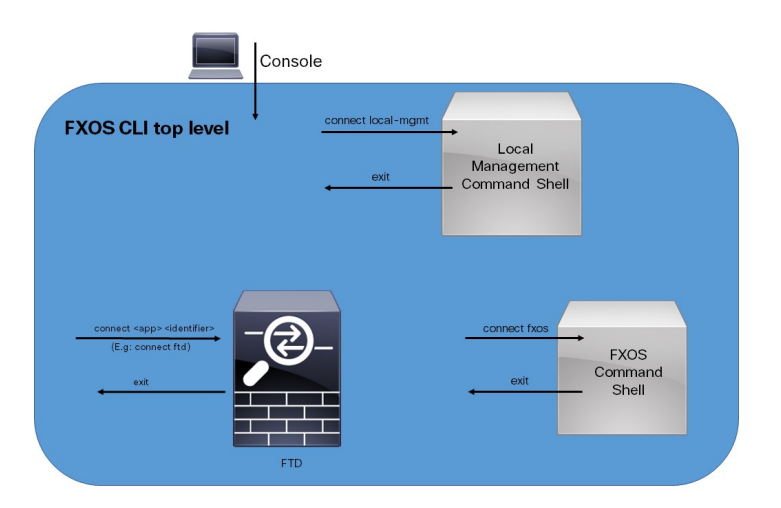

### CLI に関するオンラインヘルプ

いつでも?文字を入力して、その時点のコマンド構文の状態に応じた使用可能なオプションを 表示できます。

プロンプトに何も入力せずに?を入力すると、現在のモードで使用できるコマンドがすべて表示されます。コマンドの一部を入力して?を入力すると、その時点のコマンド構文内の位置で 使用可能なキーワードと引数がすべて表示されます。 CLI に関するオンラインヘルプ

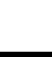

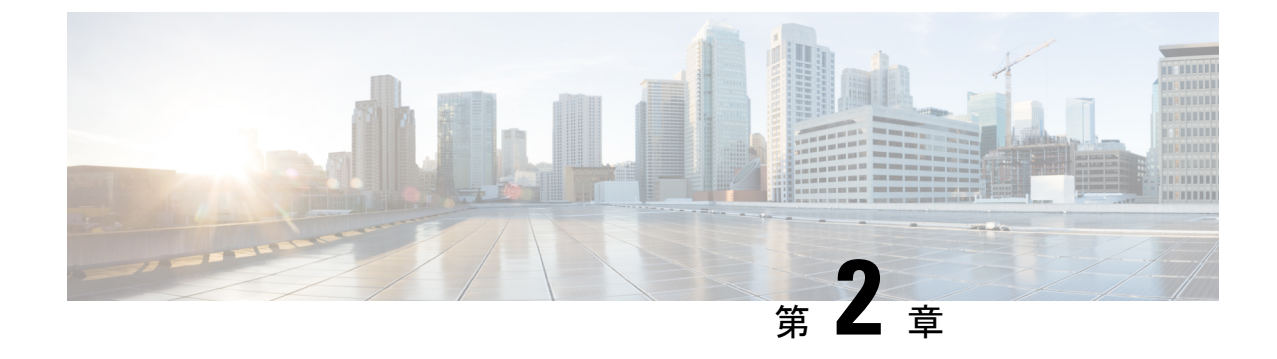

## グローバル FXOS CLI コマンド

・グローバル FXOS CLI コマンド (5ページ)

### グローバル FXOS CLI コマンド

以下のコマンドは、FXOS CLI のすべてのモードにグローバルに対応します。

| コマンド              | 説明                                                 |
|-------------------|----------------------------------------------------|
| acknowledge fault | エラーを確認します。コマンドの構文:                                 |
|                   | 次に例を示します。                                          |
|                   | acknowledge fault 1                                |
|                   | id はエラー識別番号です。有効な値の範囲は<br>0~9223372036854775807です。 |
| clear             | 管理対象オブジェクトをクリアします。                                 |
| commit-buffer     | トランザクションバッファをコミットします。                              |
| connect           | 別の CLI に接続します。                                     |
|                   | 次に例を示します。                                          |
|                   | connect ftd                                        |

| コマンド                 | 説明                                                                                                    |
|----------------------|----------------------------------------------------------------------------------------------------|
| connect fxos [admin] | [admin]キーワードを使用すると、ユーザーが<br>追加のコマンドを実行できる特権モードで<br>FXOS に接続できます。                                                      |
|                      | たとえば、Firepower eXtensible Operating System<br>(FXOS) show-techファイルを生成するには、<br>次のようにします。                               |
|                      | firewall# connect fxos admin<br>Configuring session.<br>Connecting to FXOS.                                           |
|                      | 1                                                                                                    |
|                      | firepower-3140# connect local-mgmt<br>Warning: network service is not available<br>when entering 'connect local-mgmt' |
|                      | <pre>firepower-3140(local-mgmt)# show tech-support   fprm       <cr></cr></pre>                                       |
|                      | brief Brief<br>detail Detail<br>  Pipe command output to filter                                                       |
|                      |                                                                                                    |
| discard-buffer       | トランザクション バッファを破棄します。                                                                                                  |
| end                  | EXEC モードに入ります。                                                                                                    |
| exit                 | コマンドインタープリタを終了します。                                                                                                    |
| scope                | 新しいモードを開始します。                                                                                                    |
| set                  | プロパティの値を設定します。                                                                                                    |
| show                 | システム情報を表示します。                                                                                                    |
| terminal             | 端末                                                                                                    |
| top                  | モードの最上位に移動します。                                                                                                    |
| ucspe-copy           | UCSPE にファイルをコピーします。                                                                                                   |
| up                   | 1つ上位のモードに移動します。                                                                                                    |
| where                | 現在のモードに関する情報を表示します。                                                                                                   |
| backup               | バックアップします。                                                                                                    |

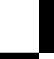

Threat DefenseFTD を搭載した Cisco Firepower 1000/2100 および Cisco Secure Firewall 3100/4200 の Cisco FXOS トラブルシューティング ガイド

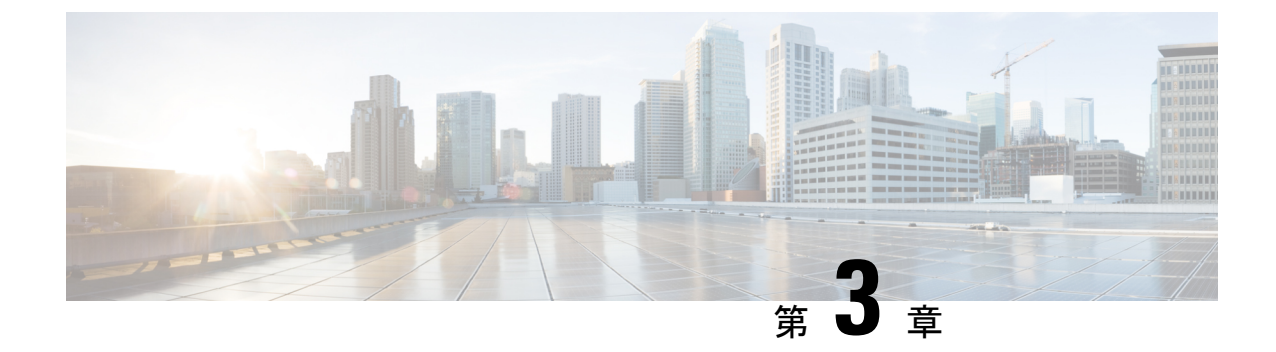

### FXOS CLI のトラブルシューティング コマ ンド

- FXOS CLI シャーシモード トラブルシューティング コマンド (7ページ)
- FXOS CLI イーサネットアップリンクモードトラブルシューティングコマンド(12ページ)
- FXOS CLI ファブリック インターコネクト モード トラブルシューティング コマンド (15 ページ)
- Cisco Secure Firewall 3100 の connect local-mgmt トラブルシューティング コマンド (18 ページ)
- アプライアンスモードでの Cisco Secure Firepower 4200 の connect local-mgmt トラブルシュー ティング コマンド (31 ページ)
- FXOS CLI セキュリティ サービス モード トラブルシューティング コマンド (40 ページ)
- Cisco Secure Firewall 3100 および 4200 CLI モニタリングモードのトラブルシューティング コマンド (42 ページ)
- Cisco Secure Firewall 3100/4200 のパケットキャプチャ (42 ページ)

### FXOS CLI シャーシ モード トラブルシューティング コマ ンド

システムに関する問題をトラブルシューティングするには、以下のシャーシモード FXOS CLI コマンドを使用します。

#### show environment

```
シャーシの環境情報を表示します。
次に例を示します。
FPR2100 /chassis # show environment expand detail
Chassis 1:
Overall Status: Power Problem
Operability: Operable
Power State: Ok
Thermal Status: Ok
PSU 1:
```

ガイド

Overall Status: Powered Off Operability: Unknown Power State: Off Voltage Status: Unknown PSU 2: Overall Status: Operable Operability: Operable Power State: On Voltage Status: Ok Tray 1 Module 1: Overall Status: Operable Operability: Operable Power State: On Fan 1: Overall Status: Operable Operability: Operable Power State: On Fan 2: Overall Status: Operable Operability: Operable Power State: On Fan 3: Overall Status: Operable Operability: Operable Power State: On Fan 4: Overall Status: Operable Operability: Operable Power State: On Server 1: Overall Status: Ok Memory Array 1: Current Capacity (MB): 32768 Populated: 2 DIMMs: ID Overall Status Capacity (MB) \_\_\_\_ \_\_\_\_\_ 1 Operable 16384 2 Operable 16384 CPU 1: Presence: Equipped Cores: 8 Product Name: Intel(R) Xeon(R) CPU D-1548 @ 2.00GHz Vendor: GenuineIntel Thermal Status: OK Overall Status: Operable Operability: Operable

#### show environmentbasic

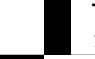

#### scope fan

Firepower 2110、2120、Cisco Secure Firewall 3100、および Cisco Secure Firewall 4200 デバイ スでファンモードを開始します。

#### scope fan-module

Firepower 2130、2140、Cisco Secure Firewall 3100、および Cisco Secure Firewall 4200 デバイ スでファンモードを開始します。このモードでは、シャーシファンに関する詳細情報を表 示できます。 次に例を示します。 FPR2100 /chassis # show fan-module expand detail Fan Module: Tray: 1 Module: 1 Overall Status: Operable Operability: Operable Power State: On Presence: Equipped Product Name: Cisco Firepower 2000 Series Fan Tray PID: FPR2K-FAN Vendor: Cisco Systems, Inc Fan: ID: 1 Overall Status: Operable

```
Operability: Operable
Power State: On
Presence: Equipped
ID: 2
Overall Status: Operable
Operability: Operable
Power State: On
Presence: Equipped
```

#### show inventory

シャーシ番号、ベンダー、シリアル番号などのインベントリ情報を表示します。 注:このコマンドは、Firepower 2130、3100、および 4200 デバイスにのみ適用されます。 次に例を示します。

#### show inventory expand

FRU 対応コンポーネント(シャーシ、PSU、ネットワーク モジュールなど)に関する詳細なインベントリ情報を表示します。

次に例を示します。

```
FPR2100 /chassis # show inventory expand detail
Chassis 1:
    Product Name: Cisco Firepower 2000 Appliance
    PID: FPR-2130
    VID: V01
    Vendor: Cisco Systems, Inc
    Model: FPR-2130
    Serial (SN): JAD2012091X
    HW Revision: 0.1
    PSU 1:
        Presence: Equipped
        Product Name: Cisco Firepower 2000 Series AC 400W Power Supply
```

PID: FPR2K-PWR-AC-400 VTD: V01 Vendor: Cisco Systems, Inc Serial (SN): LIT2010CAFE HW Revision: 0 PSU 2: Presence: Equipped Product Name: Cisco Firepower 2000 Series AC 400W Power Supply PID: FPR2K-PWR-AC-400 VID: V01 Vendor: Cisco Systems, Inc Serial (SN): LIT2010CAFE HW Revision: 0 Fan Modules: Tray 1 Module 1: Presence: Equipped Product Name: Cisco Firepower 2000 Series Fan Tray PID: FPR2K-FAN Vendor: Cisco Systems, Inc Fans: ID Presence \_\_\_\_\_ 1 Equipped 2 Equipped 3 Equipped 4 Equipped Fabric Card 1: Description: Cisco SSP FPR 2130 Base Module Number of Ports: 16 State: Online Vendor: Cisco Systems, Inc. Model: FPR-2130 HW Revision: 0 Serial (SN): JAD2012091X Perf: N/A Operability: Operable Overall Status: Operable Power State: Online Presence: Equipped Thermal Status: N/A Voltage Status: N/A Fabric Card 2: Description: 8-port 10 Gigabit Ethernet Expansion Module Number of Ports: 8 State: Online Vendor: Cisco Systems, Inc. Model: FPR-NM-8X10G HW Revision: 0 Serial (SN): JAD19510AKD Perf: N/A Operability: Operable Overall Status: Operable Power State: Online Presence: Equipped Thermal Status: N/A Voltage Status: N/A

scope psu

電源ユニットモードを開始します。このモードでは、電源ユニットに関する詳細情報を表示できます。 次に例を示します。 FPR2100 /chassis # show psu expand detail PSU:

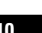

PSU: 1 Overall Status: Powered Off Operability: Unknown Power State: Off Presence: Equipped Voltage Status: Unknown Product Name: Cisco Firepower 2000 Series AC 400W Power Supply PID: FPR2K-PWR-AC-400 VID: V01 Vendor: Cisco Systems, Inc Serial (SN): LIT2010CAFE Type: AC Fan Status: Ok PSU: 2 Overall Status: Operable Operability: Operable Power State: On Presence: Equipped Voltage Status: Ok Product Name: Cisco Firepower 2000 Series AC 400W Power Supply PID: FPR2K-PWR-AC-400 VID: V01 Vendor: Cisco Systems, Inc Serial (SN): LIT2010CAFE Type: AC Fan Status: Ok scope stats 統計情報モードを開始します。このモードでは、シャーシに関する詳細な統計情報を表示 できます。 次に例を示します。 FPR2100 /chassis # show stats Chassis Stats: Time Collected: 2016-11-14T21:19:46.317 Monitored Object: sys/chassis-1/stats Suspect: No Outlet Temp1 (C): 43.000000 Outlet Temp2 (C): 41.000000 Inlet Temp (C): 30.00000 Internal Temp (C): 34.000000 Thresholded: 0 Fan Stats: Time Collected: 2016-11-14T21:19:46.317 Monitored Object: sys/chassis-1/fan-module-1-1/fan-1/stats Suspect: No Speed (RPM): 17280 Thresholded: 0 Time Collected: 2016-11-14T21:19:46.317 Monitored Object: sys/chassis-1/fan-module-1-1/fan-2/stats Suspect: No Speed (RPM): 17340 Thresholded: 0 Time Collected: 2016-11-14T21:19:46.317 Monitored Object: sys/chassis-1/fan-module-1-1/fan-3/stats Suspect: No Speed (RPM): 17280 Thresholded: 0 Time Collected: 2016-11-14T21:19:46.317 Monitored Object: sys/chassis-1/fan-module-1-1/fan-4/stats Suspect: No Speed (RPM): 17280 Thresholded: 0 Psu Stats:

```
Threat DefenseFTD を搭載した Cisco Firepower 1000/2100 および Cisco Secure Firewall 3100/4200 の Cisco FXOS トラブルシューティング
```

ガイド

Time Collected: 2016-11-14T21:19:46.318 Monitored Object: sys/chassis-1/psu-1/stats Suspect: No Input Current (A): 0.000000 Input Power (W): 8.000000 Input Voltage (V): 0.000000 Psu Temp1 (C): 32.000000 Psu Temp2 (C): 36.000000 Psu Temp3 (C): 32.000000 Fan Speed (RPM): 0 Thresholded: 0 Time Collected: 2016-11-14T21:19:46.318 Monitored Object: sys/chassis-1/psu-2/stats Suspect: No Input Current (A): 0.374000 Input Power (W): 112.000000 Input Voltage (V): 238.503006 Psu Temp1 (C): 36.000000 Psu Temp2 (C): 47.000000 Psu Temp3 (C): 47.000000 Fan Speed (RPM): 2240 Thresholded: 0 CPU Env Stats: Time Collected: 2016-11-14T21:19:46.317 Monitored Object: sys/chassis-1/blade-1/board/cpu-1/env-stats Suspect: No Temperature (C): 46.000000 Thresholded: 0 Time Collected: 2016-11-14T21:19:46.317 Monitored Object: sys/chassis-1/blade-1/npu/cpu-1/env-stats Suspect: No Temperature (C): 38.00000 Thresholded: 0

### FXOS CLI イーサネット アップリンク モード トラブル シューティング コマンド

システムに関する問題をトラブルシューティングするには、以下のイーサネットアップリンク モード FXOS CLI コマンドを使用します。

#### show detail

Firepower 1000/2100、Cisco Secure Firewall 3100、または Cisco Secure Firewall 4200 デバイ スのイーサネットアップリンクに関する詳細情報を表示します。

次に例を示します。

```
FPR2100 /eth-uplink # show detail
Ethernet Uplink:
   Mode: Security Node
   MAC Table Aging Time (dd:hh:mm:ss): 00:04:01:40
   VLAN Port Count Optimization: Disabled
   Current Task:
```

#### scope fabric a

イーサネットアップリンクインターフェイスモードを開始します。このモードでは、ポートチャネル、統計、インターフェイスに関する情報を表示できます。 次に例を示します。

| Port Name                                                                                                    | Port Type                                                                                                    | Admin                                                                                                    | State Oper                                                | State   | State Reason |
|----------------------------------------------------------------------------------------------------|----------------------------------------------------------------------------------------------------|----------------------------------------------------------------------------------------------------|-----------------------------------------------------------|---------|--------------|
|                                                                                                    |                                                                                                    |                                                                                                    |                                                           |         |              |
| Ethernetl/.                                                                                                    | l Data                                                                                                    | Enable                                                                                                    | a Up                                                      | D       | Up           |
| Ethernetl/                                                                                                    | 2 Data<br>2 Data                                                                                                    | Enable                                                                                                    | a Link                                                    | Down    | Down         |
| Ethernet1/                                                                                                    | o Dala<br>1 Data                                                                                                    | Disabi                                                                                                    | ed Link                                                   | Down    | Down         |
| Ethernet1/                                                                                                    | 5 Data                                                                                                    | Disabl                                                                                                    | ed Link                                                   | Down    | Down         |
| Ethernet1/                                                                                                    | 6 Data                                                                                                    | Disabl                                                                                                    | ed Link                                                   | Down    | Down         |
| Ethernet1/                                                                                                    | 7 Data                                                                                                    | Disabl                                                                                                    | ed Link                                                   | Down    | Down         |
| Ethernet1/8                                                                                                    | 8 Data                                                                                                    | Disabl                                                                                                    | ed Link                                                   | Down    | Down         |
| Ethernet1/                                                                                                    | 9 Data                                                                                                    | Disabl                                                                                                    | ed Link                                                   | Down    | Down         |
| Ethernet1/2                                                                                                    | 10 Data                                                                                                    | Disabl                                                                                                    | ed Link                                                   | Down    | Down         |
| Ethernet1/                                                                                                    | 11 Data                                                                                                    | Disabl                                                                                                    | ed Link                                                   | Down    | Down         |
| Ethernet1/1                                                                                                    | 12 Data                                                                                                    | Disabl                                                                                                    | ed Link                                                   | Down    | Down         |
| Ethernet1/2                                                                                                    | 13 Data                                                                                                    | Disabl                                                                                                    | ed Link                                                   | Down    | Down         |
| Ethernet1/                                                                                                    | 14 Data                                                                                                    | Disabl                                                                                                    | ed Link                                                   | Down    | Down         |
| Ethernet1/                                                                                                    | 15 Data                                                                                                    | Disabl                                                                                                    | ed Link                                                   | Down    | Down         |
| Ethernet1/3                                                                                                    | 16 Data                                                                                                    | Disabl                                                                                                    | ed Link                                                   | Down    | Down         |
| Ethernet2/2                                                                                                    | l Data                                                                                                    | Disabl                                                                                                    | ed Link                                                   | Down    | Down         |
| Ethernet2/2                                                                                                    | 2 Data                                                                                                    | Disabl                                                                                                    | ed Link                                                   | Down    | Down         |
| Ethernet2/3                                                                                                    | 3 Data                                                                                                    | Disabl                                                                                                    | ed Link                                                   | Down    | Down         |
| Ethernet2/                                                                                                    | 4 Data                                                                                                    | Disabl                                                                                                    | ed Link                                                   | Down    | Down         |
| Ethernet2/                                                                                                    | 5 Data                                                                                                    | Disabl                                                                                                    | ed Link                                                   | Down    | Down         |
| Ethernet2/0                                                                                                    | 6 Data                                                                                                    | Disabl                                                                                                    | ed Link                                                   | Down    | Down         |
| Ethernet2/                                                                                                    | / Data                                                                                                    | Disabl                                                                                                    | ed Link                                                   | Down    | Down         |
| Ethernet2/0                                                                                                    | o Dala                                                                                                    | DISADI                                                                                                    | ed TTUK                                                   | DOWII   | DOWII        |
| FPR2100 /et                                                                                                    | th-uplink/fabr:                                                                                                    | ic # show port-c                                                                                                    | nannel                                                    |         |              |
| Port Channe                                                                                                    | eres I tel Neme                                                                                                    | Dem                                                                                                    |                                                           | 7       | Otata        |
| Oper State                                                                                                    | State 1                                                                                                    | Poacon                                                                                                    | _ туре                                                    | Adiii11 | State        |
| Oper state                                                                                                    | State                                                                                                    | Reason                                                                                                    |                                                           |         |              |
|                                                                                                    |                                                                                                    |                                                                                                    |                                                           |         |              |
|                                                                                                    |                                                                                                    |                                                                                                    |                                                           |         |              |
|                                                                                                    | Port                                                                                                    | <br><br>-channel1 Dat.                                                                                                    | <br><br>1                                                 | Disabl  |              |
| 1<br>                                                                                                    | Port-                                                                                                    | <br>-channell Dat.<br>Down                                                                                                    | <br>                                                      | Disabl  |              |
| <br>1<br>Link Do<br>FPR2100 /ei                                                                                                    | Porto<br>Porto<br>Dwn<br>th-uplink/fabr                                                                                                    | <br>-channell Dat.<br>Down<br>ic/port-channel                                                                                                    | a<br>a<br># show stat                                     | Disabl  |              |
| <br>1<br>Link Do<br>FPR2100 /et<br>Ether Erro:                                                                                                    | Port-<br>Port-<br>own<br>th-uplink/fabr<br>r Stats:                                                                                                    | -channell Dat.<br>Down<br>ic/port-channel                                                                                                    | # show stat                                               | Disabl  | ed           |
| <br>1<br>Link Do<br>FPR2100 /et<br>Ether Erro:<br>Time Co                                                                                                    | Port-<br>pwn<br>th-uplink/fabr<br>r Stats:<br>pllected: 2016                                                                                                    | -channell Dat.<br>Down<br>ic/port-channel<br>-11-14T21:27:16.                                                                                                    | a<br># show stat                                          | Disabl  | ed           |
| <br>1<br>Link Do<br>FPR2100 /et<br>Ether Erro:<br>Time Co<br>Monito:                                                                                                    | Port-<br>pwn<br>th-uplink/fabr.<br>r Stats:<br>pllected: 2016<br>red Object: fal                                                                                                    | <br>-channell Dat.<br>Down<br>ic/port-channel<br>-11-14T21:27:16.<br>pric/lan/A/pc-1/                                                                                                    | # show stat<br>386<br>err-stats                           | Disabl  | ed           |
| <br>1<br>Link Do<br>FPR2100 /et<br>Ether Erro:<br>Time Co<br>Monito:<br>Suspect                                                                                                    | Port-<br>pwn<br>th-uplink/fabr.<br>r Stats:<br>pllected: 2016<br>red Object: fal<br>t: No                                                                                                    | -channell Dat.<br>Down<br>ic/port-channel<br>-11-14T21:27:16.<br>pric/lan/A/pc-1/                                                                                                    | # show stat<br>386<br>err-stats                           | Disabl  | ed           |
| <br>1<br>Link Do<br>FPR2100 /et<br>Ether Erro:<br>Time Co<br>Monito:<br>Suspect<br>Rcv (e:                                                                                                    | Port-<br>pwn<br>th-uplink/fabr.<br>r Stats:<br>pllected: 2016<br>red Object: fal<br>t: No<br>rrors): 0                                                                                                    | -channell Dat.<br>Down<br>ic/port-channel<br>-11-14T21:27:16.<br>pric/lan/A/pc-1/                                                                                                    | # show stat<br>386<br>err-stats                           | Disabl  | ed           |
| <br>1<br>Link Do<br>FPR2100 /et<br>Ether Erro:<br>Time Co<br>Monito:<br>Suspect<br>Rcv (e:<br>Align                                                                                                    | Port-<br>pwn<br>th-uplink/fabr.<br>r Stats:<br>pllected: 2016<br>red Object: fal<br>t: No<br>rrors): 0<br>(errors): 0                                                                                                    | -channell Dat.<br>Down<br>ic/port-channel<br>-11-14T21:27:16.<br>pric/lan/A/pc-1/                                                                                                    | a<br># show stat<br>386<br>err-stats                      | Disabl  | ed           |
| 1<br>Link Do<br>FPR2100 /et<br>Ether Erro:<br>Time Co<br>Monito:<br>Suspect<br>Rcv (e:<br>Align<br>Fcs (e:                                                                                                    | Port-<br>pwn<br>th-uplink/fabr.<br>r Stats:<br>pollected: 2016<br>red Object: fal<br>t: No<br>rrors): 0<br>(errors): 0<br>rrors): 0                                                                                                    | -channell Dat.<br>Down<br>ic/port-channel<br>-11-14T21:27:16.<br>pric/lan/A/pc-1/                                                                                                    | a<br># show stat<br>386<br>err-stats                      | Disabl  | ed           |
| 1<br>Link Do<br>FPR2100 /et<br>Ether Erro:<br>Time Co<br>Monito:<br>Suspect<br>Rcv (et<br>Align<br>Fcs (et<br>Xmit (o                                                                                                    | Port-<br>pwn<br>th-uplink/fabr.<br>r Stats:<br>pollected: 2016<br>red Object: fal<br>t: No<br>rrors): 0<br>(errors): 0<br>rrors): 0<br>errors): 0                                                                                                    | <br>-channell Dat.<br>Down<br>ic/port-channel<br>-11-14T21:27:16.<br>bric/lan/A/pc-1/                                                                                                    | a<br># show stat<br>386<br>err-stats                      | Disabl  | ed           |
| 1<br>Link Do<br>FPR2100 /ef<br>Ether Error<br>Time Co<br>Monito:<br>Suspect<br>Rcv (er<br>Align<br>Fcs (er<br>Xmit (o<br>Under S                                                                                                    | Port-<br>bwn<br>th-uplink/fabr.<br>r Stats:<br>bollected: 2016<br>red Object: fal<br>t: No<br>rrors): 0<br>(errors): 0<br>rrors): 0<br>errors): 0<br>Size (errors): 0                                                                                                    | <br>-channell Dat.<br>Down<br>ic/port-channel<br>-11-14T21:27:16.<br>bric/lan/A/pc-1/                                                                                                    | a<br># show stat<br>386<br>err-stats                      | Disabl  | ed           |
| 1<br>Link Do<br>FPR2100 /et<br>Ether Erro:<br>Time Co<br>Monito:<br>Suspect<br>Rcv (e:<br>Align<br>Fcs (e:<br>Xmit (o<br>Under S<br>Out Dia                                                                                                    | Port-<br>pwn<br>th-uplink/fabr.<br>r Stats:<br>ollected: 2016<br>red Object: fal<br>t: No<br>rrors): 0<br>(errors): 0<br>errors): 0<br>errors): 0<br>Size (errors):<br>scard (errors)                                                                                                    | <br>-channel1 Dat.<br>Down<br>ic/port-channel<br>-11-14T21:27:16.<br>bric/lan/A/pc-1/                                                                                                    | # show stat<br>386<br>err-stats                           | Disabl  | ed           |
| 1<br>Link Do<br>FPR2100 /ef<br>Ether Error<br>Time Co<br>Monitor<br>Suspect<br>Rcv (er<br>Align<br>Fcs (er<br>Xmit (o<br>Under S<br>Out Dia<br>Deferre                                                                                                    | Port-<br>bwn<br>th-uplink/fabr.<br>r Stats:<br>bollected: 2016<br>red Object: fal<br>t: No<br>rrors): 0<br>(errors): 0<br>rrors): 0<br>errors): 0<br>Size (errors):<br>scard (errors)<br>ed Tx (errors)                                                                                                    | <br>-channel1 Dat.<br>Down<br>ic/port-channel<br>-11-14T21:27:16.<br>bric/lan/A/pc-1/<br>0<br>: 0<br>: 0                                                                                                    | a<br># show stat<br>386<br>err-stats                      | Disabl  | ed           |
| 1<br>Link Do<br>FPR2100 /et<br>Ether Error<br>Time Co<br>Monito<br>Suspect<br>Rcv (et<br>Align<br>Fcs (et<br>Xmit (o<br>Under S<br>Out Dis<br>Deferre<br>Int Mac                                                                                                    | Port-<br>bwn<br>th-uplink/fabr.<br>r Stats:<br>bollected: 2016<br>red Object: fal<br>t: No<br>rrors): 0<br>(errors): 0<br>rrors): 0<br>errors): 0<br>Size (errors):<br>scard (errors):<br>ed Tx (errors):                                                                                                    | <br>-channel1 Dat.<br>Down<br>ic/port-channel<br>-11-14T21:27:16.<br>bric/lan/A/pc-1/<br>0<br>: 0<br>: 0<br>: 0                                                                                                    | a<br># show stat<br>386<br>err-stats                      | Disabl  | ed           |
| 1<br>Link Do<br>FPR2100 /et<br>Ether Error<br>Time Co<br>Monito<br>Suspect<br>Rcv (et<br>Align<br>Fcs (et<br>Xmit (o<br>Under S<br>Out Di<br>Deferre<br>Int Mao<br>Throab                                                                                                    | Port-<br>bwn<br>th-uplink/fabr.<br>r Stats:<br>bollected: 2016<br>red Object: fal<br>t: No<br>rrors): 0<br>(errors): 0<br>rrors): 0<br>size (errors):<br>scard (errors):<br>scard (errors):<br>c Tx (errors):<br>c Tx (errors):<br>c Tx (errors):                                                                                                    | <br>-channel1 Dat.<br>Down<br>ic/port-channel<br>-11-14T21:27:16.<br>bric/lan/A/pc-1/<br>0<br>: 0<br>: 0<br>: 0<br>: 0<br>0<br>0                                                                                                    | a<br># show stat<br>386<br>err-stats                      | Disabl  | ed           |
| I<br>Link Do<br>FPR2100 /et<br>Ether Error<br>Time Co<br>Monito<br>Suspect<br>Rcv (et<br>Align<br>Fcs (et<br>Xmit (o<br>Under S<br>Out Dis<br>Deferre<br>Int Mac<br>Int Mac<br>Thresho                                                                                                    | Port-<br>pwn<br>th-uplink/fabr.<br>r Stats:<br>ollected: 2016.<br>red Object: fal<br>t: No<br>rrors): 0<br>(errors): 0<br>errors): 0<br>Size (errors):<br>scard (errors):<br>c Tx (errors):<br>c Tx (errors):<br>olded: Xmit De.<br>State.                                                                                                    | <br>-channel1 Dat.<br>Down<br>ic/port-channel<br>-11-14T21:27:16.<br>bric/lan/A/pc-1/<br>0<br>: 0<br>: 0<br>: 0<br>lta Min                                                                                                    | a<br># show stat<br>386<br>err-stats                      | Disabl  | ed           |
| I<br>Link Do<br>FPR2100 /et<br>Ether Erro:<br>Time Co<br>Monito:<br>Suspect<br>Rcv (e:<br>Align<br>Fcs (e:<br>Xmit (o<br>Under S<br>Out Dis<br>Deferre<br>Int Mac<br>Int Mac<br>Ether Loss<br>Time Co                                                                                     | Port-<br>bwn<br>th-uplink/fabr.<br>r Stats:<br>bollected: 2016<br>red Object: fal<br>t: No<br>rrors): 0<br>(errors): 0<br>rrors): 0<br>size (errors):<br>scard (errors):<br>c Tx (errors):<br>c Tx (errors):<br>c Tx (errors):<br>c Tx (errors):<br>c Rx (errors):<br>bollect: Xmit De<br>Stats:<br>bollected: 2016                                                                                                    | <br>-channel1 Dat.<br>Down<br>ic/port-channel<br>-11-14T21:27:16.<br>bric/lan/A/pc-1/<br>0<br>: 0<br>: 0<br>: 0<br>lta Min                                                                                                    | a<br># show stat<br>386<br>err-stats                      | Disabl  | ed           |
| I<br>Link Do<br>FPR2100 /et<br>Ether Erro:<br>Time Co<br>Monito:<br>Suspect<br>Rcv (et<br>Align<br>Fcs (et<br>Xmit (d<br>Under S<br>Out Dis<br>Deferro<br>Int Maa<br>Int Maa<br>Thresho<br>Ether Loss<br>Time Co<br>Monito:                                                               | Port-<br>bwn<br>th-uplink/fabr.<br>r Stats:<br>ollected: 2016<br>red Object: fal<br>t: No<br>rrors): 0<br>(errors): 0<br>rrors): 0<br>size (errors):<br>olize (errors):<br>c Tx (errors):<br>c Tx ( | <br>-channel1 Dat.<br>Down<br>ic/port-channel<br>-11-14T21:27:16.<br>bric/lan/A/pc-1/<br>0<br>: 0<br>: 0<br>: 0<br>: 0<br>lta Min<br>-11-14T21:27:16.                                                                                       | a show stat<br>386<br>err-stats<br>386                    | Disabl  | ed           |
| I<br>Link Do<br>FPR2100 /et<br>Ether Erro:<br>Time Co<br>Monito:<br>Suspect<br>Rcv (et<br>Align<br>Fcs (et<br>Xmit (o<br>Under S<br>Out Dis<br>Deferro<br>Int Mac<br>Thresho<br>Ether Loss<br>Time Co<br>Monito:<br>Suspect                                                               | Port-<br>bwn<br>th-uplink/fabr.<br>r Stats:<br>bollected: 2016<br>red Object: fal<br>t: No<br>rrors): 0<br>(errors): 0<br>rrors): 0<br>Size (errors):<br>of Tx (errors):<br>c Tx (errors):<br>c Tx (errors):<br>c Tx (errors):<br>c Tx (errors):<br>bolded: Xmit De<br>Stats:<br>bollected: 2016<br>red Object: fal<br>t: No                                                                                                    | <br>-channel1 Dat.<br>Down<br>ic/port-channel<br>-11-14T21:27:16.<br>bric/lan/A/pc-1/<br>0<br>: 0<br>: 0<br>: 0<br>lta Min<br>-11-14T21:27:16.<br>pric/lan/A/pc-1/                                                                          | a<br># show stat<br>386<br>err-stats<br>386<br>loss-stats | Disabl  | ed           |
| I<br>I<br>Link Do<br>FPR2100 /et<br>Ether Error<br>Time Co<br>Monito:<br>Suspect<br>Rcv (et<br>Align<br>Fcs (et<br>Xmit (d<br>Under S<br>Out Dis<br>Deferro<br>Int Maa<br>Int Maa<br>Thresho<br>Ether Loss<br>Time Co<br>Monito:<br>Suspect<br>Single                                     | Port-<br>bwn<br>th-uplink/fabr.<br>r Stats:<br>ollected: 2016<br>red Object: fal<br>t: No<br>rrors): 0<br>(errors): 0<br>rrors): 0<br>Size (errors):<br>olize (errors):<br>c Tx (errors):<br>c Tx ( | <br>-channel1 Dat.<br>Down<br>ic/port-channel<br>-11-14T21:27:16.<br>bric/lan/A/pc-1/<br>0<br>: 0<br>: 0<br>: 0<br>: 0<br>lta Min<br>-11-14T21:27:16.<br>bric/lan/A/pc-1/<br>rors): 0                                                       | 4 show stat<br>386<br>err-stats<br>386<br>loss-stats      | Disabl  | ed           |
| I<br>Link Do<br>FPR2100 /et<br>Ether Erro:<br>Time Co<br>Monito:<br>Suspect<br>Rcv (et<br>Align<br>Fcs (et<br>Xmit (o<br>Under S<br>Out Dis<br>Deferro<br>Int Mac<br>Thresho<br>Ether Loss<br>Time Co<br>Monito:<br>Suspect<br>Single<br>Multi (o                                         | Port-<br>bwn<br>th-uplink/fabr.<br>r Stats:<br>bllected: 2016<br>red Object: fal<br>t: No<br>rrors): 0<br>errors): 0<br>size (errors):<br>of Tx (errors):<br>c Tx (errors):<br>c  | <br>-channel1 Dat.<br>Down<br>ic/port-channel<br>-11-14T21:27:16.<br>bric/lan/A/pc-1/<br>0<br>: 0<br>: 0<br>: 0<br>: 0<br>lta Min<br>-11-14T21:27:16.<br>bric/lan/A/pc-1/<br>rors): 0<br>pors): 0                                           | a<br># show stat<br>386<br>err-stats<br>386<br>Loss-stats | Disabl  | ed           |
| I<br>Link Do<br>FPR2100 /et<br>Ether Erro:<br>Time Co<br>Monito:<br>Suspect<br>Rcv (et<br>Align<br>Fcs (et<br>Xmit (d<br>Under S<br>Out Dis<br>Deferro<br>Int Mac<br>Thresho<br>Ether Loss<br>Time Co<br>Monito:<br>Suspect<br>Single<br>Multi (d<br>Late Co                              | Port-<br>bwn<br>th-uplink/fabr.<br>r Stats:<br>bllected: 2016<br>red Object: fal<br>t: No<br>rrors): 0<br>(errors): 0<br>size (errors):<br>of the far of the factor<br>scard (errors):<br>c Tx (errors):<br>c Tx (    | <br>-channel1 Dat.<br>Down<br>ic/port-channel<br>-11-14T21:27:16.<br>bric/lan/A/pc-1/<br>0<br>: 0<br>: 0<br>: 0<br>: 0<br>: 0<br>lta Min<br>-11-14T21:27:16.<br>bric/lan/A/pc-1/<br>rors): 0<br>prs): 0<br>rs): 0                           | a<br># show stat<br>386<br>err-stats<br>386<br>Loss-stats | Disabl  | ed           |
| I Link Do<br>FPR2100 /et<br>Ether Erro:<br>Time Co<br>Monito:<br>Suspect<br>Rcv (et<br>Align<br>Fcs (et<br>Xmit (d<br>Under S<br>Out Dis<br>Deferro<br>Int Mac<br>Int Mac<br>Thresho<br>Ether Loss<br>Time Co<br>Monito:<br>Suspect<br>Single<br>Multi (d<br>Late Co<br>Excess            | Port-<br>bwn<br>th-uplink/fabr.<br>r Stats:<br>bllected: 2016<br>red Object: fal<br>t: No<br>rrors): 0<br>(errors): 0<br>size (errors):<br>of the far of the factor<br>scard (errors):<br>c Tx (errors):<br>c Tx (errors):<br>c Tx (errors):<br>c Tx (errors):<br>bllected: 2016<br>red Object: fal<br>t: No<br>Collision (erro<br>Collision (erro<br>Collision (erro                                                                                                    | <br>-channel1 Dat.<br>Down<br>ic/port-channel<br>-11-14T21:27:16.<br>bric/lan/A/pc-1/<br>0<br>: 0<br>: 0<br>: 0<br>: 0<br>: 0<br>lta Min<br>-11-14T21:27:16.<br>bric/lan/A/pc-1/<br>rors): 0<br>prs): 0<br>rors): 0<br>rors): 0<br>rors): 0 | a<br># show stat<br>386<br>err-stats<br>386<br>Loss-stats | Disabl  | ed           |
| I Link Do<br>FPR2100 /et<br>Ether Error<br>Time Co<br>Monito:<br>Suspect<br>Rcv (et<br>Align<br>Fcs (et<br>Xmit (d<br>Under S<br>Out Dis<br>Deferro<br>Int Maa<br>Int Maa<br>Thresho<br>Ether Loss<br>Time Co<br>Monito:<br>Suspect<br>Single<br>Multi (d<br>Late Co<br>Excess<br>Carries | Port-<br>bwn<br>th-uplink/fabr.<br>r Stats:<br>bllected: 2016<br>red Object: fal<br>t: No<br>rrors): 0<br>(errors): 0<br>size (errors):<br>of the far of the far<br>scard (errors):<br>c Tx (errors):<br>c Tx (errors):<br>c Tx (errors):<br>c Tx (errors):<br>blded: Xmit De<br>Stats:<br>bllected: 2016<br>red Object: fal<br>t: No<br>Collision (error<br>collision (error<br>collision (error)<br>collision (error)                                                                                                    | <br>-channell Dat.<br>Down<br>ic/port-channel<br>-11-14T21:27:16.<br>bric/lan/A/pc-1/<br>0<br>: 0<br>: 0<br>: 0<br>: 0<br>: 0<br>: 11-14T21:27:16.<br>oric/lan/A/pc-1/<br>rors): 0<br>ors): 0<br>rors): 0<br>rors): 0<br>s): 0              | a<br># show stat<br>386<br>err-stats<br>386<br>Loss-stats | Disabl  | ed           |
| I Link Do<br>FPR2100 /ef<br>Ether Error<br>Time Co<br>Monito:<br>Suspect<br>Rcv (ef<br>Align<br>Fcs (ef<br>Xmit (d<br>Under S<br>Out Dis<br>Deferro<br>Int Mac<br>Int Mac<br>Thresho<br>Ether Loss<br>Time Co<br>Suspect<br>Single<br>Multi (d<br>Late Co<br>Excess<br>Carrie;<br>Giants  | Port-<br>bwn<br>th-uplink/fabr.<br>r Stats:<br>ollected: 2016<br>red Object: fal<br>t: No<br>rrors): 0<br>(errors): 0<br>rrors): 0<br>size (errors):<br>olice (errors):<br>c Tx (errors):<br>c Tx (errors):<br>c Tx (errors):<br>c Tx (errors):<br>c Tx (errors):<br>c Tx (errors):<br>c Tx (errors):<br>c Tat (errors):<br>c Tat (errors):<br>c Tat (errors):<br>c Callision (error<br>collision (error<br>collision (error<br>collision (error<br>collision (error<br>collision (error):<br>c Sense (errors): 0                                                                                                    | <br>-channel1 Dat.<br>Down<br>ic/port-channel<br>-11-14T21:27:16.<br>bric/lan/A/pc-1/<br>0<br>: 0<br>: 0<br>: 0<br>: 0<br>: 0<br>: 11-14T21:27:16.<br>bric/lan/A/pc-1/<br>rors): 0<br>prs): 0<br>rors): 0<br>rors): 0<br>s): 0              | a<br># show stat<br>386<br>err-stats<br>386<br>loss-stats | Disabl  | ed           |
| I Link Do<br>FPR2100 /ef<br>Ether Error<br>Time Co<br>Monito:<br>Suspect<br>Rcv (ef<br>Align<br>Fcs (ef<br>Xmit (ef<br>Under S<br>Out Dis<br>Deferror<br>Int Mac<br>Int Mac<br>Thresho<br>Ether Loss<br>Time Co<br>Suspect<br>Single<br>Multi Co<br>Excess<br>Carrie:<br>Giants<br>Symbol | Port-<br>bwn<br>th-uplink/fabr.<br>r Stats:<br>ollected: 2016<br>red Object: fal<br>t: No<br>rrors): 0<br>(errors): 0<br>size (errors):<br>olice (errors):<br>olice (errors):<br>c Tx (errors):<br>c Tx (errors):<br>c Tx (errors):<br>c Tx (errors):<br>ollected: 2016<br>red Object: fal<br>t: No<br>Collision (error<br>collision (error<br>collision (error<br>collision (error<br>collision (error<br>collision (error<br>collision (error<br>collision (error<br>collision (error<br>collision (error)<br>collision (error)<br>collision (error)<br>collision (error)<br>collision (error)<br>(errors): 0                                                                                                    | <br>-channel1 Dat.<br>Down<br>ic/port-channel<br>-11-14T21:27:16.<br>bric/lan/A/pc-1/<br>0<br>: 0<br>: 0<br>: 0<br>: 0<br>: 0<br>: 11-14T21:27:16.<br>bric/lan/A/pc-1/<br>rors): 0<br>ors): 0<br>rors): 0<br>rors): 0<br>s): 0              | a<br># show stat<br>386<br>err-stats<br>386<br>loss-stats | Disabl  | ed           |

FPR2100 /eth-uplink/fabric # show interface
Interface:

Threat DefenseFTD を搭載した Cisco Firepower 1000/2100 および Cisco Secure Firewall 3100/4200 の Cisco FXOS トラブルシューティング ガイド

```
Thresholded: 0
Ether Pause Stats:
   Time Collected: 2016-11-14T21:27:16.386
   Monitored Object: fabric/lan/A/pc-1/pause-stats
   Suspect: No
   Recv Pause (pause): 0
   Xmit Pause (pause): 0
   Resets (resets): 0
   Thresholded: 0
Ether Rx Stats:
   Time Collected: 2016-11-14T21:27:16.386
   Monitored Object: fabric/lan/A/pc-1/rx-stats
   Suspect: No
   Total Packets (packets): 0
   Unicast Packets (packets): 0
   Multicast Packets (packets): 0
   Broadcast Packets (packets): 0
   Total Bytes (bytes): 0
   Jumbo Packets (packets): 0
   Thresholded: 0
Ether Tx Stats:
   Time Collected: 2016-11-14T21:27:16.386
   Monitored Object: fabric/lan/A/pc-1/tx-stats
   Suspect: No
   Total Packets (packets): 0
   Unicast Packets (packets): 0
   Multicast Packets (packets): 0
   Broadcast Packets (packets): 0
   Total Bytes (bytes): 0
   Jumbo Packets (packets): 0
FPR2100 /eth-uplink/fabric/interface # show stats
Ether Error Stats:
   Time Collected: 2016-11-14T21:27:46.395
   Monitored Object: sys/switch-A/slot-1/switch-ether/port-1/err-stats
   Suspect: No
   Rcv (errors): 0
   Align (errors): 0
   Fcs (errors): 0
    Xmit (errors): 0
   Under Size (errors): 0
   Out Discard (errors): 0
   Deferred Tx (errors): 0
   Int Mac Tx (errors): 0
   Int Mac Rx (errors): 0
   Thresholded: Xmit Delta Min
Ether Loss Stats:
   Time Collected: 2016-11-14T21:27:46.395
   Monitored Object: sys/switch-A/slot-1/switch-ether/port-1/loss-stats
   Suspect: No
    Single Collision (errors): 0
   Multi Collision (errors): 0
   Late Collision (errors): 0
   Excess Collision (errors): 0
   Carrier Sense (errors): 0
   Giants (errors): 7180
   Symbol (errors): 0
   SOE Test (errors): 0
   Thresholded: 0
Ether Pause Stats:
   Time Collected: 2016-11-14T21:27:46.395
   Monitored Object: sys/switch-A/slot-1/switch-ether/port-1/pause-stats
   Suspect: No
   Recv Pause (pause): 0
   Xmit Pause (pause): 0
```

```
Resets (resets): 0
   Thresholded: 0
Ether Rx Stats:
   Time Collected: 2016-11-14T21:27:46.395
   Monitored Object: sys/switch-A/slot-1/switch-ether/port-1/rx-stats
    Suspect: No
   Total Packets (packets): 604527
   Unicast Packets (packets): 142906
   Multicast Packets (packets): 339031
   Broadcast Packets (packets): 122590
   Total Bytes (bytes): 59805045
    Jumbo Packets (packets): 0
   Thresholded: 0
Ether Tx Stats:
   Time Collected: 2016-11-14T21:27:46.395
   Monitored Object: sys/switch-A/slot-1/switch-ether/port-1/tx-stats
    Suspect: No
   Total Packets (packets): 145018
   Unicast Packets (packets): 145005
   Multicast Packets (packets): 0
   Broadcast Packets (packets): 13
   Total Bytes (bytes): 13442404
    Jumbo Packets (packets): 0
   Thresholded: 0
```

## FXOS CLI ファブリック インターコネクト モード トラブ ルシューティング コマンド

ファブリックカードに関する情報を表示します。

システムに関する問題をトラブルシューティングするには、以下のファブリックインターコネ クト モード FXOS CLI コマンドを使用します。

#### show card

```
次に例を示します。
FPR2100 /fabric-interconnect # show card detail expand
Fabric Card:
    Id: 1
    Description: Cisco SSP FPR 2130 Base Module
   Number of Ports: 16
   State: Online
   Vendor: Cisco Systems, Inc.
   Model: FPR-2130
    HW Revision: 0
   Serial (SN): JAD2012091X
   Perf: N/A
   Operability: Operable
   Overall Status: Operable
    Power State: Online
    Presence: Equipped
   Thermal Status: N/A
   Voltage Status: N/A
```

#### show card

ファブリックカードに関する詳細情報を表示します。このコマンドを使用すると、ネット ワークモジュールの詳細を表示できます。 次に例を示します。

```
# firepower-4225 /fabric-interconnect # show card detail expand
```

#### Fabric Card:

Id: 2 Description: 2-port 100 Gigabit Ethernet Expansion Module Number of Ports: 2 Admin State: Enabled State: Online Vendor: Cisco Systems, Inc. Model: FPR-X-NM-2X100G Serial (SN): FJZ26390V7D Perf: N/A Operability: Operable Overall Status: Online Power State: Online Presence: Equipped Thermal Status: N/A Voltage Status: N/A Current Task:

#### show image

使用可能なイメージをすべて表示します。

| firepower /firmware # show image     |                    |              |
|--------------------------------------|--------------------|--------------|
| Name                                 | Туре               | Version      |
|                                      |                    |              |
| cisco-ftd.6.2.0.131.csp              | Firepower Cspapp   | 6.2.0.131    |
| cisco-ftd.6.2.0.140.csp              | Firepower Cspapp   | 6.2.0.140    |
| cisco-ftd.6.2.0.175.csp              | Firepower Cspapp   | 6.2.0.175    |
| fxos-k8-fp2k-firmware.0.4.04.SPA     | Firepower Firmware | 0.4.04       |
| fxos-k8-fp2k-lfbff.82.1.1.303i.SSA   | Firepower System   | 82.1(1.303i) |
| fxos-k8-fp2k-npu.82.1.1.303i.SSA     | Firepower Npu      | 82.1(1.303i) |
| fxos-k8-fp2k-npu.82.1.1.307i.SSA     | Firepower Npu      | 82.1(1.307i) |
| fxos-k9-fp2k-manager.82.1.1.303i.SSA | Firepower Manager  | 82.1(1.303i) |

#### show inventory expand

ファブリックカードに関する詳細情報をすべて表示します。このコマンドを使用すると、 ネットワークモジュールの詳細を表示できます。

firepower-4225 /fabric-interconnect # show inventory expand
A:

Fabric Card:

| ZGZ |
|-----|
|     |
| ZGZ |
|     |
| 132 |
|     |

#### show package

使用可能なパッケージをすべて表示します。

| firepower /firmware # show package<br>Name | Package-Vers    |
|--------------------------------------------|-----------------|
| cisco-ftd-fp2k.6.2.0.131-303i.SSA          | 6.2(0.131-303i) |
| cisco-ftd-fp2k.6.2.0.140-307i.SSA          | 6.2(0.140-307i) |
| cisco-ftd-fp2k.6.2.0.140-308i.SSA          | 6.2(0.140-308i) |

| cisco-ftd-fp2k.6.2.0.175-311i.SSA | 6.2(0.175-311i) |
|-----------------------------------|-----------------|
| cisco-ftd-fp2k.6.2.0.175-314i.SSA | 6.2(0.175-314i) |
| cisco-ftd-fp2k.6.2.0.175-318i.SSA | 6.2(0.175-318i) |
| cisco-ftd-fp2k.6.2.0.175-319i.SSA | 6.2(0.175-319i) |

#### show package package name expand

パッケージの詳細を表示します。

#### scope auto-install

自動インストール モードを開始します。このモードでは、現在の FXOS のアップグレー ド状態を表示できます。

#### scope firmware

ファームウェア モードを開始します。このモードでは、ダウンロード タスクに関する情報を表示できます。

次に例を示します。

| FPR2100 /firmware<br>Download task:<br>File Name | e # show do            | ownload-task                |     | Protocol Server |
|--------------------------------------------------|------------------------|-----------------------------|-----|-----------------|
| Port (                                           | Jserid                 | State                       |     |                 |
| cisco-ftd-fp2                                    | 2k.6.2.0.17            | '5-314i.SSA                 | Scp | 172.29.191.78   |
| 0 danp<br>cisco-ftd-fp21                         | Downloa<br>k.6.2.0.175 | ded<br>-318i.SSA            | Scp | 172.29.191.78   |
| cisco-ftd-fp2<br>0 danp                          | 2k.6.2.0.17<br>Downloa | 1ded<br>75-319i.SSA<br>1ded | Scp | 172.29.191.78   |
|                                                  |                        |                             |     |                 |

#### scope download-task

ダウンロード タスク モードを開始します。このモードでは、各ダウンロード タスクの詳 細を表示してダウンロード タスクを再開できます。 次に例を示します。

```
Download task:

File Name: test.SSA

Protocol: Scp

Server: 172.29.191.78

Port: 0

Userid: user

Path: /tmp

Downloaded Image Size (KB): 0

Time stamp: 2016-11-15T19:42:29.854

State: Failed

Transfer Rate (KB/s): 0.000000

Current Task: deleting downloadable test.SSA on
```

```
local(FSM-STAGE:sam:dme:FirmwareDownloaderDownload:DeleteLocal)
    firepower /firmware/download-task # show fsm status
    File Name: test.SSA
       FSM 1:
           Remote Result: End Point Failed
           Remote Error Code: ERR MO Illegal Iterator State
           Remote Error Description: End point timed out. Check for IP, port, password,
     disk space or network access related issues.#
           Status: Download Fail
           Previous Status: Download Fail
           Timestamp: 2016-11-15T19:42:29.854
           Try: 2
           Progress (%): 0
           Current Task: deleting downloadable test.SSA on
    local(FSM-STAGE:sam:dme:FirmwareDownloaderDownload:DeleteLocal)
        firepower /firmware/download-task # restart
        Password:
scope psu
    電源ユニットモードを開始します。このモードでは、電源ユニットに関する詳細情報を表
    示できます。
    次に例を示します。
        FPR2100 /chassis # show psu expand detail
        PSU:
            PSU: 1
           Overall Status: Powered Off
           Operability: Unknown
           Power State: Off
           Presence: Equipped
            Voltage Status: Unknown
           Product Name: Cisco Firepower 2000 Series AC 400W Power Supply
           PID: FPR2K-PWR-AC-400
           VID: V01
           Vendor: Cisco Systems, Inc
           Serial (SN): LIT2010CAFE
           Type: AC
           Fan Status: Ok
           PSU: 2
           Overall Status: Operable
           Operability: Operable
            Power State: On
           Presence: Equipped
           Voltage Status: Ok
            Product Name: Cisco Firepower 2000 Series AC 400W Power Supply
           PID: FPR2K-PWR-AC-400
           VID: V01
           Vendor: Cisco Systems, Inc
           Serial (SN): LIT2010CAFE
           Type: AC
           Fan Status: Ok
```

### Cisco Secure Firewall 3100 の connect local-mgmt トラブル シューティング コマンド

以下のこのセクションでは、既存のデバッグコマンドに加えて、Cisco Secure Firewall 3100 に 固有の CLI について説明します。 Cisco Secure Firewall 3100 に関する問題をトラブルシューティングするには、以下の connect local-mgmt モード FXOS CLI コマンドを使用します。connect local-mgmt モードにアクセスする には、次のように入力します。

#### FPR3100# connect local-mgmt

#### show portmanager

スイッチ、パケット、SFP-FECカウンタ、デジタルオプティカルモニタリング(DOM)、 QOS 機能、CPSS AP、およびサイクリックログダンプに関する詳細情報を表示します。 次に例を示します。

次の CLI は、vtcam-tti の FXOS ポートマネージャ スイッチ ハードウェア TCAM ルールダ ンプを表示します。

firepower-3140(local-mgmt)# show portmanager switch forward-rules hardware vtcam-tti
 detail

| VTCAM RULE I | d vlan | SRC PORT | PORTCHANNEL ID | FLAGS | MODE | REF COUNT |   |
|--------------|--------|----------|----------------|-------|------|-----------|---|
| 1            | 21     | 0        | 2 _            | 0     | 2    | 5         | 3 |
| 2            | 3078   | 0        | 0              | 0     | 0    | 0         | 1 |
| 3            | 3077   | 0        | 0              | 0     | 0    | 0         | 1 |
| 4            | 3076   | 0        | 0              | 0     | 0    | 0         | 1 |
| 5            | 3075   | 0        | 0              | 0     | 0    | 0         | 1 |
| 6            | 3074   | 0        | 0              | 0     | 0    | 0         | 1 |
| 7            | 3073   | 0        | 0              | 0     | 0    | 0         | 1 |
| 8            | 1      | 0        | 0              | 0     | 0    | 0         | 1 |
| 9            | 18     | 102      | 0              | 0     | 24   | 8         | 1 |
| 10           | 5      | 157      | 0              | 0     | 24   | 8         | 1 |
| 11           | 31     | 0        | 12             | 0     | 2    | 5         | 3 |
| 12           | 15     | 105      | 0              | 0     | 24   | 8         | 1 |
| 13           | 9      | 111      | 0              | 0     | 24   | 8         | 1 |
| 14           | 13     | 107      | 0              | 0     | 24   | 8         | 1 |
| 15           | 26     | 0        | 7              | 0     | 2    | 5         | 3 |
| 16           | 29     | 0        | 10             | 0     | 2    | 5         | 3 |
| 17           | 23     | 0        | 4              | 0     | 2    | 5         | 3 |
| 18           | 19     | 101      | 0              | 0     | 24   | 8         | 1 |
| 19           | 30     | 0        | 11             | 0     | 2    | 5         | 3 |
| 20           | 28     | 0        | 9              | 0     | 2    | 5         | 3 |
| 21           | 4      | 156      | 0              | 0     | 24   | 8         | 1 |
| 22           | 34     | 0        | 15             | 0     | 2    | 5         | 3 |
| 23           | 6      | 158      | 0              | 0     | 24   | 8         | 1 |
| 24           | 8      | 112      | 0              | 0     | 24   | 8         | 1 |
| 25           | 24     | 0        | 5              | 0     | 2    | 5         | 3 |
| 26           | 14     | 106      | 0              | 0     | 24   | 8         | 1 |
| 27           | 32     | 0        | 13             | 0     | 2    | 5         | 3 |
| 28           | 25     | 0        | 6              | 0     | 2    | 5         | 3 |
| 29           | 12     | 0        | 0              | 9     | 6    | 5         | 2 |
| 30           | 20     | 0        | 1              | 0     | 2    | 5         | 3 |
| 31           | 11     | 109      | 0              | 0     | 24   | 8         | 1 |
| 32           | 27     | 0        | 8              | 0     | 2    | 5         | 3 |
| 33           | 17     | 103      | 0              | 0     | 24   | 8         | 1 |
| 34           | 22     | 0        | 3              | 0     | 2    | 5         | 3 |
| 35           | 16     | 104      | 0              | 0     | 24   | 8         | 1 |
| 36           | 3      | 0        | 19             | 0     | 26   | 8         | 1 |
| 37           | 35     | 0        | 16             | 0     | 2    | 5         | 3 |
| 38           | 33     | 0        | 14             | 0     | 2    | 5         | 3 |
| 39           | 7      | 159      | 0              | 0     | 24   | 8         | 1 |
| 40           | 2      | 0        | 17             | 0     | 26   | 8         | 1 |
| 41           | 10     | 110      | 0              | 0     | 2.4  | 8         | 1 |

Threat DefenseFTD を搭載した Cisco Firepower 1000/2100 および Cisco Secure Firewall 3100/4200 の Cisco FXOS トラブルシューティング ガイド 次の CLI は、FXOS ポート マネージャ スイッチの VLAN 出力を表示します。

| firepower-3140(local-m<br>VLAN<br>FDB-mode | gmt)# show portmanager s<br>Ports | witch vlans | Tag        | MAC-Learning |
|--------------------------------------------|-----------------------------------|-------------|------------|--------------|
|                                            |                                   |             |            |              |
| 1                                          | 0/17,19                           | F           | op_outer_  | tag Control  |
| FID<br>2                                   | 0/1-16,18                         | outer_ta    | g0_inner_  | tag1 Control |
| FID                                        | 0/20                              | pc          | p_outer_t  | ag           |
| 3                                          | 0/1-16,18                         | outer_ta    | ug0_inner_ | tag1 Control |
| FID<br>4                                   | 0/1-16,18                         | outer_ta    | ig0_inner_ | tag1 Control |
| FID<br>5                                   | 0/1-16,18                         | outer_ta    | ig0_inner_ | tag1 Control |
| FID<br>6                                   | 0/1-16,18                         | outer_ta    | ig0_inner_ | tag1 Control |
| FID<br>7                                   | 0/1-16,18                         | outer_ta    | ig0_inner_ | tag1 Control |
| FID<br>8                                   | 0/1-16,18                         | outer_ta    | ig0_inner_ | tag1 Control |
| FID                                        |                                   |             |            |              |

次の CLI は、ポートチャネル インターフェイスのサマリーを確認するのに役立ちます。

firepower-3140(local-mgmt)# show por
portchannel portmanager

```
firepower-3140(local-mgmt)# show portchannel summary
Flags: D - Down P - Up in port-channel (members)
I - Individual H - Hot-standby (LACP only)
s - Suspended r - Module-removed
S - Switched R - Routed
U - Up (port-channel)
M - Not in use. Min-links not met
_____
Group Port- Type
               Protocol Member Ports
  Channel
_____
3 Po3(U) Eth LACP Eth1/3(P)
2 Po2(U) Eth LACP Eth1/2(P)
LACP KeepAlive Timer:
_____
   Channel PeerKeepAliveTimerFast
_____
3
  Po3(U)
         False
2
  Po2(U)
         False
Cluster LACP Status:
            _____
  Channel ClusterSpanned ClusterDetach ClusterUnitID ClusterSysID
_____
3
  Po3(U) False
Po2(U) False
              False
                            0
2
   Po2(U)
          False
                   False
                            0
```

次の CLI は、ポート チャネル ロードバランシング方式を表示します。

firepower-3140(local-mgmt)# show portchannel load-balance

Threat DefenseFTD を搭載した Cisco Firepower 1000/2100 および Cisco Secure Firewall 3100/4200 の Cisco FXOS トラブルシューティング ガイド

```
PortChannel Load-Balancing Configuration:
    src-dst ip-l4port
PortChannel Load-Balancing Configuration Used Per-Protocol:
Non-IP: src-dst mac
    IP: src-dst ip-l4port
```

#### 次の CLI は、FXOS システムプロセスのステータスを表示します。

firepower-3140(local-mgmt)# show pmon state

| SERVICE NAME          | STATE   | RETRY (MAX) | EXITCODE | SIGNAL | CORE |
|-----------------------|---------|-------------|----------|--------|------|
|                       |         |             |          |        |      |
| svc_sam_dme           | running | 0(4)        | 0        | 0      | no   |
| svc_sam_dcosAG        | running | 0(4)        | 0        | 0      | no   |
| svc_sam_portAG        | running | 0(4)        | 0        | 0      | no   |
| svc_sam_statsAG       | running | 0(4)        | 0        | 0      | no   |
| httpd.sh              | running | 0(4)        | 0        | 0      | no   |
| svc_sam_sessionmgrAG  | running | 0(4)        | 0        | 0      | no   |
| sam_core_mon          | running | 0(4)        | 0        | 0      | no   |
| svc_sam_svcmonAG      | running | 0(4)        | 0        | 0      | no   |
| svc_sam_serviceOrchAG | running | 0(4)        | 0        | 0      | no   |
| svc_sam_appAG         | running | 0(4)        | 0        | 0      | no   |
| svc_sam_envAG         | running | 0(4)        | 0        | 0      | no   |
| svc_sam_npuAG         | running | 0(4)        | 0        | 0      | no   |
| svc_sam_eventAG       | running | 0(4)        | 0        | 0      | no   |

次の CLI は、イーサネット 1/1 ポートに一致する vtcam-tti ステージのスイッチハードウェ ア TCAM ルールダンプを表示します。

firepower-3140(local-mgmt) # show portmanager switch forward-rules hardware vtcam-tti ethernet 1 1

| RULE_ID | VLAN | SRC_PORT | PC_ID | SRC_ID | MODE | PAK_CNT |
|---------|------|----------|-------|--------|------|---------|
| 1       | 20   | 0 1      | 0     | 101    | 0    | 151     |

次の CLI は、vlan 0 に一致する vtcam-tti ステージのスイッチハードウェア TCAM ルール ダンプを表示します。

firepower-3140(local-mgmt) # show portmanager switch forward-rules hardware vtcam-tti vlan 0

|    | RULE ID | VLAN | SRC PORT | PC ID | SRC ID | MODE | PAK CNI |
|----|---------|------|----------|-------|--------|------|---------|
| 1  | 2       | 0    | 17       | 0     | 17     | 0    | 1709    |
| 2  | 3       | 0    | 19       | 0     | 19     | 0    | 1626    |
| 3  | 4       | 0    | 16       | 0     | 0      | 0    | 0       |
| 4  | 5       | 0    | 15       | 0     | 0      | 0    | 0       |
| 5  | 6       | 0    | 14       | 0     | 0      | 0    | 0       |
| 6  | 7       | 0    | 13       | 0     | 0      | 0    | 0       |
| 7  | 8       | 0    | 12       | 0     | 0      | 0    | 0       |
| 8  | 9       | 0    | 11       | 0     | 0      | 0    | 0       |
| 9  | 10      | 0    | 10       | 0     | 0      | 0    | 0       |
| 10 | 11      | 0    | 9        | 0     | 0      | 0    | 0       |
| 11 | 12      | 0    | 8        | 0     | 0      | 0    | 0       |
| 12 | 13      | 0    | 7        | 0     | 0      | 0    | 0       |
| 13 | 14      | 0    | 6        | 0     | 0      | 0    | 0       |
| 14 | 15      | 0    | 5        | 0     | 0      | 0    | 0       |
| 15 | 16      | 0    | 4        | 0     | 0      | 0    | 0       |
| 16 | 17      | 0    | 3        | 0     | 0      | 0    | 0       |
| 17 | 18      | 0    | 2        | 0     | 0      | 0    | 0       |
| 18 | 19      | 0    | 1        | 0     | 0      | 0    | 0       |
| 19 | 20      | 0    | 1        | 0     | 101    | 0    | 166     |
| 20 | 21      | 0    | 2        | 0     | 102    | 0    | 1597    |
| 21 | 22      | 0    | 3        | 0     | 103    | 0    | 0       |
| 22 | 2.3     | 0    | 4        | 0     | 104    | 0    | 0       |

Threat DefenseFTD を搭載した Cisco Firepower 1000/2100 および Cisco Secure Firewall 3100/4200 の Cisco FXOS トラブルシューティング ガイド

21

| 24 | 0                                                                         | 5                                                                                                    | 0                                                    | 105                                                  | 0                                                    | 0                                                                                                    |
|----|---------------------------------------------------------------------------|----------------------------------------------------------------------------------------------------|------------------------------------------------------|------------------------------------------------------|------------------------------------------------------|----------------------------------------------------------------------------------------------------|
| 25 | 0                                                                         | 6                                                                                                    | 0                                                    | 106                                                  | 0                                                    | 0                                                                                                    |
| 26 | 0                                                                         | 7                                                                                                    | 0                                                    | 107                                                  | 0                                                    | 0                                                                                                    |
| 27 | 0                                                                         | 8                                                                                                    | 0                                                    | 108                                                  | 0                                                    | 0                                                                                                    |
| 28 | 0                                                                         | 9                                                                                                    | 0                                                    | 109                                                  | 0                                                    | 0                                                                                                    |
| 29 | 0                                                                         | 10                                                                                                    | 0                                                    | 110                                                  | 0                                                    | 0                                                                                                    |
| 30 | 0                                                                         | 11                                                                                                    | 0                                                    | 111                                                  | 0                                                    | 0                                                                                                    |
| 31 | 0                                                                         | 12                                                                                                    | 0                                                    | 112                                                  | 0                                                    | 0                                                                                                    |
| 32 | 0                                                                         | 13                                                                                                    | 0                                                    | 159                                                  | 0                                                    | 0                                                                                                    |
| 33 | 0                                                                         | 14                                                                                                    | 0                                                    | 158                                                  | 0                                                    | 0                                                                                                    |
| 34 | 0                                                                         | 15                                                                                                    | 0                                                    | 157                                                  | 0                                                    | 0                                                                                                    |
| 35 | 0                                                                         | 16                                                                                                    | 0                                                    | 156                                                  | 0                                                    | 0                                                                                                    |
| 1  | 0                                                                         | 17                                                                                                    | 0                                                    | 0                                                    | 0                                                    | 0                                                                                                    |
|    | 24<br>25<br>26<br>27<br>28<br>29<br>30<br>31<br>32<br>33<br>34<br>35<br>1 | 24       0         25       0         26       0         27       0         28       0         29       0         30       0         31       0         32       0         33       0         34       0         35       0         1       0 | $\begin{array}{cccccccccccccccccccccccccccccccccccc$ | $\begin{array}{cccccccccccccccccccccccccccccccccccc$ | $\begin{array}{cccccccccccccccccccccccccccccccccccc$ | 24       0       5       0       105       0         25       0       6       0       106       0         26       0       7       0       107       0         27       0       8       0       108       0         28       0       9       0       109       0         29       0       10       0       111       0         30       0       112       0       112       0         31       0       12       0       112       0         32       0       13       0       159       0         33       0       14       0       158       0         34       0       15       0       157       0         35       0       16       0       156       0         1       0       17       0       0       0 |

次のCLIは、ハードウェアMACフィルタ/EMステージルールに関する詳細情報を表示します。

firepower-3140(local-mgmt)# show portmanager switch forward-rules hardware mac-filter
 detail
EM Entry-No : 1

| VLAN         | : | 0                 |
|--------------|---|-------------------|
| SRC PORT     | : | 17                |
| PC_ID        | : | 0                 |
| SRC ID       | : | 17                |
| DST_PORT     | : | 19                |
| HW ID        | : | 3072              |
| ACT_CMD      | : | 0                 |
| PCL_ID       | : | 1                 |
| REDIRECT CMD | : | 1                 |
| BYPASS_BRG   | : | 1                 |
| CND_INDEX    | : | 3074              |
| PACKET_COUNT | : | 1977              |
| DMAC         | : | 00:00:00:00:00:00 |

EM Entry-No : 2

| VLAN         | : | 0                 |
|--------------|---|-------------------|
| SRC PORT     | : | 19                |
| PC ID        | : | 0                 |
| SRC_ID       | : | 19                |
| DST_PORT     | : | 17                |
| HW ID        | : | 3074              |
| ACT_CMD      | : | 0                 |
| PCL_ID       | : | 1                 |
| REDIRECT_CMD | : | 1                 |
| BYPASS_BRG   | : | 1                 |
| CND_INDEX    | : | 3075              |
| PACKET_COUNT | : | 1858              |
| DMAC         | : | 00:00:00:00:00:00 |

次の CLI は、イーサネット 1/9 ポートに一致する MAC フィルタステージのスイッチハー ドウェア TCAM ルールダンプを表示します。

firepower-3140(local-mgmt)# show portmanager switch forward-rules hardware mac-filter
ethernet 1 9
VLAN SRC\_PORT PC\_ID SRC\_ID DST\_PORT PKT\_CNT DMAC
1 0 9 0 109 1536 0 1:80:c2:0:0:2

次の CLI は、ソフトウェア MAC フィルタに関する詳細情報を表示します。

| uetar | L        |                |          |       |      |    |               |
|-------|----------|----------------|----------|-------|------|----|---------------|
| VLAN  | SRC_PORT | PORTCHANNEL_ID | DST_PORT | FLAGS | MODE | DN | 1AC           |
| 1     | 0        | 17             | 0        | 19    | 26   | 8  | 0:0:0:0:0:0   |
| 2     | 0        | 9              | 0        | 1536  | 2    | 5  | 1:80:c2:0:0:2 |
| 3     | 104      | 0              | 0        | 4     | 24   | 8  | 0:0:0:0:0:0   |
| 4     | 0        | 7              | 0        | 1536  | 2    | 5  | 1:80:c2:0:0:2 |
| 5     | 101      | 0              | 0        | 1     | 24   | 8  | 0:0:0:0:0:0   |
| 6     | 0        | 1              | 0        | 1536  | 2    | 5  | 1:80:c2:0:0:2 |
| 7     | 0        | 3              | 0        | 1536  | 2    | 5  | 1:80:c2:0:0:2 |
| 8     | 106      | 0              | 0        | 6     | 24   | 8  | 0:0:0:0:0:0   |
| 9     | 158      | 0              | 0        | 14    | 24   | 8  | 0:0:0:0:0:0   |
| 10    | 0        | 13             | 0        | 1536  | 2    | 5  | 1:80:c2:0:0:2 |
| 11    | 0        | 14             | 0        | 1536  | 2    | 5  | 1:80:c2:0:0:2 |
| 12    | 0        | 6              | 0        | 1536  | 2    | 5  | 1:80:c2:0:0:2 |
| 13    | 0        | 8              | 0        | 1536  | 2    | 5  | 1:80:c2:0:0:2 |
| 14    | 112      | 0              | 0        | 12    | 24   | 8  | 0:0:0:0:0:0   |
| 15    | 107      | 0              | 0        | 7     | 24   | 8  | 0:0:0:0:0:0   |
| 16    | 0        | 19             | 0        | 17    | 26   | 8  | 0:0:0:0:0:0   |
| 17    | 0        | 12             | 0        | 1536  | 2    | 5  | 1:80:c2:0:0:2 |
| 18    | 0        | 5              | 0        | 1536  | 2    | 5  | 1:80:c2:0:0:2 |
| 19    | 102      | 0              | 0        | 2     | 24   | 8  | 0:0:0:0:0:0   |
| 20    | 156      | 0              | 0        | 16    | 24   | 8  | 0:0:0:0:0:0   |
| 21    | 103      | 0              | 0        | 3     | 24   | 8  | 0:0:0:0:0:0   |
| 22    | 0        | 11             | 0        | 1536  | 2    | 5  | 1:80:c2:0:0:2 |
| 23    | 157      | 0              | 0        | 15    | 24   | 8  | 0:0:0:0:0:0   |
| 24    | 111      | 0              | 0        | 11    | 24   | 8  | 0:0:0:0:0:0   |
| 25    | 0        | 10             | 0        | 1536  | 2    | 5  | 1:80:c2:0:0:2 |
| 26    | 108      | 0              | 0        | 8     | 24   | 8  | 0:0:0:0:0:0   |
| 27    | 159      | 0              | 0        | 13    | 24   | 8  | 0:0:0:0:0:0   |
| 28    | 110      | 0              | 0        | 10    | 24   | 8  | 0:0:0:0:0:0   |
| 29    | 105      | 0              | 0        | 5     | 24   | 8  | 0:0:0:0:0:0   |
| 30    | 0        | 2              | 0        | 1536  | 2    | 5  | 1:80:c2:0:0:2 |
| 31    | 0        | 4              | 0        | 1536  | 2    | 5  | 1:80:c2:0:0:2 |
| 32    | 0        | 16             | 0        | 1536  | 2    | 5  | 1:80:c2:0:0:2 |
| 33    | 109      | 0              | 0        | 9     | 24   | 8  | 0:0:0:0:0:0   |
| 34    | 0        | 15             | 0        | 1536  | 2    | 5  | 1:80:c2:0:0:2 |

firepower-3140(local-mgmt)# show portmanager switch forward-rules software mac-filter
detail

次の CLI は、イーサネット 1/9 ポートに一致する MAC フィルタステージのスイッチソフ トウェア DB ルールを表示します。

firepower-3140(local-mgmt)# show portmanager switch forward-rules software mac-filter ethernet 1 9  $\,$ 

VLANSRC\_PORTPORTCHANNEL\_IDDST\_PORTFLAGSMODEDMAC10901536251:80:c2:0:0:2

次のCLIは、スイッチブリッジエンジンのパケットドロップに関する詳細情報を表示します。

firepower-3140(local-mgmt)# show portmanager switch counters bridge Bridge Ingress Drop Counter: 2148 No Bridge Ingress Drop

次の CLI は、ハードウェアスイッチのパケットカウンタの詳細を表示します。

firepower-3140(local-mgmt) # show portmanager switch counters packet-trace

| Counter       |        |    |          | Des    | Description |      |     |     |     |  |
|---------------|--------|----|----------|--------|-------------|------|-----|-----|-----|--|
|               |        |    |          |        |             |      |     |     |     |  |
| goodOctetsRcv | Number | of | ethernet | frames | received    | that | are | not | bad |  |

outCtrlFrames

egrFrwDropFrames goodOctetsSent

|                        | ethernet frames or MAC  | Control pkts                       |
|------------------------|-------------------------|------------------------------------|
| badOctetsRcv           | Sum of lengths of all k | ad ethernet frames received        |
| gtBrgInFrames          | Number of packets recei | ved                                |
| gtBrgVlanIngFilterDisc | Number of packets disca | rded due to VLAN Ingress Filtering |
| gtBrgSecFilterDisc     | Number of packets disca | urded due to                       |
|                        | Security Filtering meas | sures                              |
| gtBrgLocalPropDisc     | Number of packets disca | urded due to reasons other than    |
|                        | VLAN ingress and Securi | ty filtering                       |
| dropCounter            | Ingress Drop Counter    |                                    |
| outUcFrames            | Number of unicast packe | ts transmitted                     |
| outMcFrames            | Number of multicast pac | kets transmitted. This includes    |
|                        | registered multicasts,  | unregistered multicasts            |
|                        | and unknown unicast pac | kets                               |
| outBcFrames            | Number of broadcast pac | kets transmitted                   |
| brgEgrFilterDisc       | Number of IN packets th | at were Bridge Egress filtered     |
| txqFilterDisc          | Number of IN packets th | at were filtered                   |
|                        | due to TxQ congestion   |                                    |
| outCtrlFrames          | Number of out control p | backets                            |
|                        | (to cpu, from cpu and t | o analyzer)                        |
| egrFrwDropFrames       | Number of packets dropp | ed due to egress                   |
|                        | forwarding restrictions | 5                                  |
| goodOctetsSent         | Sum of lengths of all c | good ethernet                      |
|                        | frames sent from this M | IAC                                |
| Counter                | Source port- 0/0        | Destination port- 0/0              |
|                        |                         |                                    |
| goodOctetsRcv          |                         |                                    |
| badOctetsRcv           |                         |                                    |
|                        | Ingress                 | counters                           |
| gtBrgInFrames          | 6650                    | 6650                               |
| gtBrgVlanlngFilterDisc | U                       | 0                                  |
| gtBrgSecFilterDisc     | 0                       | 0                                  |
| gtBrgLocalPropDisc     | 0                       | 0                                  |
| dropCounter            | 2163                    | Only for source-port               |
|                        | Egress                  | counters                           |
| outUcFrames            | 0                       | 0                                  |
| outMcFrames            | 2524                    | 2524                               |
| outBcFrames            | 1949                    | 1949                               |
| brgEgrFilterDisc       | 14                      | 14                                 |
| txqFilterDisc          | 0                       | 0                                  |
| outCtrlFrames          | 0                       | 0                                  |

\_\_\_ 次の CLI は、CPU のスイッチトラフィックに関する詳細情報を表示します。

0

0

\_\_\_

#

firepower-3140(local-mgmt)# show portmanager switch traffic cpu

| Dev/RX que | ue packets | bytes |  |
|------------|------------|-------|--|
|            |            |       |  |
| 0/0        | 0          | 0     |  |
| 0/1        | 0          | 0     |  |
| 0/2        | 0          | 0     |  |
| 0/3        | 0          | 0     |  |
| 0/4        | 0          | 0     |  |
| 0/5        | 0          | 0     |  |
| 0/6        | 0          | 0     |  |
| 0/7        | 0          | 0     |  |
|            |            |       |  |

次の CLI は、ハードウェア スイッチ ポート トラフィックの詳細を表示します。

firepower-3140(local-mgmt)# show portmanager switch traffic port

max-rate - pps that the port allow with packet size=64 actual-tx-rate - pps that egress the port (+ % from 'max') actual-rx-rate - pps that ingress the port(+ % from 'max')

| Dev/Port | max-rate | actual-tx-rate | actual-rx-rate |  |  |
|----------|----------|----------------|----------------|--|--|
| <br>∩ /1 | 1499005  | (0%)           | (0%)           |  |  |
| 0/1      | 1400095  | (0%)           | (0%)           |  |  |
| 0/2      | 1488095  | (0응)           | (0%)           |  |  |
| 0/3      | 14880    | (0%)           | (0%)           |  |  |
| 0/4      | 14880    | (0%)           | (0응)           |  |  |
| 0/5      | 14880    | (0%)           | (0응)           |  |  |
| 0/6      | 14880    | (0%)           | (0응)           |  |  |
| 0/7      | 14880    | (0%)           | (0%)           |  |  |
| 0/8      | 14880    | (0%)           | (0응)           |  |  |
| 0/9      | 14880952 | (0%)           | (0%)           |  |  |
| 0/10     | 14880952 | (0%)           | (0%)           |  |  |
| 0/11     | 14880952 | (0%)           | (0%)           |  |  |
| 0/12     | 14880952 | (0%)           | (0%)           |  |  |
| 0/13     | 14880952 | (0%)           | (0%)           |  |  |
| 0/14     | 14880952 | (0%)           | (0%)           |  |  |
| 0/15     | 1488095  | (0%)           | (0%)           |  |  |
| 0/16     | 1488095  | (0%)           | (0%)           |  |  |
| 0/17     | 14880952 | (0%)           | (0%)           |  |  |
| 0/18     | 74404761 | (0%)           | (0%)           |  |  |
| 0/19     | 37202380 | (0%)           | (0%)           |  |  |
| 0/20     | 37202380 | (0%)           | (0%)           |  |  |

次の CLI は、イーサネット 1/13 ポートに一致する SFP-FEC カウンタに関する詳細情報を 表示します。

| firepower-3140(local-mgmt)# show portmanager | counters ethernet 1 13 |
|----------------------------------------------|------------------------|
| Good Octets Received                         | : 2153                 |
| Bad Octets Received                          | : 0                    |
| MAC Transmit Error                           | : 0                    |
| Good Packets Received                        | : 13                   |
| Bad packets Received                         | : 0                    |
| BRDC Packets Received                        | : 0                    |
| MC Packets Received                          | : 13                   |
|                                              |                        |
|                                              |                        |
| txqFilterDisc                                | : 0                    |
| linkchange                                   | : 1                    |
| FcFecRxBlocks                                | : 217038081            |
| FcFecRxBlocksNoError                         | : 217038114            |
| FcFecRxBlocksCorrectedError                  | : 0                    |
| FcFecRxBlocksUnCorrectedError                | : 0                    |
| FcFecRxBlocksCorrectedErrorBits              | : 0                    |
| FcFecRxBlocksCorrectedError0                 | : 0                    |
| FcFecRxBlocksCorrectedError1                 | : 0                    |
| FcFecRxBlocksCorrectedError2                 | : 0                    |
| FcFecRxBlocksCorrectedError3                 | : 0                    |
| FcFecRxBlocksUnCorrectedError0               | : 0                    |
| FcFecRxBlocksUnCorrectedError1               | : 0                    |
| FcFecRxBlocksUnCorrectedError2               | : 0                    |
| FcFecRxBlocksUnCorrectedError3               | : 0                    |

次の CLI は、イーサネット 1/14 ポートに一致する SFP-FEC カウンタに関する詳細情報を 表示します。

| firepower-3140(local-mgmt)# show portmanager co | ounters ethernet 1 | 14 |
|-------------------------------------------------|--------------------|----|
| Good Octets Received                            | : 2153             |    |
| Bad Octets Received                             | : 0                |    |
| MAC Transmit Error                              | : 0                |    |
| Good Packets Received                           | : 13               |    |
| Bad packets Received                            | : 0                |    |
| BRDC Packets Received                           | : 0                |    |
| MC Packets Received                             | : 13               |    |
|                                                 |                    |    |
| ••••                                            |                    |    |
| txqFilterDisc                                   | : 0                |    |
| linkchange                                      | : 1                |    |
| RsFeccorrectedFecCodeword                       | : 0                |    |
| RsFecuncorrectedFecCodeword                     | : 10               |    |
| RsFecsymbolError0                               | : 5                |    |
| RsFecsymbolError1                               | : 0                |    |
| RsFecsymbolError2                               | : 0                |    |
| RsFecsymbolError3                               | : 0                |    |

次の CLI は、イーサネット 1/5 ポートに一致するデジタル オプティカル モニタリング (DOM) 情報に関する詳細情報を表示します。

firepower-4245(local-mgmt)# show portmanager port-info ethernet 1 5

```
• • • •
```

. . . .

```
DOM info:
======:
Status/Control Register: 0800
RX_LOS State: 0
TX_FAULT State: 0
Alarm Status: 0000
No active alarms
Warning Status: 0000
No active warnings
```

THRESHOLDS

|          |                |    | high alarm | high warning | low warning | low |
|----------|----------------|----|------------|--------------|-------------|-----|
| alarm    | Temperature    | С  | +075.000   | +070.000     | +000.000    |     |
| -05.000  | Voltage        | V  | 003.6300   | 003.4650     | 003.1350    |     |
| 002.9700 | Bias Current   | mA | 012.0000   | 011.5000     | 002.0000    |     |
| 001.0000 | Transmit power | m₩ | 034.6740   | 017.3780     | 002.5120    |     |
| 000.5370 | Receive power  | m₩ | 034.6740   | 017.3780     | 001.3490    |     |

0x0060 : 26 54 83 a7 0d ab 28 0b 1f d9 00 00 00 00 08 00 0x0070 : 00 00 03 00 00 00 00 00 08 f3 00 00 00 00 01 0x0080 : 49 4e 55 49 41 43 53 45 41 41 31 30 2d 33 33 38 0x0090 : 38 2d 30 31 56 30 31 20 01 00 46 00 00 00 e3 0x00c0 : 53 46 50 2d 31 30 2f 32 35 47 2d 43 53 52 2d 53 0x00d0 : 20 20 20 20 30 38 00 00 00 00 00 00 00 00 00 d1 0x00e0 : 1e 20 2a 2a 31 34 29 36 00 00 00 00 00 00 00 00 00 0x00f0 : 00 00 00 00 00 56 00 00 ff ff ff ff 00 00 00 cf \_\_\_\_\_ PHY Data: PAGE IFC OFFSET VALUE | PAGE IFC OFFSET VALUE ---- ---- -----| ----- ---- -----

次の CLI は、パケットキャプチャのパラメータ設定に関する詳細情報を表示します。

firepower-3140(local-mgmt) # show portmanager switch pktcap-rules software Software DB rule:1 Slot= 1 Interface= 12 Breakout-port= 0 Protocol= 6 Ethertype= 0x0000 Filter\_key= 0x0000040 Session= 1 Vlan= 0 SrcPort= 0 DstPort= 0 SrcIp= 0.0.0.0 DstIp= 0.0.0.0 SrcIpv6= :: DestIpv6= :: SrcMacAddr= 00:00:00:00:00:00 DestMacAddr= 00:00:00:00:00:00 次の CLI は、FXOS ポートマネージャスイッチのハードウェア TCAM ルールに関する詳 細情報を表示します。

```
firepower-3140(local-mgmt) # show portmanager switch pktcap-rules hardware
Hardware DB rule:1
Hw index= 15372
Rule id= 10241
Cnc index= 1
Packet count= 0
 Slot= 1
 Interface= 12
 Protocol= 6
Ethertype= 0x0000
Vlan= 0
 SrcPort= 0
DstPort= 0
 SrcIp= 0.0.0.0
 DstIp= 0.0.0.0
 SrcIpv6= ::
DestIpv6= ::
 SrcMacAddr= 00:00:00:00:00:00
 DestMacAddr= 00:00:00:00:00:00
```

ガイド

#### 以下は、QOS 機能に関する詳細情報を表示します。

| firepower(loca | al-mgmt)# show portmar | nager switch qos-rule | <pre>policer counters     red(drop_count)</pre> |
|----------------|------------------------|-----------------------|-------------------------------------------------|
| Policer_type   | green(pass_count)      | yellow(pass_count)    |                                                 |
| OSPF<br>780    | 102025351              | 17832                 | 590                                             |
| Policer_type   | green(pass_count)      | yellow(pass_count)    | red(drop_count)                                 |
| CCL_CLU        | 0                      | 0                     | 0                                               |
| Policer_type   | green(pass_count)      | yellow(pass_count)    | red(drop_count)                                 |
| BFD            | 61343307               | 0                     | 0                                               |
| Policer_type   | green(pass_count)      | yellow(pass_count)    | red(drop_count)                                 |
| HA             | 0                      | 0                     | 0                                               |
| Policer_type   | green(pass_count)      | yellow(pass_count)    | red(drop_count)                                 |
| CCL CONTROL    | 0                      | 0                     | 0                                               |

次の CLI は、優先順位の高いトラフィックが TCAM に到達しているかどうかを確認します。

firepower(local-mgmt)# show portmanager switch qos-rule counters
Rule\_no Rule\_id Rule\_type pass\_count

| 1       | 9218    | SW_QOS_BFD  | 0          |
|---------|---------|-------------|------------|
| Rule_no | Rule_id | Rule_type   | pass_count |
| 2       | 9216    | SW_QOS_OSPF | 102633941  |
| Rule_no | Rule_id | Rule_type   | pass_count |
| 3       | 9217    | SW_QOS_BFD  | 61343307   |

次の CLI は、イーサネット 1/10 ポートに一致するデバイスのキューごとの CPU 統計を表示します。

firepower(local-mgmt)# show queuing interface ethernet 1 10
Queue Traffic-type Scheduler-type oper-bandwidth Destination

| 3 Data                      | WRR | 100       | Application |
|-----------------------------|-----|-----------|-------------|
| 4 CCL-CLU                   | SP  | 0         | Application |
| 5 BFD                       | SP  | 0         | Application |
| 6 OSPF                      | SP  | 0         | Application |
| 7 CCL-CONTROL/HA/LACP_Tx    | SP  | 0         | Application |
| 0 packet-capture            | N/A | 0         | CPU         |
| 7 LACP_Rx                   | N/A | 0         | CPU         |
| Port 1/10 Queue Statistics: |     |           |             |
| Queue 0:                    |     |           |             |
| Number of packets passed :  |     | 0         |             |
| Number of packets dropped:  |     | 0         |             |
| Queue 1:                    |     |           |             |
| Number of packets passed :  |     | 0         |             |
| Number of packets dropped:  |     | 0         |             |
| Queue 2:                    |     |           |             |
| Number of packets passed :  |     | 0         |             |
| Number of packets dropped:  |     | 0         |             |
| Queue 3:                    |     |           |             |
| Number of packets passed :  |     | 466420167 |             |

| Number    | of  | packets | dropped: | 0        |
|-----------|-----|---------|----------|----------|
| Queue 4:  |     |         |          |          |
| Number    | of  | packets | passed : | 0        |
| Number    | of  | packets | dropped: | 0        |
| Queue 5:  |     |         |          |          |
| Number    | of  | packets | passed : | 0        |
| Number    | of  | packets | dropped: | 0        |
| Queue 6:  |     |         |          |          |
| Number    | of  | packets | passed : | 41536261 |
| Number    | of  | packets | dropped: | 0        |
| Queue 7:  |     |         |          |          |
| Number    | of  | packets | passed : | 912      |
| Number    | of  | packets | dropped: | 0        |
| CPU Stati | ist | ics:    |          |          |
| Queue 2:  |     |         |          |          |
| Number    | of  | packets | passed : | 180223   |
| Number    | of  | packets | dropped: | 0        |
| Queue 7:  |     |         |          |          |
| Number    | of  | packets | passed : | 1572     |
| Number    | of  | packets | dropped: | 0        |

次のCLIは、内部1/1ポートに一致するデバイスのキューごとのCPU統計を表示します。

firepower(local-mgmt)# show queuing interface internal 1 1
Queue Traffic-type Scheduler-type oper-bandwidth Destination

| 3 Data                     | WRR  | 100    | Application |
|----------------------------|------|--------|-------------|
| 4 CCL-CLU                  | SP   | 0      | Application |
| 5 BFD                      | SP   | 0      | Application |
| 6 OSPF                     | SP   | 0      | Application |
| 7 CCL-CONTROL/HA/LACP T:   | K SP | 0      | Application |
| 0 packet-capture           | N/A  | 0      | CPU         |
| 7 LACP Rx                  | N/A  | 0      | CPU         |
| Port 1/18 Queue Statistics | :    |        |             |
| Queue 0:                   |      |        |             |
| Number of packets passed   | :    | 0      |             |
| Number of packets dropped  | d:   | 0      |             |
| Queue 1:                   |      |        |             |
| Number of packets passed   | :    | 0      |             |
| Number of packets dropped  | :    | 0      |             |
| Queue 2:                   |      |        |             |
| Number of packets passed   | :    | 0      |             |
| Number of packets dropped  | d:   | 0      |             |
| Queue 3:                   |      |        |             |
| Number of packets passed   | :    | 17     |             |
| Number of packets dropped  | d:   | 0      |             |
| Queue 4:                   |      |        |             |
| Number of packets passed   | :    | 0      |             |
| Number of packets dropped  | 1:   | 0      |             |
| Queue 5:                   |      |        |             |
| Number of packets passed   | :    | 0      |             |
| Number of packets dropped  | 1:   | 0      |             |
| Queue 6:                   |      |        |             |
| Number of packets passed   | :    | 5151   |             |
| Number of packets dropped  | d:   | 0      |             |
| Queue 7:                   |      |        |             |
| Number of packets passed   | :    | 17345  |             |
| Number of packets dropped  | 1:   | 0      |             |
| CPU Statistics:            |      |        |             |
| Queue 2:                   |      |        |             |
| Number of packets passed   | :    | 180223 |             |
| Number of packets dropped  | d:   | 0      |             |

Threat DefenseFTD を搭載した Cisco Firepower 1000/2100 および Cisco Secure Firewall 3100/4200 の Cisco FXOS トラブルシューティング ガイド

```
Queue 7:

Number of packets passed : 1572

Number of packets dropped: 0

Note:The CPU statistics are per Queue per Device
```

次の CLI は、ダンプ AP ログオプションに関する詳細情報を表示します。

firepower-3110(local-mgmt)# dump portmanager switch ap-log
requested log has been dumped to /opt/cisco/platform/logs/portmgr.out\*

firepower-3110(local-mgmt)# dump portmanager switch cyclic-log
requested log has been dumped to /opt/cisco/platform/logs/portmgr.out\*

次のCLIは、ポートマネージャの詳細ログの有効化または無効化に関する詳細情報を表示 します。

firepower-3110(local-mgmt)# debug portmanager switch
all Enable or Disable verbose logging for switch

firepower-3110(local-mgmt)# debug portmanager switch all firepower-3110(local-mgmt)#

firepower-3110(local-mgmt)# no debug portmanager switch all firepower-3110(local-mgmt)#

次のCLIは、8つのトラフィッククラス/キューのポートベースのパケットドロップに関する詳細情報を表示します。

| I                       | 1                |     |     | Per Port ar | nd Traffic | Class |     |
|-------------------------|------------------|-----|-----|-------------|------------|-------|-----|
| Port   Per po:<br>  TC7 | <br>rt   TC0<br> | TC1 | TC2 | TC3         | TC4        | TC5   | TC6 |
|                         | -                |     |     |             |            |       | -   |
| 10                      | 110              | ŢŪ  | 10  | 10          | 10         | 10    | 10  |
| 0/2  15                 | 5                | 5   | 5   | 0           | 0          | 0     | 0   |
| 0/3 0                   | <br> 0           | 0   | 0   | 0           | 0          | 0     | 0   |
| 0/4  80                 | 0                | 0   | 0   | 0           | 0          | 0     | 0   |
| 0/5  0                  | 0                | 0   | 0   | 0           | 0          | 0     | 0   |
| 0/6 0                   | 0                | 0   | 0   | 0           | 0          | 0     | 0   |
| 0/7 200                 | 25               | 25  | 50  | 0           | 0          | 25    | 50  |
| 0/8  0                  | 0<br>            | 0   | 0   | 0           | 0          | 0     | 0   |

firepower-3110(local-mgmt)# show portmanager switch tail-drop-allocated buffers all

次の CLI は、tti-lookup0 が原因でドロップされたパケット数を表示します。

firepower-3110(local-mgmt)# show portmanager switch default-rule-drop-counter tti-lookup0

| Rule_ | id | cnc | index | packet_ | count |
|-------|----|-----|-------|---------|-------|
|       |    |     |       |         |       |
| 1     |    | 1   | L     | 4       |       |

次の CLI は、ipcl-lookup0 が原因でドロップされたパケット数を表示します。

### アプライアンスモードでの Cisco Secure Firepower 4200 の connect local-mgmt トラブルシューティング コマンド

以下のこのセクションでは、既存のデバッグコマンドに加えて、Cisco Secure Firewall 3100 に 固有の CLI について説明します。

アプライアンスモードで Cisco Secure Firewall 3100 に関する問題をトラブルシューティングするには、以下の connect local-mgmt モード FXOS CLI コマンドを使用します。 connect local-mgmt モードにアクセスするには、次のように入力します。

#### FPR 4200# connect local-mgmt

#### show portmanager

スイッチ、パケット、SFP-FECカウンタ、デジタルオプティカルモニタリング(DOM)、 QOS 機能、CPSS AP、およびサイクリックログダンプに関する詳細情報を表示します。 次に例を示します。

次の CLI は、vtcam-tti の FXOS ポート マネージャ スイッチ ハードウェア TCAM ルールダ ンプを表示します。

| firep | ower(local | -mgmt)# | show portmanager | switch f | orward-ru | les hardw | are vtc | am-tti  |
|-------|------------|---------|------------------|----------|-----------|-----------|---------|---------|
|       | RULE ID    | VLAN    | NUM MPLS LABELS  | SRC PORT | PC ID     | SRC ID    | MODE    | PAK CNT |
| 1     | 2          | 0       |                  | 10       | 0         | 10        | 0       | 1951    |
| 2     | 3          | 0       | 0                | 14       | 0         | 14        | 0       | 19      |
| 3     | 4          | 0       | 0                | 9        | 0         | 9         | 0       | 227505  |
| 4     | 5          | 0       | 0                | 13       | 0         | 13        | 0       | 103587  |
| 5     | 6          | 0       | 0                | 8        | 0         | 0         | 0       | 0       |
| 6     | 7          | 0       | 0                | 7        | 0         | 0         | 0       | 0       |
| 7     | 8          | 0       | 0                | 6        | 0         | 0         | 0       | 0       |
| 8     | 9          | 0       | 0                | 5        | 0         | 0         | 0       | 0       |
| 9     | 10         | 0       | 0                | 4        | 0         | 0         | 0       | 0       |
| 10    | 11         | 0       | 0                | 3        | 0         | 0         | 0       | 0       |
| 11    | 12         | 0       | 0                | 2        | 0         | 0         | 0       | 0       |
| 12    | 13         | 0       | 0                | 1        | 0         | 0         | 0       | 607     |
| 13    | 14         | 0       | 0                | 44       | 0         | 0         | 0       | 0       |
| 14    | 15         | 0       | 0                | 40       | 0         | 0         | 0       | 0       |
| 15    | 16         | 0       | 0                | 36       | 0         | 0         | 0       | 0       |
| 16    | 17         | 0       | 0                | 32       | 0         | 0         | 0       | 0       |
| 17    | 30         | 0       | 0                | 1        | 0         | 101       | 1       | 2120    |

Threat DefenseFTD を搭載した Cisco Firepower 1000/2100 および Cisco Secure Firewall 3100/4200 の Cisco FXOS トラブルシューティング

ガイド

| 18 | 18   | 0 | 0 | 1  | 0 | 101 | 0 | 306  |
|----|------|---|---|----|---|-----|---|------|
| 19 | 19   | 0 | 0 | 2  | 0 | 102 | 0 | 2429 |
| 20 | 20   | 0 | 0 | 3  | 0 | 103 | 0 | 0    |
| 21 | 21   | 0 | 0 | 4  | 0 | 104 | 0 | 0    |
| 22 | 22   | 0 | 0 | 5  | 0 | 105 | 0 | 0    |
| 23 | 23   | 0 | 0 | 6  | 0 | 106 | 0 | 0    |
| 24 | 24   | 0 | 0 | 7  | 0 | 107 | 0 | 0    |
| 25 | 25   | 0 | 0 | 8  | 0 | 108 | 0 | 0    |
| 26 | 26   | 0 | 0 | 32 | 0 | 117 | 0 | 0    |
| 27 | 27   | 0 | 0 | 36 | 0 | 121 | 0 | 0    |
| 28 | 28   | 0 | 0 | 40 | 0 | 125 | 0 | 0    |
| 29 | 29   | 0 | 0 | 44 | 0 | 129 | 0 | 0    |
| 30 | 1    | 0 | 0 | 9  | 0 | 0   | 0 | 1875 |
| 31 | 8193 | 0 | 1 | 0  | 0 | 0   | 0 | 0    |
| 32 | 8194 | 0 | 2 | 0  | 0 | 0   | 0 | 0    |
| 33 | 8195 | 0 | 3 | 0  | 0 | 0   | 0 | 0    |
| 34 | 8196 | 0 | 4 | 0  | 0 | 0   | 0 | 0    |
| 35 | 8197 | 0 | 5 | 0  | 0 | 0   | 0 | 0    |
| 36 | 8198 | 0 | 6 | 0  | 0 | 0   | 0 | 0    |

次の CLI は、vlan 0 に一致する vtcam-tti ステージのスイッチハードウェア TCAM ルール ダンプを表示します。

| <pre>firepower(local-mgmt)#</pre> |         |      | show portmanager | switch forward-rules hardware vtcam-tti |       |        |      |         |
|-----------------------------------|---------|------|------------------|-----------------------------------------|-------|--------|------|---------|
|                                   | RULE_ID | VLAN | NUM_MPLS_LABELS  | SRC_PORT                                | PC_ID | SRC_ID | MODE | PAK_CNT |
| 1                                 | 2       | 0    | 0                | 10                                      | 0     | 10     | 0    | 1961    |
| 2                                 | 3       | 0    | 0                | 14                                      | 0     | 14     | 0    | 19      |
| 3                                 | 4       | 0    | 0                | 9                                       | 0     | 9      | 0    | 227517  |
| 4                                 | 5       | 0    | 0                | 13                                      | 0     | 13     | 0    | 103683  |
| 5                                 | 6       | 0    | 0                | 8                                       | 0     | 0      | 0    | 0       |
| 6                                 | 7       | 0    | 0                | 7                                       | 0     | 0      | 0    | 0       |
| 7                                 | 8       | 0    | 0                | 6                                       | 0     | 0      | 0    | 0       |
| 8                                 | 9       | 0    | 0                | 5                                       | 0     | 0      | 0    | 0       |
| 9                                 | 10      | 0    | 0                | 4                                       | 0     | 0      | 0    | 0       |
| 10                                | 11      | 0    | 0                | 3                                       | 0     | 0      | 0    | 0       |
| 11                                | 12      | 0    | 0                | 2                                       | 0     | 0      | 0    | 0       |
| 12                                | 13      | 0    | 0                | 1                                       | 0     | 0      | 0    | 617     |
| 13                                | 14      | 0    | 0                | 44                                      | 0     | 0      | 0    | 0       |
| 14                                | 15      | 0    | 0                | 40                                      | 0     | 0      | 0    | 0       |
| 15                                | 16      | 0    | 0                | 36                                      | 0     | 0      | 0    | 0       |
| 16                                | 17      | 0    | 0                | 32                                      | 0     | 0      | 0    | 0       |
| 17                                | 30      | 0    | 0                | 1                                       | 0     | 101    | 1    | 2156    |
| 18                                | 18      | 0    | 0                | 1                                       | 0     | 101    | 0    | 306     |
| 19                                | 19      | 0    | 0                | 2                                       | 0     | 102    | 0    | 2466    |
| 20                                | 20      | 0    | 0                | 3                                       | 0     | 103    | 0    | 0       |
| 21                                | 21      | 0    | 0                | 4                                       | 0     | 104    | 0    | 0       |
| 22                                | 22      | 0    | 0                | 5                                       | 0     | 105    | 0    | 0       |
| 23                                | 23      | 0    | 0                | 6                                       | 0     | 106    | 0    | 0       |
| 24                                | 24      | 0    | 0                | 7                                       | 0     | 107    | 0    | 0       |
| 25                                | 25      | 0    | 0                | 8                                       | 0     | 108    | 0    | 0       |
| 26                                | 26      | 0    | 0                | 32                                      | 0     | 117    | 0    | 0       |
| 27                                | 27      | 0    | 0                | 36                                      | 0     | 121    | 0    | 0       |
| 28                                | 28      | 0    | 0                | 40                                      | 0     | 125    | 0    | 0       |
| 29                                | 29      | 0    | 0                | 44                                      | 0     | 129    | 0    | 0       |
| 30                                | 1       | 0    | 0                | 9                                       | 0     | 0      | 0    | 1875    |
| 31                                | 8193    | 0    | 1                | 0                                       | 0     | 0      | 0    | 0       |
| 32                                | 8194    | 0    | 2                | 0                                       | 0     | 0      | 0    | 0       |
| 33                                | 8195    | 0    | 3                | 0                                       | 0     | 0      | 0    | 0       |
| 34                                | 8196    | 0    | 4                | 0                                       | 0     | 0      | 0    | 0       |
| 35                                | 8197    | 0    | 5                | 0                                       | 0     | 0      | 0    | 0       |
| 36                                | 8198    | 0    | 6                | 0                                       | 0     | 0      | 0    | 0       |

Threat DefenseFTD を搭載した Cisco Firepower 1000/2100 および Cisco Secure Firewall 3100/4200 の Cisco FXOS トラブルシューティング ガイド
次の CLI は、イーサネット 1/9 ポートに一致する MAC フィルタステージのスイッチハー ドウェア TCAM ルールダンプを表示します。

| fire | power(lo | cal-mgmt)# | show por | tmanager | switch forw | ard-rules 1 | hardware mac-filter         |
|------|----------|------------|----------|----------|-------------|-------------|-----------------------------|
|      | VLAN     | SRC_PORT   | PC_ID    | SRC_ID   | DST_PORT    | PKT_CNT     | DMAC                        |
| 1    | 0        | 44         | 0        | 129      | 1536        | 0           | 1:80:c2:0:0:2               |
| 2    | 0        | 44         | 0        | 129      | 1536        | 0           | ff:ff:ff:ff:ff              |
| 3    | 0        | 2          | 0        | 102      | 1536        | 0           | ba:db:ad:f0:2:8f            |
| 4    | 0        | 4          | 0        | 104      | 1536        | 0           | ff:ff:ff:ff:ff:ff           |
| 5    | 0        | 4          | 0        | 104      | 1536        | 0           | 1:80:c2:0:0:2               |
| 6    | 0        | 5          | 0        | 105      | 1536        | 0           | 1:80:c2:0:0:2               |
| 7    | 0        | 5          | 0        | 105      | 1536        | 0           | ff:ff:ff:ff:ff              |
| 8    | 0        | 13         | 0        | 13       | 9           | 103735      | 0:0:0:0:0:0                 |
| 9    | 0        | 32         | 0        | 117      | 1536        | 0           | ba:db:ad:f0:2:9e            |
| 10   | 0        | 7          | 0        | 107      | 1536        | 0           | ff:ff:ff:ff:ff:ff           |
| 11   | 0        | 7          | 0        | 107      | 1536        | 0           | 1:80:c2:0:0:2               |
| 12   | 0        | 6          | 0        | 106      | 1536        | 0           | 1:80:c2:0:0:2               |
| 13   | 0        | 6          | 0        | 106      | 1536        | 0           | ff:ff:ff:ff:ff:ff           |
| 14   | 0        | 14         | 0        | 14       | 10          | 19          | 0:0:0:0:0:0                 |
| 15   | 0        | 10         | 0        | 10       | 14          | 1979        | 0:0:0:0:0:0                 |
| 16   | 0        | 44         | 0        | 129      | 1536        | 0           | ba:db:ad:f0:2:a1            |
| 17   | 0        | 9          | 0        | 9        | 13          | 1227537     | 0:0:0:0:0:0                 |
| 18   | 0        | 8          | 0        | 108      | 1536        | 0           | 1:80:c2:0:0:2               |
| 19   | 0        | 8          | 0        | 108      | 1536        | 0           | ff:ff:ff:ff:ff:ff           |
| 20   | 0        | 1          | 0        | 101      | 1536        | 0           | ff:ff:ff:ff:ff:ff           |
| 21   | 0        | 1          | 0        | 101      | 1536        | 0           | 1:80:c2:0:0:2               |
| 22   | 0        | 3          | 0        | 103      | 1536        | 0           | 1:80:c2:0:0:2               |
| 23   | 0        | 1          | 0        | 101      | 1536        | 2183        | 1:0:0:0:0:0                 |
| 24   | 0        | 3          | 0        | 103      | 1536        | 0           | ff:ff:ff:ff:ff:ff           |
| 25   | 0        | 2          | 0        | 102      | 1536        | 23          | ff:ff:ff:ff:ff:ff           |
| 26   | 0        | 2          | 0        | 102      | 1536        | 0           | 1:80:c2:0:0:2               |
| 27   | 0        | 32         | 0        | 117      | 1536        | 0           | ff:ff:ff:ff:ff:ff           |
| 28   | 0        | 32         | 0        | 117      | 1536        | 0           | 1:80:c2:0:0:2               |
| 29   | 0        | 40         | 0        | 125      | 1536        | 0           | ff:ff:ff:ff:ff:ff           |
| 30   | 0        | 40         | 0        | 125      | 1536        | 0           | 1:80:c2:0:0:2               |
| 31   | 0        | 7          | 0        | 107      | 1536        | 0           | ba:db:ad:f0:2:94            |
| 32   | 0        | 5          | 0        | 105      | 1536        | 0           | ba:db:ad:f0:2:92            |
| 33   | 0        | 36         | 0        | 121      | 1536        | 0           | 1:80:c2:0:0:2               |
| 34   | 0        | 4          | 0        | 104      | 1536        | 0           | ba:db:ad:f0:2:91            |
| 35   | 0        | 36         | 0        | 121      | 1536        | 0           | ff:ff:ff:ff:ff              |
| 36   | 0        | 8          | 0        | 108      | 1536        | 0           | ba:db:ad:f0:2:95            |
| 37   | 0        | 6          | 0        | 106      | 1536        | 0           | ba:db:ad:f0:2:93            |
| 38   | 0        | 3          | 0        | 103      | 1536        | 0           | ba:db:ad:f0:2:90            |
| 39   | 0        | 36         | 0        | 121      | 1536        | 0           | ba:db:ad:f0:2:9f            |
| 40   | 0        | 1          | 0        | 101      | 1536        | 32          | <pre>ba:db:ad:f0:2:8e</pre> |
| 41   | 0        | 40         | 0        | 125      | 1536        | 0           | <pre>ba:db:ad:f0:2:a0</pre> |

次の CLI は、ソフトウェア MAC フィルタに関する詳細情報を表示します。

firepower-4225(local-mgmt)# show portmanager switch forward-rules software mac-filter

|       | NATIVE_VLAN                             | I VLAN | SRC_PORT | PORTCHANNEL_ID | DST_PORT | FLAGS | MODE DMAC |
|-------|-----------------------------------------|--------|----------|----------------|----------|-------|-----------|
| 1     | 0                                       | 106    | 6        | 0              | 1536     | 2     | 5         |
| 1:80: | :c2:0:0:2                               |        |          |                |          |       |           |
| 2     | 0                                       | 105    | 5        | 0              | 1536     | 2     | 5         |
| ff:f: | ff:ff:ff:ff:ff:ff:ff:ff:ff:ff:ff:ff:ff: | E      |          |                |          |       |           |
| 3     | 0                                       | 105    | 5        | 0              | 1536     | 2     | 5         |
| 1:80: | :c2:0:0:2                               |        |          |                |          |       |           |
| 4     | 0                                       | 121    | 0        | 0              | 36       | 24    | 8         |
| 0:0:0 | 0:0:0:0                                 |        |          |                |          |       |           |
| 5     | 0                                       | 106    | 6        | 0              | 1536     | 2     | 5         |

Threat DefenseFTD を搭載した Cisco Firepower 1000/2100 および Cisco Secure Firewall 3100/4200 の Cisco FXOS トラブルシューティング ガイド

| ff:ff:ff:ff            | :ff      |       |          |   |          |    |   |
|------------------------|----------|-------|----------|---|----------|----|---|
| 6                      | 0        | 121   | 36       | 0 | 1536     | 2  | 5 |
| 1:80:c2:0:0:2<br>7     | 0        | 117   | 32       | 0 | 1536     | 2  | 5 |
| 1:80:c2:0:0:2          |          |       |          |   |          |    |   |
| 8                      | 0        | 125   | 40       | 0 | 1536     | 2  | 5 |
| 9                      | 0        | 129   | 0        | 0 | 44       | 24 | 8 |
| 0:0:0:0:0:0            |          |       |          |   |          |    | _ |
| 10<br>ff:ff:ff:ff:ff   | 0<br>:ff | 117   | 32       | 0 | 1536     | 2  | 5 |
| 11                     | 0        | 103   | 3        | 0 | 1536     | 2  | 5 |
| 1:80:c2:0:0:2          | 0        | 102   | 2        | 0 | 1536     | 2  | 5 |
| ff:ff:ff:ff:ff         | :ff      | 102   | 2        | 0 | 1000     | 2  | J |
| 13                     | 0        | 117   | 0        | 0 | 32       | 24 | 8 |
| 0:0:0:0:0:0:0<br>14    | 0        | 107   | 0        | 0 | 7        | 24 | 8 |
| 0:0:0:0:0:0            |          |       |          |   |          |    |   |
| 15<br>ha.db.ad.f0.2.   | 0        | 101   | 1        | 0 | 1536     | 2  | 5 |
| 16                     | 0        | 107   | 7        | 0 | 1536     | 2  | 5 |
| <pre>ff:ff:ff:ff</pre> | ff       |       |          |   |          |    | _ |
| 17<br>ba:db:ad:f0:2:   | 0<br>93  | 106   | 6        | 0 | 1536     | 2  | 5 |
| 18                     | 0        | 105   | 0        | 0 | 5        | 24 | 8 |
| 0:0:0:0:0:0            | 0        | 102   | 0        | 0 | 2        | 24 | 0 |
| 0:0:0:0:0:0            | 0        | 102   | 0        | 0 | 2        | 24 | 0 |
| 20                     | 0        | 104   | 4        | 0 | 1536     | 2  | 5 |
| ba:db:ad:f0:2:<br>21   | 0        | 107   | 7        | 0 | 1536     | 2  | 5 |
| ba:db:ad:f0:2:         | 94       | 207   |          | Ū | 1000     | -  | 0 |
| 22                     | 0        | 129   | 44       | 0 | 1536     | 2  | 5 |
| 23                     | 0        | 102   | 2        | 0 | 1536     | 2  | 5 |
| 1:80:c2:0:0:2          | 0        | 1.0.1 | 26       | 0 | 1500     | 0  | - |
| 24<br>ff:ff:ff:ff:ff   | U<br>:ff | 121   | 36       | 0 | 1536     | 2  | 5 |
| 25                     | 0        | 1     | 13       | 0 | 9        | 26 | 8 |
| 0:0:0:0:0:0            | 0        | 108   | 8        | 0 | 1536     | 2  | 5 |
| 1:80:c2:0:0:2          | 0        | 100   | 0        | 0 | 1000     | 2  | 5 |
| 27                     | 0        | 101   | 1        | 0 | 1536     | 2  | 5 |
| 28                     | 0        | 2     | 10       | 0 | 14       | 26 | 8 |
| 0:0:0:0:0:0            |          |       |          |   |          |    |   |
| 29<br>1.80.c2.0.0.2    | 0        | 101   | 1        | 0 | 1536     | 2  | 5 |
| 30                     | 0        | 1     | 9        | 0 | 13       | 26 | 8 |
| 0:0:0:0:0:0            | 0        | 1.0.0 |          | 0 | 1500     | 2  | F |
| ff:ff:ff:ff:ff         | :ff      | 129   | 44       | U | 1220     | 2  | Э |
| 32                     | 0        | 125   | 0        | 0 | 40       | 24 | 8 |
| 0:0:0:0:0:0:0          | 0        | 108   | 8        | 0 | 1536     | 2  | 5 |
| ba:db:ad:f0:2:         | 95       | 100   | 0        | 0 | 1000     | 2  | 0 |
| 34                     | 0        | 2     | 14       | 0 | 10       | 26 | 8 |
| 35                     | 0        | 129   | 44       | 0 | 1536     | 2  | 5 |
| ba:db:ad:f0:2:         | al       |       | <u>.</u> | 0 | <i>c</i> |    | ~ |
| 36<br>0:0:0:0:0:0:0    | U        | 103   | U        | U | 3        | 24 | 8 |
| 37                     | 0        | 104   | 0        | 0 | 4        | 24 | 8 |

| 0:0:0:0:0:0                |    |     |    |   |      |    |   |
|----------------------------|----|-----|----|---|------|----|---|
| 38                         | 0  | 104 | 4  | 0 | 1536 | 2  | 5 |
| ff:ff:ff:ff:ff             | ff |     |    |   |      |    |   |
| 39                         | 0  | 107 | 7  | 0 | 1536 | 2  | 5 |
| 1:80:c2:0:0:2              |    |     |    |   |      |    |   |
| 40                         | 0  | 104 | 4  | 0 | 1536 | 2  | 5 |
| 1:80:c2:0:0:2              |    |     |    |   |      |    |   |
| 41                         | 0  | 101 | 1  | 0 | 1536 | 18 | 8 |
| 0:0:0:0:0:0                |    |     |    |   |      |    |   |
| 42                         | 0  | 101 | 0  | 0 | 1    | 24 | 8 |
| 0:0:0:0:0:0                |    |     |    |   |      |    |   |
| 43                         | 0  | 108 | 8  | 0 | 1536 | 2  | 5 |
| ff:ff:ff:ff:ff             | ff |     |    |   |      |    |   |
| 44                         | 0  | 121 | 36 | 0 | 1536 | 2  | 5 |
| ba:db:ad:f0:2:             | 9f |     |    |   |      |    |   |
| 45                         | 0  | 117 | 32 | 0 | 1536 | 2  | 5 |
| ba:db:ad:f0:2:             | 9e |     |    |   |      |    |   |
| 46                         | 0  | 105 | 5  | 0 | 1536 | 2  | 5 |
| ba:db:ad:f0:2:             | 92 |     |    |   |      |    |   |
| 47                         | 0  | 125 | 40 | 0 | 1536 | 2  | 5 |
| <pre>ba:db:ad:f0:2:a</pre> | a0 |     |    |   |      |    |   |
| 48                         | 0  | 125 | 40 | 0 | 1536 | 2  | 5 |
| 1:80:c2:0:0:2              |    |     |    |   |      |    |   |
| 49                         | 0  | 108 | 0  | 0 | 8    | 24 | 8 |
| 0:0:0:0:0:0                |    |     |    |   |      |    |   |
| 50                         | 0  | 106 | 0  | 0 | 6    | 24 | 8 |
| 0:0:0:0:0:0                |    |     |    |   |      |    |   |
| 51                         | 0  | 103 | 3  | 0 | 1536 | 2  | 5 |
| ba:db:ad:f0:2:             | 90 |     |    |   |      |    |   |
| 52                         | 0  | 102 | 2  | 0 | 1536 | 2  | 5 |
| ba:db:ad:f0:2:8            | 3f |     |    |   |      |    |   |
| 53                         | 0  | 103 | 3  | 0 | 1536 | 2  | 5 |
| ff:ff:ff:ff:ff             | ff |     |    |   |      |    |   |

次のCLIは、スイッチブリッジエンジンのパケットドロップに関する詳細情報を表示します。

firepower-4225(local-mgmt)# show portmanager switch counters bridge Bridge Ingress Drop Counter: 4688 No Bridge Ingress Drop

#### 次の CLI は、ハードウェアスイッチのパケットカウンタの詳細を表示します。

how portmanager switch counters packet-trace

firepower-4225(local-mgmt)# show portmanager switch counters packet-trace

| Counter                | Description                                                                                |
|------------------------|--------------------------------------------------------------------------------------------|
| goodOctetsRcv          | Number of ethernet frames received that are not bad<br>ethernet frames or MAC Control pkts |
| badOctetsRcv           | Sum of lengths of all bad ethernet frames received                                         |
| gtBrgInFrames          | Number of packets received                                                                 |
| gtBrgVlanIngFilterDisc | Number of packets discarded due to VLAN Ingress Filtering                                  |
| gtBrgSecFilterDisc     | Number of packets discarded due to                                                         |
|                        | Security Filtering measures                                                                |
| gtBrgLocalPropDisc     | Number of packets discarded due to reasons other than                                      |
|                        | VLAN ingress and Security filtering                                                        |
| dropCounter            | Ingress Drop Counter                                                                       |
| outUcFrames            | Number of unicast packets transmitted                                                      |
| outMcFrames            | Number of multicast packets transmitted. This includes                                     |
|                        | registered multicasts, unregistered multicasts                                             |
|                        | and unknown unicast packets                                                                |

#### Threat DefenseFTD を搭載した Cisco Firepower 1000/2100 および Cisco Secure Firewall 3100/4200 の Cisco FXOS トラブルシューティング ガイド

| outBcFrames      | Number of broadcast packets transmitted               |
|------------------|-------------------------------------------------------|
| brgEgrFilterDisc | Number of IN packets that were Bridge Egress filtered |
| txqFilterDisc    | Number of IN packets that were filtered               |
|                  | due to TxQ congestion                                 |
| outCtrlFrames    | Number of out control packets                         |
|                  | (to cpu, from cpu and to analyzer)                    |
| egrFrwDropFrames | Number of packets dropped due to egress               |
|                  | forwarding restrictions                               |
| goodOctetsSent   | Sum of lengths of all good ethernet                   |
|                  | frames sent from this MAC                             |

| Counter                | Source port- 0/0 | Destination port- 0/0 |
|------------------------|------------------|-----------------------|
| goodOctetsRcv          |                  |                       |
| badOctetsRcv           |                  |                       |
|                        | Ingress          | s counters            |
| gtBrgInFrames          | 1341132          | 1341132               |
| gtBrgVlanIngFilterDisc | 0                | 0                     |
| gtBrgSecFilterDisc     | 0                | 0                     |
| gtBrgLocalPropDisc     | 0                | 0                     |
| dropCounter            | 4699             | Only for source-port  |
|                        | Egress           | counters              |
| outUcFrames            | 1329593          | 1329593               |
| outMcFrames            | 4594             | 4594                  |
| outBcFrames            | 2237             | 2237                  |
| brgEgrFilterDisc       | 9                | 9                     |
| txqFilterDisc          | 0                | 0                     |
| outCtrlFrames          | 0                | 0                     |
| egrFrwDropFrames       | 0                | 0                     |
| mcFifoDropPkts         | 0                | 0                     |
| mcFilterDropPkts       | 0                | 0                     |
| goodOctetsSent         |                  |                       |

次の CLI は、CPU のスイッチトラフィックに関する詳細情報を表示します。

firepower-4225(local-mgmt)# show portmanager switch traffic cpu

| Dev/RX queue                                         | packets                              | bytes<br>                            |
|------------------------------------------------------|--------------------------------------|--------------------------------------|
| Dev/RX queue                                         | packets                              | bytes<br>                            |
| 0/0<br>0/1<br>0/2<br>0/3<br>0/4<br>0/5<br>0/6<br>0/7 | 0<br>0<br>0<br>0<br>0<br>0<br>0<br>0 | 0<br>0<br>0<br>0<br>0<br>0<br>0<br>0 |

次の CLI は、ハードウェア スイッチ ポート トラフィックの詳細を表示します。

firepower-4225(local-mgmt)# show portmanager switch traffic port

max-rate - pps that the port allow with packet size=64
actual-tx-rate - pps that egress the port (+ % from 'max')

Threat DefenseFTD を搭載した Cisco Firepower 1000/2100 および Cisco Secure Firewall 3100/4200 の Cisco FXOS トラブルシューティング ガイド

| Dev/Port | max-rate | actual-tx-rate | actual-rx-rate |
|----------|----------|----------------|----------------|
|          |          |                |                |
| 0/1      | 1488095  | (0%)           | (0%)           |
| 0/2      | 1488095  | (0%)           | (0응)           |
| 0/3      | 14880    | (0%)           | (0%)           |
| 0/4      | 14880    | (0응)           | (0응)           |
| 0/5      | 14880    | (0응)           | (0응)           |
| 0/6      | 14880    | (0%)           | (0%)           |
| 0/7      | 14880    | (0응)           | (0%)           |
| 0/8      | 14880    | (0응)           | (0응)           |
| 0/9      | 14880952 | (0응)           | (0응)           |
| 0/10     | 14880952 | (0%)           | (0응)           |
| 0/11     | 14880952 | (0응)           | (0응)           |
| 0/12     | 14880952 | (0응)           | (0응)           |
| 0/13     | 14880952 | (0%)           | (0응)           |
| 0/14     | 14880952 | (0응)           | (0응)           |
| 0/15     | 1488095  | (0%)           | (0응)           |
| 0/16     | 1488095  | (0응)           | (0응)           |
| 0/17     | 14880952 | (0%)           | (0응)           |
| 0/18     | 74404761 | (0%)           | (0%)           |
| 0/19     | 37202380 | (0%)           | (0응)           |
| 0/20     | 37202380 | (0%)           | (0%)           |

actual-rx-rate - pps that ingress the port (+ % from 'max')

次の CLI は、イーサネット 1/13 ポートに一致する SFP-FEC カウンタに関する詳細情報を 表示します。

| <pre>firepower-4225(local-mgmt)# show portmanager</pre> | counters ethernet 1 13 |
|---------------------------------------------------------|------------------------|
| Good Octets Received                                    | : 2153                 |
| Bad Octets Received                                     | : 0                    |
| MAC Transmit Error                                      | : 0                    |
| Good Packets Received                                   | : 13                   |
| Bad packets Received                                    | : 0                    |
| BRDC Packets Received                                   | : 0                    |
| MC Packets Received                                     | : 13                   |
|                                                         |                        |
|                                                         |                        |
| txqFilterDisc                                           | : 0                    |
| linkchange                                              | : 1                    |
| FcFecRxBlocks                                           | : 217038081            |
| FcFecRxBlocksNoError                                    | : 217038114            |
| FcFecRxBlocksCorrectedError                             | : 0                    |
| FcFecRxBlocksUnCorrectedError                           | : 0                    |
| FcFecRxBlocksCorrectedErrorBits                         | : 0                    |
| FcFecRxBlocksCorrectedError0                            | : 0                    |
| FcFecRxBlocksCorrectedError1                            | : 0                    |
| FcFecRxBlocksCorrectedError2                            | : 0                    |
| FcFecRxBlocksCorrectedError3                            | : 0                    |
| FcFecRxBlocksUnCorrectedError0                          | : 0                    |
| FcFecRxBlocksUnCorrectedError1                          | : 0                    |
| FcFecRxBlocksUnCorrectedError2                          | : 0                    |
| FcFecRxBlocksUnCorrectedError3                          | : 0                    |

次の CLI は、イーサネット 1/14 ポートに一致する SFP-FEC カウンタに関する詳細情報を 表示します。

firepower-4225(local-mgmt)# show portmanager counters ethernet 1 14
Good Octets Received : 2153
Bad Octets Received : 0

| MAC Transmit Error          | : 0  |  |
|-----------------------------|------|--|
| Good Packets Received       | : 13 |  |
| Bad packets Received        | : 0  |  |
| BRDC Packets Received       | : 0  |  |
| MC Packets Received         | : 13 |  |
|                             |      |  |
|                             |      |  |
| txqFilterDisc               | : 0  |  |
| linkchange                  | : 1  |  |
| RsFeccorrectedFecCodeword   |      |  |
| RsFecuncorrectedFecCodeword | : 10 |  |
| RsFecsymbolError0           | : 5  |  |
| RsFecsymbolError1           | : 0  |  |
| RsFecsymbolError2           | : 0  |  |
| RsFecsymbolError3           | : 0  |  |

次の CLI は、イーサネット 1/5 ポートに一致するデジタル オプティカル モニタリング (DOM) 情報に関する詳細情報を表示します。

firepower-4245(local-mgmt)# show portmanager port-info ethernet 1 5
 ....

DOM info:

Status/Control Register: 0800 RX\_LOS State: 0 TX\_FAULT State: 0 Alarm Status: 0000 No active alarms Warning Status: 0000 No active warnings

THRESHOLDS

. . . .

|          |                |    | high alarm | high warning | low warning | low |
|----------|----------------|----|------------|--------------|-------------|-----|
| alarm    | Temperature    | С  | +075.000   | +070.000     | +000.000    |     |
| -05.000  | Voltage        | V  | 003.6300   | 003.4650     | 003.1350    |     |
| 002.9700 | Bias Current   | mA | 012.0000   | 011.5000     | 002.0000    |     |
| 001 0000 | Transmit power | m₩ | 034.6740   | 017.3780     | 002.5120    |     |
| 000.5370 | Receive power  | m₩ | 034.6740   | 017.3780     | 001.3490    |     |

Environmental Information - raw values Temperature: 38.84 C Supply voltage: 33703 in units of 100uVolt Tx bias: 3499 in units of 2uAmp Tx power: 0.1 dBm (10251 in units of 0.1 uW) Rx power: -0.9 dBm (8153 in units of 0.1 uW) DOM (256 bytes of raw data in hex)

 0x0000
 :
 4b
 00
 fb
 00
 46
 00
 00
 8d
 cc
 74
 04
 87
 5a
 7a
 76

 0x0010
 :
 17
 70
 01
 f4
 16
 76
 03
 e8
 87
 72
 03
 e8
 43
 e2
 09
 d0

 0x0020
 :
 87
 72
 02
 19
 43
 e2
 05
 45
 00
 00
 00
 00
 00
 00
 00
 00
 00
 00
 00
 00
 00
 00
 00
 00
 00
 00
 00
 00
 00
 00
 00
 00
 00
 00
 00
 00
 00
 00
 00
 00
 00
 00
 00
 00
 00
 00
 00
 00
 00
 00
 00
 00
 00
 00
 00
 00
 00
 00
 00
 00
 00
 00
 00
 00
 00
 00
 00
 00
 00
 00
 00
 00
 00</td

次の CLI は、パケットキャプチャのパラメータ設定に関する詳細情報を表示します。

```
firepower-4225(local-mgmt)# show portmanager switch pktcap-rules software
Software DB rule:1
Slot= 1
Interface= 12
Breakout-port= 0
Protocol= 6
Ethertype= 0x0000
Filter_key= 0x0000040
 Session= 1
Vlan= 0
SrcPort= 0
DstPort= 0
SrcIp= 0.0.0.0
DstIp= 0.0.0.0
SrcIpv6= ::
DestIpv6= ::
 SrcMacAddr= 00:00:00:00:00:00
DestMacAddr= 00:00:00:00:00:00
```

次の CLI は、FXOS ポートマネージャスイッチのハードウェア TCAM ルールに関する詳 細情報を表示します。

firepower-4225(local-mgmt)# show portmanager switch pktcap-rules hardware Hardware DB rule:1 Hw index= 15372 Rule id= 10241 Cnc index= 1 Packet count= 0 Slot= 1 Interface= 12 Protocol= 6 Ethertype= 0x0000 Vlan= 0 SrcPort= 0 DstPort= 0 SrcIp= 0.0.0.0 DstIp= 0.0.0.0 SrcIpv6= :: DestIpv6= :: SrcMacAddr= 00:00:00:00:00:00 DestMacAddr= 00:00:00:00:00:00

次のCLIは、8つのトラフィッククラス/キューのポートベースのパケットドロップに関する詳細情報を表示します。

firepower-4225(local-mgmt)# show portmanager switch tail-drop-allocated buffers all

ガイド

| I                       | I        |     | I   | Per Port an | nd Traffic | Class |     |
|-------------------------|----------|-----|-----|-------------|------------|-------|-----|
| Port   Per por<br>  TC7 | st   TCO | TC1 | TC2 | TC3         | TC4        | TC5   | TC6 |
| 0/1  10                 | 10       | 0   | 0   | 0           | 0          | 0     |     |
| 0/2  15                 | 5        | 5   | 5   | 0           | 0          | 0     | 0   |
| 0/3 0                   | 0        | 0   | 0   | 0           | 0          | 0     | 0   |
| 0/4  80                 | 0        | 0   | 0   | 0           | 0          | 0     | 0   |
| 0/5  0                  | 0        | 0   | 0   | 0           | 0          | 0     | 0   |
| 0/6 0                   | 0        | 0   | 0   | 0           | 0          | 0     | 0   |
| 0/7  200                | 25       | 25  | 50  | 0           | 0          | 25    | 50  |
| 0/8  0<br> 0            | 0        | 0   | 0   | 0           | 0          | 0     | 0   |

次の CLI は、tti-lookup0 が原因でドロップされたパケット数を表示します。

firepower-4225(local-mgmt) # show portmanager switch default-rule-drop-counter tti-lookup0

Rule\_id cnc\_index packet\_count \_\_\_\_\_\_1 1 4

# FXOS CLI セキュリティ サービス モード トラブルシュー ティング コマンド

システムに関する問題をトラブルシューティングするには、以下のセキュリティサービス (ssa) モード FXOS CLI コマンドを使用します。

#### show app

Firepower 1000/2100 または Cisco Secure Firewall 3100 デバイスに接続されているアプリケー ションに関する情報を表示します。

次に例を示します。

| fire<br>App | epower /ssa<br>lication: | # show app |             |        |             |             |         |
|-------------|--------------------------|------------|-------------|--------|-------------|-------------|---------|
|             | Name                     | Version    | Description | Author | Deploy Type | CSP Type    | Is Defa |
| ult         | Арр                      |            |             |        |             |             |         |
|             |                          |            |             |        |             |             |         |
|             |                          |            |             |        |             |             |         |
|             | ftd                      | 6.2.0.131  | N/A         | cisco  | Native      | Application | No      |
|             | ftd                      | 6.2.0.140  | N/A         | cisco  | Native      | Application | No      |
|             | ftd                      | 6.2.0.175  | N/A         | cisco  | Native      | Application | Yes     |

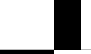

#### showapp-instance

検証済みのアプリインスタンスステータスに関する情報を表示します。

| chowfoult       |                     |              |                   |                 |
|-----------------|---------------------|--------------|-------------------|-----------------|
| 9.14.2          | Not Applicable      |              |                   |                 |
| asa             | 1                   | Enabled      | Online            | 9.14.2          |
| Startup Version | Cluster Oper St<br> | ate<br>      |                   |                 |
| Application Nam | e Slot ID           | Admin State  | Operational State | Running Version |
| firepower-2     | 120 /ssa # show     | app-instance |                   |                 |

#### showfault

障害メッセージの情報を表示します。

#### show failsafe-params

Firepower 1000/2100 または Cisco Secure Firewall 3100 の Threat Defense アプリケーション のフェールセーフモードが、継続的な起動ループ、トレースバックなどのためにアクティ ブ化されます。次のパラメータは、フェールセーフモードのアクティブ化を制御します。

- Max Restart フェールセーフモードをアクティブにするためにアプリケーションを再 起動する必要がある最大回数。
- Current Reboot Count アプリケーションが継続的に再起動された回数。
- Restart Time Interval (secs) フェールセーフモードを起動するために Max Restart カ ウンタに到達するための時間(秒単位)。アプリケーションがこの間隔内に「Max Restart」以上の回数再起動すると、フェールセーフモードが有効になります。

次に例を示します。

```
firepower-2120-failed(local-mgmt)# show failsafe-params
Max Restart: 8
Current Reboot Count: 0
Restart Time Interval(secs): 3600
```

システムがフェールセーフモードの場合:

・システム名に「-failed」文字列が追加されます。

firepower-2120-failed /ssa #

 local-mgmt コマンドシェルの「show failsafe-params」コマンドの出力には、次の警告メッ セージが含まれます。

```
firepower-2120-failed(local-mgmt)# show failsafe-params
Max Restart: 1
Current Reboot Count: 1
Restart Time Interval(secs): 3600
WARNING: System in Failsafe mode. Applications are not running!
```

アプリケーションの動作状態はオフラインです。

| firepower-2120-f | ailed /ssa # | show app- | instance | 9                |                   |
|------------------|--------------|-----------|----------|------------------|-------------------|
| Application Name | Slot ID      | Admin S   | State    | Operational Stat | e Running Version |
| Startup Version  | Cluster Oper | State     | Cluster  | Role             |                   |
|                  |              |           |          |                  |                   |
|                  |              |           |          |                  |                   |
| asa              | 1            | Enable    | d        | Offline <=====   | 9.16.2.3          |
| 9.16.2.3         | Not Applica  | ble       | None     |                  |                   |

## **Cisco Secure Firewall 3100** および **4200 CLI** モニタリングモー ドのトラブルシューティング コマンド

問題のトラブルシューティングを行うには、次の CLI コマンドを使用します。

#### show

プロセスに関するメモリリークの状態を表示します。 次に例を示します。

FPR3100 /monitoring/sysdebug/mem-leak-logging # show detail
Process Status Stacktrace

| 11000035      | blatub   | ocache. |
|---------------|----------|---------|
|               |          |         |
| statsAG       | Disabled | Off     |
| dcosAG        | Disabled | Off     |
| portAG        | Disabled | Off     |
| appAG         | Disabled | Off     |
| eventAG       | Disabled | Off     |
| npuAG         | Disabled | Off     |
| sessionmgrAG  | Disabled | Off     |
| svcmonAG      | Disabled | Off     |
| serviceOrchAG | Disabled | Off     |
| dme           | Disabled | Off     |
| envAG         | Disabled | Off     |
|               |          |         |

(注)

デフォルトでは、すべての UCSM プロセスに対して mem-leak が無効になっており、スタック トレースが無効になっています。メモリリークの問題をデバッグするには、指定されたプロセ スに対して mem-leak を有効にし、問題の詳細についてはスタックトレースを有効にする必要 があります。

## **Cisco Secure Firewall 3100/4200** のパケットキャプチャ

パケットキャプチャツールは、接続と設定に関する問題のデバッグや、デバイスを通過するト ラフィックフローを理解する際に使用できる価値ある資産です。パケットキャプチャCLIを使 用して、Cisco Secure Firewall 3100/4200 デバイスの特定のインターフェイスを通過するトラ フィックについてログを記録できるようになりました。

複数のパケット キャプチャ セッションを作成でき、各セッションで複数のインターフェイス のトラフィックをキャプチャできます。パケットキャプチャセッションに含まれる各インター フェイス用に、個別のパケット キャプチャ(PCAP) ファイルが作成されます。

### パケット キャプチャの注意事項および制限事項

パケットキャプチャツールには、次の制限事項があります。

- Cisco Secure Firewall 3100/4200 シリーズデバイスでのパケットキャプチャは、最大 300 Mbps まで可能です。
- パケットキャプチャセッションの使用に使用可能な十分な記憶域がなくても、パケットキャプチャセッションを作成できます。パケットキャプチャセッションを開始する前に、使用可能な十分な記憶域があることを確認する必要があります。
- シングル幅の4x100Gbpsまたは2x100Gbpsネットワークモジュール(それぞれ部品番号 FPR-NM-4X100GおよびFPR-NM-2X100G)でのパケットキャプチャセッションの場合、 モジュールのadminstateがoffに設定されると、キャプチャセッションが自動的に無効に なり、「Oper State Reason: Unknown Error」というメッセージが生成されます。モジュール の adminstateを再度 on に設定してから、キャプチャセッションを再起動する必要があり ます。

他のすべてのネットワークモジュールでは、モジュールの adminstate が変更されてもパ ケット キャプチャ セッションが継続されます。

- 複数のアクティブなパケット キャプチャ セッションはサポートされません。
- ・送信元または宛先 IPv6 アドレスに基づいてフィルタするオプションはありません。
- 内部スイッチが認識できないパケット(セキュリティグループタグ、ネットワークサービス ヘッダーパケットなど)にはフィルタの効果がありません。
- EtherChannel 全体のパケットをキャプチャできません。ただし、論理デバイスに割り当てられている EtherChannel の場合、EtherChannel のメンバインターフェイスごとにパケットをキャプチャできます。
- キャプチャセッションがアクティブな間は、PCAPファイルをコピーしたり、エクスポートできません。
- パケットキャプチャセッションを削除すると、そのセッションに関連するすべてのパケットキャプチャファイルも削除されます。

### パケット キャプチャ セッションの作成または編集

#### 手順

ステップ1 パケットキャプチャモードを開始します。

firepower-4215 # scope packet-capture

ステップ2 フィルタを作成します。

firepower-4215 /packet-capture/filter\* # set <filterprop filterprop\_value

表 2: サポートされるフィルタ プロパティ

| ivlan     | 内部 VLAN ID(ポート入力時のパケットの VLAN)                                                                              |
|-----------|----------------------------------------------------------------------------------------------------|
| ovlan     | 外部VLAN ID                                                                                                  |
| srcip     | 送信元 IP アドレス(IPv4)                                                                                          |
| destip    | 宛先 IP アドレス(IPv4)                                                                                           |
| srcport   | 送信元ポート番号                                                                                                   |
| destport  | 宛先ポート番号                                                                                                    |
| プロトコ<br>ル | IP プロトコル(IANA によって定義される 10 進形式のプロトコル値)                                                                     |
| ethertype | イーサネットプロトコルタイプ(IANA によって定義される 10 進形式のイーサ<br>ネットプロトコルタイプ値。たとえば、IPv4=2048、IPv6=34525、ARP=2054、<br>SGT=35081) |
| sremae    | 送信元 MAC アドレス                                                                                               |
| destmac   | 宛先 MAC アドレス                                                                                                |

パケット キャプチャ セッションに含まれるインターフェイスのいずれかにフィルタを適用で きます。

ステップ3 パケットキャプチャセッションを作成または編集するには、次の操作を行います。

firepower-4215 /packet-capture # enter session session\_name

ステップ4 このパケットキャプチャセッションでキャプチャするパケットの長さを指定します。

firepower-4215 /packet-capture/session\* # set session-pcap-snaplength session\_snap\_length\_in\_bytes

スナップの指定長は、64~9006バイトの範囲内にする必要があります。セッションスナップ 長を設定しない場合のデフォルトのキャプチャ長は、1518バイトです。

ステップ5 このパケットキャプチャセッションに含める必要がある物理ソースポートを指定します。

複数のポートからキャプチャしたり、物理ポートやアプリケーションポートの両方から同じパ ケットキャプチャセッション中に取得することができます。別のパケットキャプチャファイ ルがセッションに含まれる各ポート用に作成されます。EtherChannel 全体のパケットをキャプ チャすることはできません。ただし、論理デバイスに割り当てられている EtherChannel の場 合、EtherChannel のメンバーインターフェイスごとにパケットをキャプチャできます。

- (注) パケット キャプチャ セッションからポートを削除するには、次に示すコマンドで create の代わりに delete を使用します。
- a) 物理ポートを指定します。

firepower-4215 /packet-capture/session\* # create {phy-port | phy-aggr-port} port\_id

例: 例: firepower-4215 /packet-capture/session\* # create phy-port Ethernet1/1 firepower-4215 /packet-capture/session/phy-port\* #

b) サブインターフェイスのパケットをキャプチャします。

firepower-4215 /packet-capture/session/phy-port\* # set subinterface id

1つ以上の親で複数のサブインターフェイスを使用する場合でも、キャプチャセッション ごとに1つのサブインターフェイスのパケットのみをキャプチャできます。Etherchannel のサブインターフェイスはサポートされていません。親インターフェイスをインスタンス にも割り当てる場合、親インターフェイスまたはサブインターフェイスのいずれかを選択 できます。両方を選択することはできません。

#### 例:

```
firepower-4215 /packet-capture/session/phy-port* # set subinterface 100
firepower-4215 /packet-capture/session/phy-port* #
```

c) コンテナインスタンスの場合、コンテナインスタンス名を指定します。

firepower-4215 /packet-capture/session/phy-port\* # set app-identifier instance\_name

例:

firepower-4215 /packet-capture/session/phy-port\* # set app-identifier ftd-instance1
firepower-4215 /packet-capture/session/phy-port\* #

d) (任意) スイッチから mac-filter ドロップパケットをキャプチャするには、mac-filter ドロッ プを指定します。

firepower-4215 /packet-capture/session/phy-port\* # set drop {mac-filter | disable}

・disable:スイッチからドロップされたパケットのキャプチャを無効にします。

• mac-filter : スイッチの mac-filter ドロップをキャプチャします。

- (注) mac-filter オプションは、入力パケットキャプチャ方向でのみサポートされま す。デフォルトのオプションは常に disable です。
- e) (任意) 目的のフィルタを適用します。

firepower-4215 /packet-capture/session/phy-port\* # set {source-filter} filtername

- (注) ポートからフィルタを削除するには、set source-filter ""を使用します。
- f) 必要に応じて上記のステップを繰り返して必要なポートをすべて追加します。
- **ステップ6** このパケット キャプチャ セッションに含める必要があるアプリケーション ソース ポートを指定します。

ガイド

複数のポートからキャプチャしたり、物理ポートやアプリケーションポートの両方から同じパ ケットキャプチャセッション中に取得することができます。別のパケットキャプチャファイ ルがセッションに含まれる各ポート用に作成されます。

- (注) パケット キャプチャ セッションからポートを削除するには、次に示すコマンドで create の代わりに delete を使用します。
- a) アプリケーション ポートを指定します。

firepower-4215/packet-capture/session\* # create app\_port module\_slot link\_name interface\_name app\_name

| module_slot    | アプリケーションがインストールされているセキュリティモ<br>ジュール。                                      |
|----------------|---------------------------------------------------------------------------|
| link_name      | インターフェイスを指すユーザー記述名(link1、inside_port1 な<br>ど)。                            |
| interface_name | パケットをキャプチャする必要があるアプリケーションに接続<br>されているインターフェイス(Ethernet1/1、Ethernet2/2など)。 |
| app_name       | モジュールにインストールされているアプリケーション (ftd)                                           |
|                |                                                                           |

b) (任意) 目的のフィルタを適用します。

filtername

firepower-4215 /packet-capture/session/phy-port\* # set {source-filter} filtername

| 構文の説明 |  |
|-------|--|
|-------|--|

構文の説明

(注) ポートからフィルタを削除するには、set source-filter ""を使用します。

c) 必要に応じて上記のステップを繰り返して必要なアプリケーションポートをすべて追加し ます。

「create filter」コマンドによる packet-capture 範囲のフィルタ名。

ステップ1 パケットキャプチャセッションをすぐに開始するには、次の操作を行います。

#### firepower-4215 /packet-capture/session\* # enable

新しく作成したパケット キャプチャ セッションはデフォルトでは無効になっています。セッ ションを明示的に有効にすると、変更がコミットされたときにパケット キャプチャ セッショ ンがアクティブになります。別のセッションがすでにアクティブになっている場合、セッショ ンを有効にするとエラーが生成されます。このセッションを有効にする前に、すでにアクティ ブなパケット キャプチャ セッションを無効にする必要があります。

**ステップ8** トランザクションをシステム設定にコミットします。

firepower-4215 /packet-capture/session\* # commit-buffer

パケット キャプチャ セッションを有効にすると、システムはパケットのキャプチャを開始し ます。セッションから PCAP ファイルをダウンロードする前に、キャプチャを停止する必要が あります。

#### 例

```
firepower-4215 # scope packet-capture
firepower-4215 /packet-capture # create session ftdlinside
firepower-4215 /packet-capture* # create filter interfacelvlan100
firepower-4215 /packet-capture/filter* # set ivlan 100
firepower-4215 /packet-capture/filter* # set srcIP 6.6.6.6
firepower-4215 /packet-capture/filter* # set destIP 10.10.10.10
firepower-4215 /packet-capture/filter* # exit
firepower-4215 /packet-capture/session/phy-port* # set drop mac-filter
firepower-4215 /packet-capture/session/phy-port* # set src-filter interfacelvlan100
firepower-4215 /packet-capture/session/phy-port* # set src-filter interfacelvlan100
firepower-4215 /packet-capture/session/phy-port* # exit
firepower-4215 /packet-capture/session/phy-port* # exit
firepower-4215 /packet-capture/session/phy-port* # exit
firepower-4215 /packet-capture/session/phy-port* # exit
firepower-4215 /packet-capture/session/phy-port* # exit
firepower-4215 /packet-capture/session/phy-port* # exit
firepower-4215 /packet-capture/session/phy-port* # exit
firepower-4215 /packet-capture/session/phy-port* # exit
firepower-4215 /packet-capture/session/phy-port* # exit
firepower-4215 /packet-capture/session/phy-port* # exit
firepower-4215 /packet-capture/session* # commit-buffer
firepower-4215 /packet-capture/session #
```

### パケット キャプチャ セッションの削除

個々のパケットキャプチャセッションは、現在実行していなければ削除できます。非アクティ ブ パケット キャプチャ セッションは、いずれも削除できます。

#### 手順

ステップ1 パケットキャプチャモードを開始します。

firepower-4215 # scope packet-capture

- **ステップ2** 特定のパケット キャプチャ セッションを削除するには、次の手順を実行します。 firepower-4215 /packet-capture # **delete session** *session\_name*
- ステップ3 すべての非アクティブパケット キャプチャ セッションを削除するには、次のようにします。 firepower-4215/packet-capture # delete-all-sessions
- **ステップ4** トランザクションをシステム設定にコミットします。

firepower-4215 /packet-capture\* # commit-buffer

#### 例

```
firepower-4215 # scope packet-capture
firepower-4215 packet-capture # delete session asalinside
```

```
firepower-4215 packet-capture* # commit-buffer
firepower-4215 packet-capture #
```

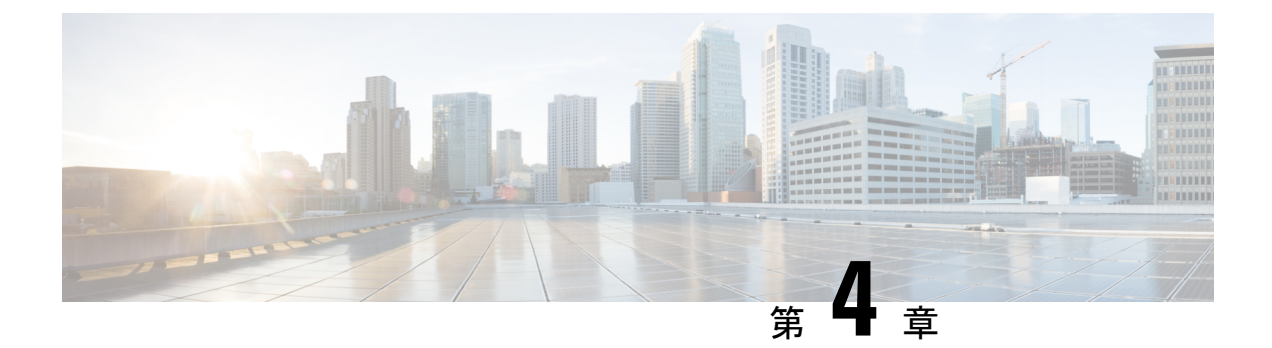

## 再イメージ化の手順

- ディザスタリカバリの概要(49ページ)
- ・ベース インストール ソフトウェア バージョンを使用したシステムの再イメージ化(50 ページ)
- **ROMMON** からの工場出荷時設定へのリセットの実行(パスワードのリセット) (53 ページ)
- ・新しいソフトウェアバージョンを使用したシステムの再イメージ化 (55ページ)
- SSD ファイルシステムの再フォーマット(Firepower 2100) (59 ページ)
- ROMMON からの起動 (59 ページ)
- 完全な再イメージ化の実行 (67ページ)
- ・管理者パスワードの変更 (72ページ)
- Threat Defense がオフラインの場合の管理者パスワードの変更 (72ページ)
- クラウドからの登録解除 (74 ページ)
- Firepower 1000/2100 および Cisco Secure Firewall 3100/4200 FXOS トラブルシューティングの履歴 (75ページ)

## ディザスタリカバリの概要

設定のリセット、イメージの再インストール、FXOS パスワードの回復、またはシステムの完 全な再イメージ化が必要になる場合があります。次の該当する手順を参照してください。

- ・設定の消去と同じイメージでのシステムの再起動: すべての設定が削除され、現在のイメージを使用して Threat Defense が再インストールされます。この手順を実行する場合は、実行後に、管理者パスワードや接続情報などを含めて、システムを再設定する必要があります。ベースインストールソフトウェアバージョンを使用したシステムの再イメージ化(50ページ)を参照してください。
- ROMMON からの工場出荷時設定へのリセットの実行(管理者パスワードの回復): すべ ての設定が削除され、現在のイメージを使用して Threat Defense が再インストールされま す。この手順を実行する場合は、実行後に、管理者パスワードや接続情報などを含めて、 システムを再設定する必要があります。ROMMON からの工場出荷時設定へのリセットの 実行(パスワードのリセット)(53ページ)を参照してください。

- 新しいバージョンでのシステムの再イメージ化:すべての設定が削除され、新しいソフトウェアイメージを使用して Threat Defense が再インストールされます。この手順を実行する場合は、実行後に、管理者パスワードや接続情報などを含めて、システムを再設定する必要があります。新しいソフトウェアバージョンを使用したシステムの再イメージ化(55ページ)を参照してください。
- (注) この手順を使用して以前のメジャーバージョンにダウングレード することはできません。代わりに完全な再イメージ化の実行(67 ページ)を使用する必要があります。
  - SSD ファイルシステムの再フォーマット:ディスク破損メッセージが表示された場合に SSD を再フォーマットします。すべての設定が削除されます。この手順を実行する場合 は、実行後に、管理者パスワードや接続情報などを含めて、システムを再設定する必要が あります。SSD ファイルシステムの再フォーマット(Firepower 2100) (59ページ)を参 照してください。
  - ROMMON からの起動: FXOS を起動できない場合に ROMMON から起動します。その 後、eMMCを再フォーマットし、ソフトウェアイメージを再インストールできます。この 手順では、すべての設定が保持されます。ROMMON からの起動(59ページ)を参照し てください。
  - ・すべての設定とイメージの消去:システムを工場出荷時のデフォルト設定に戻し、イメージを消去します。この手順では、TFTP 経由でシステムを起動し、Threat Defense ソフトウェアをダウンロードし、システム全体を再設定する必要があります。完全な再イメージ化の実行(67ページ)を参照してください。
  - 管理者パスワードの変更: Threat Defense CLI から管理者パスワードを変更します。管理 者パスワードの変更(72ページ)を参照してください。
  - Threat Defense がオフラインの場合の管理者パスワードの変更: FXOS から管理者パスワードを変更します。Threat Defense がオフラインの場合の管理者パスワードの変更(72ページ)を参照してください。Threat Defense がオンラインの場合は、Threat Defense CLIを使用して管理者パスワードを変更する必要があります。

## ベース インストール ソフトウェア バージョンを使用し たシステムの再イメージ化

この手順を実行すると、ベースインストール ソフトウェア バージョンの設定を除き、すべての設定が消去されます。設定の消去操作後にシステムが再起動すると、Threat Defense のスタートアップバージョンが実行されます。

現在実行中のバージョンがアップグレード専用イメージの場合は、この手順を実行した後、 Threat Defense を再アップグレードする必要があります。たとえば、バーション 6.2.2.x はアッ プグレード専用のイメージです。6.2.2.xシステムでこの手順を実行すると、ベースインストールパッケージ(バージョン 6.2.1.x)が再インストールされます。その後、Secure Firewall Management Center または Secure Firewall Device Manager を使用してバージョン 6.2.2.x に再アッ プグレードする必要があります。この場合、FXOS のバージョンが下位バージョンに戻らない ことがあります。この不一致により、ハイアベイラビリティ構成で障害が発生する可能性があ ります。このシナリオでは、システムの完全な再イメージ化を実行することを推奨します(詳 細については、完全な再イメージ化の実行(67 ページ)を参照してください)。

(注) この手順を実行すると、管理者パスワードが Admin123 にリセットされます。

#### 始める前に

- FXOS CLI コンテキストに接続されていることを確認します。シリアルコンソールを介して Firepower 1000/2100、Cisco Secure Firewall 3100、または Cisco Secure Firewall 4200 デバイスに接続すると、FXOS CLI コンテキストに自動的に接続されます。Threat Defense CLI コンテキストに接続されている場合は、まず connect fxos コマンドを使用して FXOS CLI コンテキストに切り替える必要があります。
- アプライアンスの管理IPアドレスの設定をメモし、次のコマンドで示される情報をコピーします。

firepower # scope fabric a
firepower /fabric-interconnect # show detail

 次のコマンドを使用して Threat Defense のベース インストール バージョンを確認し、メ モしておきます。起動バージョンの列には、ベース インストール バージョンが表示され ます。「Running Version」には、ベースインストールバージョンに適用したアップグレー ドが表示されます。

| firepower# scope | ssa                 |             |                   |                 |
|------------------|---------------------|-------------|-------------------|-----------------|
| firepower /ssa # | show app-instan     | nce         |                   |                 |
| Application Name | Slot ID             | Admin State | Operational State | Running Version |
| Startup Version  | Cluster Oper St     | tate        |                   |                 |
|                  |                     |             |                   |                 |
| ftd<br>6.2.1.341 | 1<br>Not Applicable | Enabled     | Online            | 6.2.2.49        |

- Smart Licensing からデバイスの関連付けを解除します。
- クラウドテナントからデバイスを登録解除します(該当する場合)。クラウドからの登録
   解除(74ページ)を参照してください。
- Cisco Secure Firewall 3100 デバイスを Threat Defense 7.3.0 バージョンに再イメージ化する には、ROMMONバージョン1.1.08以降が必要です。現在のROMMONバージョンが1.1.08 未満の場合は、ASA 9.19以降にアップグレードして ROMMON をアップグレードする必 要があります。Management Center または Device Manager を使用して Threat Defense を

7.3.0 にアップグレードすることもできます(詳細については、Threat Defense Reimage を 参照してください)。

Threat Defense イメージのインストールとアップグレードに単一イメージが導入されているため、ベースインストールソフトウェアバージョンを使用して Cisco Secure Firewall 3100 デバイスを Threat Defense 7.4 に再イメージ化することはできません。代わりに、システムの完全な再イメージ化を実行します。詳細については、完全な再イメージ化の実行(67ページ)を参照してください。

#### 手順

ステップ1 FXOS CLI でローカル管理に接続します。

#### firepower # connect local-mgmt

ステップ2 すべての設定を消去します。

#### firepower(local-mgmt) # erase configuration

例:

```
firepower(local-mgmt)# erase configuration
All configurations will be erased and system will reboot. Are you sure? (yes/no):yes
Removing all the configuration. Please wait....
Configurations are cleaned up. Rebooting....
```

ステップ3 システムが再起動したら、show app-instance コマンドを使用してアプリケーションの状態を確認できます。パスワードログインは、デフォルトの admin/Admin123 にリセットされます。

#### 例:

firepower# scope ssa

| firepower /ssa # sł | now app-insta | ance        |                   |                 |
|---------------------|---------------|-------------|-------------------|-----------------|
| Application Name    | Slot ID       | Admin State | Operational State | Running Version |
| Startup Version Clu | uster Oper St | tate        |                   |                 |
|                     |               |             |                   |                 |
| ftd                 | 1             | Disabled    | Installing        |                 |

6.2.1-1314 Not Applicable

 (注) アプリケーションのインストールが完了するまで 10 分以上かかります。Threat Defense がオンライン状態に戻ると、show app-instance コマンドの Operational State に「Online」と表示されます。

#### 例:

| firepower /ssa # show app-instance |              |             |                   |                 |  |  |  |
|------------------------------------|--------------|-------------|-------------------|-----------------|--|--|--|
| Application Name                   | Slot ID      | Admin State | Operational State | Running Version |  |  |  |
| Startup Version Clust              | ter Oper Sta | ate         |                   |                 |  |  |  |
|                                    |              |             |                   |                 |  |  |  |
|                                    |              |             |                   |                 |  |  |  |
| ftd                                | 1            | Enabled     | Online            | 6.2.1.10140     |  |  |  |
| ftd                                | 1            | Enabled     | Online            | 6.2.1.10140     |  |  |  |

Threat DefenseFTD を搭載した Cisco Firepower 1000/2100 および Cisco Secure Firewall 3100/4200 の Cisco FXOS トラブルシューティング ガイド

#### 次のタスク

スタートアップガイドのセットアップタスクを完了し、必要に応じて最新バージョンにアップ グレードします。

## ROMMONからの工場出荷時設定へのリセットの実行(パ スワードのリセット)

FXOS にログインできない場合(パスワードを忘れた場合、または SSD disk1 ファイルシステ ムが破損している場合)は、ROMMON を使用して FXOS および Threat Defense の設定を工場 出荷時のデフォルトに復元できます。管理者パスワードはデフォルトの Admin123 にリセット されます。パスワードがわかっていて、FXOS 内から工場出荷時のデフォルト設定を復元する 場合は、ベース インストール ソフトウェア バージョンを使用したシステムの再イメージ化 (50 ページ)を参照してください。

#### 始める前に

 Cisco Secure Firewall 3100 デバイスを Threat Defense 7.3.0 バージョンに再イメージ化する には、ROMMONバージョン1.1.08 以降が必要です。現在のROMMONバージョンが1.1.08 未満の場合は、ASA 9.19 以降にアップグレードして ROMMON をアップグレードする必 要があります。Management Center または Device Manager を使用して、Threat Defense の バージョンを7.3.0 にアップグレードすることもできます(詳細については、Threat Defense Reimage を参照してください)。

#### 手順

**ステップ1** デバイスの電源を入れます。次のようなプロンプトが表示されたら、ESCキーを押してブート を中断します。

> Example: Use BREAK or ESC to interrupt boot. Use SPACE to begin boot immediately.

ステップ2 ROMMON のバージョンを確認します。

rommon 1 > **show info** 

例:

Firepower 1000 および 2100 デバイス

rommon 1 > show info

Cisco System ROMMON, Version 1.0.06, RELEASE SOFTWARE Copyright (c) 1994-2017 by Cisco Systems, Inc. Compiled Wed 11/01/2017 18:38:59.66 by builder

Cisco Secure Firewall 3100 デバイス

ガイド

rommon 1 > show info Cisco System ROMMON, Version 1.1.08 , RELEASE SOFTWARE Copyright (c) 1994-2022 by Cisco Systems, Inc. Compiled Fri 06/10/2022 10:25:43.78 by Administrator

### Cisco Secure Firewall 4200 デバイス

Cisco System ROMMON, Version 1.0.15, RELEASE SOFTWARE Copyright (c) 1994-2023 by Cisco Systems, Inc. Compiled Thu 06/15/2023 14:41:54.43 by builder

#### ステップ3 デバイスを工場出荷時設定にリセットします。

ROMMON バージョン1.0.06 以降の場合:

#### rommon 2 > **factory-reset**

ROMMON バージョン1.0.04 の場合:

#### rommon 2 > password\_reset

例:

Firepower 1000 および 2100 デバイス

```
rommon 2 > factory-reset
Warning: All configuration will be permanently lost with this operation
    and application will be initialized to default configuration.
    This operation cannot be undone after booting the application image.
    Are you sure you would like to continue ? yes/no [no]: yes
    Please type 'ERASE' to confirm the operation or any other value to cancel: ERASE
    Performing factory reset...
    File size is 0x0000001b
```

File size is 0x0000001b Located .boot\_string Image size 27 inode num 16, bks cnt 1 blk size 8\*512

Rommon will continue to boot disk0: fxos-k8-fp2k-lfbff.2.3.1.132.SSB Are you sure you would like to continue ? yes/no [no]: yes File size is 0x0817a870 Located fxos-k8-fp2k-lfbff.2.3.1.132.SSB

#### 例:

#### Cisco Secure Firewall 3100 デバイス

rommon 2 > factory-reset
Warning: All configuration will be permanently lost with this operation
 and application will be initialized to default configuration.
 This operation cannot be undone after booting the application image.

Are you sure you would like to continue ? yes/no [no]: yes Please type 'ERASE' to confirm the operation or any other value to cancel: ERASE

```
Performing factory reset...
File size is 0x0000001b
Located .boot_string
Image size 27 inode num 16, bks cnt 1 blk size 8*512
Rommon will continue to boot disk0: Cisco_FTD_SSP_FP3K_Upgrade-7.3.0-4.sh.REL.tar
Are you sure you would like to continue ? yes/no [no]: yes
File size is 0x0817a870
```

```
Located Cisco FTD SSP FP3K Upgrade-7.3.0-4.sh.REL.tar
```

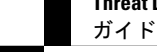

例:

Cisco Secure Firewall 4200 デバイス

rommon 2 > factory-reset
Warning: All configuration will be permanently lost with this operation
 and application will be initialized to default configuration.
 This operation cannot be undone after booting the application image.
 Are you sure you would like to continue ? yes/no [no]: yes
 Please type 'ERASE' to confirm the operation or any other value to cancel: ERASE

Performing factory reset...
File size is 0x0000001b
Located .boot\_string
Image size 27 inode num 16, bks cnt 1 blk size 8\*512

Rommon will continue to boot disk0: Cisco\_Secure\_FW\_TD\_4200-7.4.0-1044.sh.DEV.tar Are you sure you would like to continue ? yes/no [no]: yes File size is 0x0817a870 Located Cisco Secure FW TD 4200-7.4.0-1044.sh.DEV.tar

ステップ4 システムから起動を求めるプロンプトが表示されない場合は、boot コマンドを入力します。

rommon 3 > **boot** 

#### 次のタスク

スタートアップガイドのセットアップタスクを実行します。

## 新しいソフトウェアバージョンを使用したシステムの再 イメージ化

この手順では、新しいソフトウェアバージョンでシステムを再イメージ化できます。この手順 を実行した後、デバイスの管理 IP アドレスとその他の設定パラメータを再設定する必要があ ります。設定を消去せずにソフトウェアをアップグレードする場合は、アップグレードガイド を参照してください。

(注) この手順を使用して以前のメジャーバージョンにダウングレードすることはできません。代わりに完全な再イメージ化の実行(67ページ)を使用する必要があります。

(注) この手順を実行すると、管理者パスワードが Admin123 にリセットされます。

#### 始める前に

- FXOS CLI コンテキストに接続されていることを確認します。シリアルコンソールを介して Firepower 1000/2100、Cisco Secure Firewall 3100、または Cisco Secure Firewall 4200 デバイスに接続すると、FXOS CLI コンテキストに自動的に接続されます。Threat Defense CLI コンテキストに接続されている場合は、まず connect fxos コマンドを使用して FXOS CLI コンテキストに切り替える必要があります。
- アプライアンスの管理IPアドレスの設定をメモし、次のコマンドで示される情報をコピーします。

```
firepower # scope fabric a
firepower /fabric-interconnect # show detail
```

- Smart Licensing からデバイスの関連付けを解除します。
- クラウドテナントからデバイスを登録解除します(該当する場合)。クラウドからの登録
   解除(74ページ)を参照してください。
- Cisco Secure Firewall 3100 デバイスを Threat Defense バージョン 7.3.0 に再イメージ化する には、ROMMONバージョン 1.1.08 以降が必要です。現在のROMMONバージョンが 1.1.08 未満の場合は、ASA 9.19 以降にアップグレードして ROMMON をアップグレードする必 要があります。Management Center または Device Manager を使用して、Threat Defense の バージョンを 7.3.0 にアップグレードすることもできます(詳細については、Threat Defense Reimage を参照してください)。

#### 手順

- **ステップ1** ソフトウェアバンドルをローカルコンピュータまたは USB フラッシュドライブにダウンロー ドします。
- ステップ2 USB ドライブを使用する場合は、アプライアンスの USB ポートに USB ドライブを挿入します。
- **ステップ3** FXOS で、システムのスコープを入力し、システムで現在実行されているバージョンを確認し ます。

firepower # scope system

firepower /system # show version detail

ステップ4 ファームウェアのスコープを入力します。

#### firepower # scope firmware

**ステップ5** 新しいソフトウェアパッケージをダウンロードします。USBドライブを使用してソフトウェア パッケージをダウンロードする場合は、次の構文を使用します。

#### firepower # scope firmware

firepower /firmware # download image usbA:image\_name

*image\_name* は、ステップ3(上記)の show version detail コマンドの出力です。 次に例を示します。

firepower /firmware # download image usbA:cisco-ftd-fp2k.6.2.1-36.SPA

(注) バージョン 7.3+ では、Cisco Secure Firewall 3100 の Threat Defense のインストール およびアップグレードパッケージを組み合わせたパッケージとなっています。説明 されている手順では、.SPA ファイルの代わりに.REL.tar ファイルを使用できま す。

FTP、SCP、SFTP、TFTPを使用して、Threat Defense ソフトウェアパッケージをデバイスにコ ピーすることもできます。

firepower /firmware # download image *tftp/ftp/scp/sftp://path to the image, including the server root limage name* 

Firepower 1000 および 2100 デバイスの例を示します。

firepower /firmware # download image tftp://example.cisco.com/fxos-2k.6.2.1-1314.SPA

Cisco Secure Firewall 3100 デバイスの例を示します。

firepower /firmware # download image scp://example.cisco.com/auto/Cisco\_FTD\_SSP\_FP3K\_Upgrade-7.3.0-14.sh.REL.tar

Cisco Secure Firewall 4200 デバイスの例を示します。

firepower-4215/firmware # download image tftp://172.29.185.101:/Cisco Secure FW TD 4200-7.4.0-1044.sh.REL.tar

(注) システムはダウンロードイメージ要求で指定されたファイル名の前にスラッシュを 付加するので、FTP/TFTP/SCP/SFTPによりファイル転送を実行する場合は、サーバ のルートを含むイメージの絶対パスを入力する必要があります。

必要に応じて、IP アドレスの代わりに FQDN を使用できます。

**ステップ6** ダウンロードタスクを表示して、ダウンロードの進行状況をモニタします。

firepower /firmware # show download-task

Status 列の出力に「Downloaded」と表示されたら、ダウンロードは完了です。

例:

Cisco Secure Firewall 3100 デバイス

例:

Cisco Secure Firewall 4200 デバイス:

firepower-4215 /firmware # show download-task

| Download | task:  | :          |                 |             |        |             |
|----------|--------|------------|-----------------|-------------|--------|-------------|
| File     | Name   | Protocol   | Server          | Port        | Userid | State       |
|          |        |            |                 |             |        |             |
| Cisc     | o_Seci | ure_FW_TD_ | 4200-7.4.0-1044 | .sh.REL.tar |        |             |
|          |        | Tftp       | 172.29.185.101  | 0           |        | Downloading |

**ステップ1** ダウンロードの完了後、システムにインストールされているソフトウェアパッケージを表示 し、出力に示されているバンドルイメージバージョンをコピーします。

firepower /firmware # show package

例:

Firepower 1000 および 2100 デバイス

| firepower /firmware # show package |              |
|------------------------------------|--------------|
| Name                               | Package-Vers |
|                                    |              |
| cisco-ftd-fp2k.6.2.1-1314.SPA      | 6.2.1-1314   |

上記の例では、6.2.1-1314 はセキュリティパックのバージョンです。

#### 例:

Cisco Secure Firewall 3100 デバイス

| firepo | wer  | 3110 | /fir  | mware  | #   | show   | packag  | e        |       |       |     |
|--------|------|------|-------|--------|-----|--------|---------|----------|-------|-------|-----|
| Name   |      |      |       |        |     |        |         |          | Packa | ge Ve | ers |
|        |      |      |       |        |     |        |         |          |       |       |     |
| Cisco_ | FTD_ | SSP_ | FP3K_ | Upgrad | le- | .7.3.0 | )-14.sh | .REL.tar | 7.    | 3.0-1 | 4   |

#### 例:

Cisco Secure Firewall 4200 デバイス

```
firepower-4215 /firmware # show package
Name Package-Vers
Cisco_Secure_FW_TD_4200-7.4.0-1044.sh.REL.tar 7.4.0-1044
```

上記の例では、7.3.0-14 はセキュリティパックのバージョンです。

ステップ8 自動インストールのスコープを入力します。

firepower /firmware # scope auto-install

**ステップ9** 新しいアプリケーション ソフトウェア パッケージをインストールします (*version* は上記の show package の出力です)。

firepower /firmware/auto-install # install security-pack version version

#### 例:

**ステップ10** 入力を求められたら、yes と入力します。

システムが再起動し、最新のソフトウェアバンドルがインストールされます。

#### 次のタスク

スタートアップガイドのセットアップタスクを実行します。

### SSD ファイルシステムの再フォーマット(Firepower2100)

FXOS に正常にログインしたが、ディスク破損エラーメッセージが表示された場合は、FXOS および Threat Defense 設定が保存されている SSD1 を再フォーマットできます。この手順により、FXOS 設定が工場出荷時のデフォルトに復元されます。管理者パスワードはデフォルトの Admin123 にリセットされます。この手順では、Threat Defense の設定もリセットされます。

この手順は Firepower 1000 および Cisco Secure Firewall 3100 に適用されません。このため、ス タートアップイメージを維持しながら SSD を消去することはできません。

#### 手順

- ステップ1 コンソールポートから FXOS CLI に接続します。
- ステップ2 SSD1 を再フォーマットします。

#### connect local-mgmt

#### format ssd1

ステップ3 スタートアップガイドのセットアップタスクを実行します。

### **ROMMON**からの起動

デバイスを起動できない場合は、USBまたはTFTPイメージからFXOSを起動できるROMMON が起動します。FXOSを起動した後、eMMC(ソフトウェアイメージを保持する内部フラッシュ デバイス)を再フォーマットできます。再フォーマットした後、イメージを eMMC に再ダウ ンロードする必要があります。この手順では、個別の ssd1 に保存されているすべての設定が 保持されます。

電力障害やその他のまれな状態が原因で、eMMCファイルシステムが破損している可能性があります。

#### 始める前に

•この手順を実行するには、コンソールにアクセスできる必要があります。

ガイド

 Cisco Secure Firewall 3100 デバイスを Threat Defense バージョン 7.3.0 に再イメージ化する には、ROMMONバージョン1.1.08 以降が必要です。現在のROMMONバージョンが1.1.08 未満の場合は、ASA 9.19 以降にアップグレードして ROMMON をアップグレードする必 要があります。Management Center または Device Manager を使用して、Threat Defense の バージョンを 7.3.0 にアップグレードすることもできます(詳細については、Threat Defense Reimage を参照してください)。

#### 手順

ステップ1 起動できない場合、システムは ROMMON を起動します。ROMMON が自動的に起動されない 場合、ブートアップ中に ROMMON プロンプトを表示するよう要求されたら、Esc を押しま す。モニタを注視します。

#### 例:

Current image running: Boot ROMO Last reset cause: ResetRequest DIMM\_1/1 : Present DIMM 2/1 : Present

Platform FPR-2130 with 32768 MBytes of main memory BIOS has been successfully locked !! MAC Address: 0c:75:bd:08:c9:80

Use BREAK or ESC to interrupt boot. Use SPACE to begin boot immediately.

この時点で、Esc を押します。

- ステップ2 USB ドライブ上のイメージからブートするか、または TFTP を使用してネットワークを介して ブートします。
  - (注) 6.4 以前の場合、ROMMON から FXOS を起動し、現在インストールされているイメージもブート可能である場合は、現在インストールされているイメージと同じバージョンを起動していることを確認してください。それ以外の場合、FXOS/Threat Defense バージョンが一致しないと、Threat Defense がクラッシュします。6.5 以降では、ROMMON から FXOS を起動すると、Threat Defense が自動的にロードされなくなります。
  - (注) さらに、Firepower 1000/2100 または Cisco Secure Firewall 3100/4200 デバイスのフロ ントパネルにある USB スロットに挿入した FAT32 フォーマットの USB メディア デバイスを使用して、ROMMON からキックスタートをブートすることもできま す。システムの稼動中に USB デバイスを挿入した場合、USB デバイスを認識させ るにはシステムを再起動する必要があります。

Threat DefenseFTD を搭載した Cisco Firepower 1000/2100 および Cisco Secure Firewall 3100/4200 の Cisco FXOS トラブルシューティング ガイド

#### Firepower 1000/2100 USB から起動する場合:

#### boot disk1:/path/filename

デバイスは FXOS CLI に起動します。ディスクの内容を表示するには、**dir disk1:** コマンドを 使用します。

例:

```
rommon 1 > dir disk1:
rommon 2 > boot disk1:/cisco-ftd-fp2k.6.4.0.SPA
```

#### Cisco Secure Firewall 3100/4200 USB から起動する場合:

#### boot usb:/path/filename

デバイスは FXOS CLI に起動します。ディスクの内容を表示するには、dir usb: コマンドを使用します。

例:

rommon 1 > dir usb: rommon 2 > boot usb:/cisco-ftd-fp3k.7.1.0.SPA

#### TFTP から起動する場合は、次のようにします。

管理 1/1 のネットワーク設定を指定し、次の ROMMON コマンドを使用して Threat Defense パッケージをロードします。

address management\_ip\_address

netmask subnet\_mask

server tftp\_ip\_address

gateway gateway\_ip\_address

filepath/filename

set

sync

#### tftp -b

FXOS イメージがダウンロードされ、CLI にブートアップされます。

次の情報を参照してください。

- set: ネットワーク設定を表示します。ping コマンドを使用してサーバへの接続を確認す ることもできます。
- sync:ネットワーク設定を保存します。
- •tftp-b:FXOS をロードします。

#### 例:

Firepower 1000 および 2100 デバイス

```
rommon 1 > address 10.86.118.4
rommon 2 > netmask 255.255.252.0
rommon 3 > server 10.86.118.21
rommon 4 > gateway 10.86.118.1
rommon 5 > file cisco-ftd-fp2k.6.4.0.SPA
rommon 6 > set
ROMMON Variable Settings:
 ADDRESS=10.86.118.4
 NETMASK=255.255.252.0
  GATEWAY=10.86.118.21
  SERVER=10.86.118.21
 IMAGE=cisco-ftd-fp2k.6.4.0.SPA
  CONFIG=
 PS1="rommon ! > "
rommon 7 > sync
rommon 8 > tftp -b
Enable boot bundle: tftp_reqsize = 268435456
             ADDRESS: 10.86.118.4
             NETMASK: 255.255.252.0
             GATEWAY: 10.86.118.21
              SERVER: 10.86.118.1
              IMAGE: cisco-ftd-fp2k.6.4.0.SPA
             MACADDR: d4:2c:44:0c:26:00
           VERBOSITY: Progress
               RETRY: 40
          PKTTIMEOUT: 7200
             BLKSIZE: 1460
            CHECKSUM: Yes
                PORT: GbE/1
             PHYMODE: Auto Detect
link up
Receiving cisco-ftd-fp2k.6.4.0.SPA from 10.86.118.21!!!!!!!
[...]
```

#### サーバーへの接続をトラブルシューティングするには、Pingを実行します。

```
rommon 1 > ping 10.86.118.21
Sending 10, 32-byte ICMP Echoes to 10.86.118.21 timeout is 4 seconds
!!!!!!!!!!
Success rate is 100 percent (10/10)
rommon 2 >
```

#### 例:

```
Cisco Secure Firewall 3100 デバイス
```

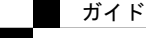

Threat DefenseFTD を搭載した Cisco Firepower 1000/2100 および Cisco Secure Firewall 3100/4200 の Cisco FXOS トラブルシューティング ザイド

```
rommon 7 > set
   ADDRESS=172.16.0.50
   NETMASK=255.255.255.0
   GATEWAY=172.16.0.254
   SPEED=10000
   SERVER=172.23.37.186
   IMAGE= image dir/Cisco_FTD_SSP_FP3K_Upgrade-7.3.0-4.sh.REL.tar
   CONFIG=
   PS1="rommon ! > "
   FIRMWARE VERSION=1.3.5
rommon 8 > sync
rommon 9 > tftp -b
Enable boot bundle: tftp reqsize = 402653184
          ADDRESS: 172.16.0.50
          NETMASK: 255.255.255.0
          GATEWAY: 172.16.0.254
          SERVER: 172.23.37.186
           IMAGE: image dir/Cisco FTD SSP FP3K Upgrade-7.3.0-4.sh.REL.tar
        VERBOSITY: Progress
           RETRY: 40
        PKTTIMEOUT: 7200
          BLKSIZE: 1460
         CHECKSUM: Yes
            PORT: 10G/1
          PHYMODE: Auto Detect
.=====...
-----+ SUCCESS -----+
+------
          LFBFF signature authentication passed !!!
+------
LFBFF signature verified.
```

- ステップ3 現在の管理者パスワードを使用して FXOS にログインします。
  - (注) ログイン情報がわからない場合、またはディスクの破損が原因でログインできない場合は、ROMMON factory-reset コマンドを使用して工場出荷時設定へのリセットを実行する必要があります(ROMMON からの工場出荷時設定へのリセットの実行(パスワードのリセット)(53ページ)を参照)。初期設定へのリセットを実行したら、この手順を再開してFXOSを起動し、デフォルトのログイン情報(admin/Admin123)でログインします。

ステップ4 EMMC を再フォーマットします。

#### connect local-mgmt

#### format emmc

```
yes と入力します。
```

例:

```
firepower-2110# connect local-mgmt
firepower-2110(local-mgmt)# format emmc
All bootable images will be lost.
```

ガイド

Do you still want to format? (yes/no):yes

firepower-3110# connect local-mgmt
firepower-3110(local-mgmt)# format emmc
All bootable images will be lost.
Do you still want to format? (yes/no):yes

- **ステップ5** Threat Defense パッケージを再ダウンロードして起動します。
  - (注) ログインできなかったために工場出荷時設定へのリセットを実行した場合は、設定が工場出荷時のデフォルト設定に復元されます。このリセットは、ネットワーク設定がデフォルトに変更されたことを意味します。ネットワーク設定を復元するには、スタートアップガイドに従って初期設定を実行します。ネットワーク接続を再確立した後、この手順を続行します。
  - a) パッケージをダウンロードします。USB または TFTP から一時的に起動したので、引き続 きローカルディスクにイメージをダウンロードする必要があります。

#### scope firmware

download image url

#### show download-task

次のいずれかを使用してインポートするファイルの URL を指定します。

- ftp://username@server/[path/]image\_name
- scp://username@server/[path/]image\_name
- sftp://username@server/[path/]image\_name
- tftp://server[:port]/[path/]image\_name
- usbA:/path/filename

#### 例:

Firepower 1000 および 2100 デバイス

```
firepower-2110# scope firmware
firepower-2110 /firmware # download image tftp://10.86.118.21/cisco-asa-fp2k.9.8.2.SPA
Please use the command 'show download-task' or 'show download-task detail' to check
download progress.
firepower-2110 /firmware # show download-task
Download task:
   File Name Protocol Server
                                      Port
                                                Userid
                                                                State
   -----
   cisco-asa-fp2k.9.8.2.SPA
             Tftp
                     10.88.29.21
                                             0
                                                               Downloaded
```

#### 例:

Cisco Secure Firewall 3100 デバイス

firepower-3110# scope firmware

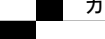

```
firepower-3110 /firmware # download image
scp://172.23.205.217/auto/Cisco_FTD_SSP_FP3K_Upgrade 7.3.0-14.sh.REL.tar
Please use the command 'show download-task' or 'show download-task detail' to check
download progress.
firepower-3110 /firmware # show download-task
Download task:
File Name
            Protocol
                        Server
                                           Port
                                                   Userid
                                                              State
_____
                         _____
                                          ____
                                                   ____
Cisco FTD SSP FP3K Upgrade-7.3.0-14.sh.REL.tar 7.3.0-14.sh.REL.tar
                       172.23.205.217
                                           0
                                                              Downloaded
             Scp
```

b) パッケージのダウンロードが完了([ダウンロード済み(Downloaded)]の状態)したら、 パッケージを起動します。

show package

scope auto-install

install security-pack version version

**show package**の出力で、**security-pack version** 番号の **Package-Vers** 値をコピーします。 シャーシが ASA イメージをインストールして再起動します。

例:

Firepower 1000 および 2100 デバイス

```
firepower 2110 /firmware # show package
Name
                                            Package-Vers
      _____ ____
cisco-asa-fp2k.9.8.2.SPA
                                            9.8.2
firepower 2110 /firmware # scope auto-install
firepower 2110 /firmware/auto-install # install security-pack version 9.8.2
The system is currently installed with security software package not set, which has:
  - The platform version: not set
If you proceed with the upgrade 9.8.2, it will do the following:
  - upgrade to the new platform version 2.2.2.52
  - install with CSP asa version 9.8.2
During the upgrade, the system will be reboot
Do you want to proceed ? (yes/no):yes
This operation upgrades firmware and software on Security Platform Components
Here is the checklist of things that are recommended before starting Auto-Install
(1) Review current critical/major faults
(2) Initiate a configuration backup
Attention:
  If you proceed the system will be re-imaged. All existing configuration will be
lost,
  and the default configuration applied.
Do you want to proceed? (yes/no):yes
Triggered the install of software package version 9.8.2
Install started. This will take several minutes.
For monitoring the upgrade progress, please enter 'show' or 'show detail' command.
```

#### 例:

Cisco Secure Firewall 3100 デバイス

ガイド

firepower 3110 /firmware # show package Name Package-Vers \_\_\_\_ \_\_\_\_\_ Cisco FTD SSP FP3K Upgrade-7.3.0-14.sh.REL.tar 7.3.0-14 firepower 3110 /firmware # scope auto-install firepower 3110 /firmware/auto-install # install security-pack version 9.19.0 The system is currently installed with security software package not set, which has: - The platform version: not set If you proceed with the upgrade 9.19.2, it will do the following: - upgrade to the new platform version 7.0.3-14 - install with CSP asa version 9.19.2 During the upgrade, the system will be reboot Do you want to proceed ? (yes/no):yes This operation upgrades firmware and software on Security Platform Components Here is the checklist of things that are recommended before starting Auto-Install (1) Review current critical/major faults (2) Initiate a configuration backup Attention: If you proceed the system will be re-imaged. All existing configuration will be lost, and the default configuration applied. Do you want to proceed? (yes/no):yes Triggered the install of software package version 9.19.0 Install started. This will take several minutes. For monitoring the upgrade progress, please enter 'show' or 'show detail' command.

ステップ6 シャーシのリブートが完了するのを待ちます(5~10分)。

FXOS が起動しても、ASA が稼働するまで(5分)待機する必要があります。次のメッセージ が表示されるまで待機します。

Firepower 1000 および 2100 デバイス

```
firepower-2110#
Cisco ASA: CMD=-install, CSP-ID=cisco-asa.9.8.2.2_asa_001_JAD20280BW90MEZR11, FLAG=''
Verifying signature for cisco-asa.9.8.2.2 ...
Verifying signature for cisco-asa.9.8.2.2 ... success
Cisco ASA: CMD=-start, CSP-ID=cisco-asa.9.8.2.2_asa_001_JAD20280BW90MEZR11, FLAG=''
Cisco ASA starting ...
Registering to process manager ...
Cisco ASA started successfully.
...
```

Cisco Secure Firewall 3100 デバイス

```
firepower-3110#
Cisco ASA: CMD=-install, CSP-ID=cisco-asa.9.19.0.0_asa_001_JAD20280BW90MEZR11, FLAG=''
Verifying signature for cisco-asa.9.19.0.0 ...
Verifying signature for cisco-asa.9.19.0.0 ... success
Cisco ASA: CMD=-start, CSP-ID=cisco-asa.9.19.0.0_asa_001_JAD20280BW90MEZR11, FLAG=''
Cisco ASA starting ...
Registering to process manager ...
```

Cisco ASA started successfully. ...

## 完全な再イメージ化の実行

この手順では、システム全体を再フォーマットし、イメージを消去して、工場出荷時のデフォ ルト設定に戻します。この手順を実行する場合は、実行後に新しいソフトウェアイメージをダ ウンロードして、システムを再設定する必要があります。

(注) この手順を実行すると、管理者パスワードが Admin123 にリセットされます。

- (注) FXOS イメージのダウングレードはサポートされていません。シスコがサポートする唯一の FXOS のイメージバージョンのダウングレード方法は、デバイスの完全な再イメージ化を実行 することです。デバイスの再イメージ化の影響は次のとおりです。
  - •既存のデバイスの構成が失われます。
  - ・新しいバージョンですべての ASA ソフトウェア利用資格を設定する必要があります。
  - Backup and Restore はサポートされていません。

#### 始める前に

- クラウドテナントからデバイスを登録解除します(該当する場合)。クラウドからの登録
   解除(74ページ)を参照してください。
- FXOS CLI コンテキストに接続されていることを確認します。シリアルコンソールを介してFirepower 1000/2100 または Cisco Secure Firewall 3100/4200 デバイスに接続すると、FXOS CLI コンテキストに自動的に接続されます。Threat Defense CLI コンテキストに接続されている場合は、まず connect fxos コマンドを使用して FXOS CLI コンテキストに切り替える必要があります。
- Cisco Secure Firewall 3100 デバイスを Threat Defense バージョン 7.3.0 に再イメージ化する には、ROMMON バージョン 1.1.08 以降が必要です。現在の ROMMON バージョンが 1.1.08 未満の場合は、ASA 9.19 以降にアップグレードして ROMMON をアップグレードする必 要があります。Management Center または Device Manager を使用して、Threat Defense の バージョンを 7.3.0 にアップグレードすることもできます(詳細については、Threat Defense を参照してください)。
- Threat Defense ソフトウェアを入手します。

ガイド

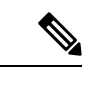

(注) Cisco.com のログインおよびシスコ サービス契約が必要です。

表 3: Threat Defense のソフトウェア

| Threat Defense モデル         | ダウンロードの場所                                                                                          | パッケージ                                                                                                    |  |  |
|----------------------------|----------------------------------------------------------------------------------------------------|----------------------------------------------------------------------------------------------------|--|--|
| Firepower 1000 シリーズ        | 参照先:https://www.cisco.com/go/ftd-software                                                          |                                                                                                    |  |  |
|                            | Threat Defense package                                                                             | パッケージには、次のようなファイル名が                                                                                                    |  |  |
|                            | 使用しているモデル>[Firepower Threat Defense Software]>バージョンの順に選択します。                                       | 付けられています : cisco-ftd-fp1k.6.4.0 <b>.SPA</b> 。                                                                                                    |  |  |
| Firepower 2100 シリーズ        | 参照先:https://www.cisco.com/go/ftd-software                                                          |                                                                                                    |  |  |
|                            | Threat Defense package                                                                             | パッケージには、次のようなファイル名が<br>付けられています : cisco-ftd-fp2k.6.2.2. <b>SPA</b> 。                                                                                                    |  |  |
|                            | 使用しているモデル>[Firepower Threat Defense Software]>バージョンの順に選択します。                                       |                                                                                                    |  |  |
| Secure Firewall 3100 シリー   | 参照先:https://www.cisco.com/go/ftd-software                                                          |                                                                                                    |  |  |
| *                          | <b>Threat Defense package</b><br>使用しているモデル>[Firepower Threat Defense<br>Software]>バージョンの順に選択します。   | <ul> <li>• 7.3 以降:パッケージには<br/>Cisco_FID_SSP_FP3K_Upgrade-73.0-01.shREL.tar<br/>のようなファイル名が付いています。</li> <li>• 7.2:パッケージには cisco-ftd-fp3k.7.1.0<br/>のようなファイル名が付いています。</li> <li>SPA。</li> </ul> |  |  |
| Cisco Secure Firewall 4200 | 参照先:https://www.cisco.com/go/ftd-software                                                          |                                                                                                    |  |  |
| 59-X                       | <b>Threat Defense package</b><br>使用しているモデル>[Firepower Threat Defense<br>Software] > バージョンの順に選択します。 | パッケージには、<br>Cisco_Secure_FW_TD_4200-7.4.0-01.sh.REL. <b>tar</b><br>のようなファイル名がついています。                                                                                                    |  |  |

### 手順

ステップ1 FXOS CLI でローカル管理に接続します。

firepower # connect local-mgmt admin

**ステップ2** システムをフォーマットします。

firepower(local-mgmt) # format everything

例:
firepower(local-mgmt)# format
 emmc eMMC Flash Device
 everything Format All storage devices
 ssd1 Primary SSD Disk
 ssd2 Secondary SSD Disk

firepower(local-mgmt)# format everything
All configuration and bootable images will be lost.
Do you still want to format? (yes/no):yes

**ステップ3** 次のようなプロンプトが表示されたら、ESC キーを押してブートを中断します。

例:

Use BREAK or ESC to interrupt boot. Use SPACE to begin boot immediately.

- **ステップ4** システムが再起動し、ROMMON プロンプトで停止します。
  - (注) 最初にゲートウェイの IP で ARP が試行されます。デバイスを TFTP サーバーに直接接続する場合は、ゲートウェイの IP とサーバーの IP を同じ IP に設定する必要があります。

次のようにパラメータを入力します。

rommon 2 >ADDRESS=address

rommon 3 > **NETMASK**=*netmask* 

rommon 4 > **GATEWAY**=gateway

rommon 5 > **SERVER**=*server* 

rommon 6 > **IMAGE**=*image* 

- (注) Threat Defense または ASA バンドルをブートするには、tftp-b コマンドを使用しま す。
- **ステップ5** 次のように設定します。

rommon 7 > set

ステップ6 新しい設定を同期させます。

rommon 8 > **sync** 

**ステップ7** ROMMON から TFTP サーバーの IP への ICMP 接続をテストします。 rommon 9 > **ping** server IP

- (注) TFTP サーバーの IP から管理 IP への ping は失敗します。これは想定されている動 作です。
- **ステップ8** Threat Defense ソフトウェアイメージを起動します。

tftp -b

ガイド

(注) システムが再起動すると、次のエラーが表示されることがあります。

firepower-2110 : <<%%FPRM-2-DEFAULT\_INFRA\_VERSION\_MISSING>>
[F1309][critical][default-infra-version-missing][org-root/fw-infra-pack-default]
Bundle version in firmware package is empty, need to re-install

firepower-3105 FPRM: <<%FPRM-2-DEFAULT\_INFRA\_VERSION\_MISSING>>
[F1309][critical][default-infra-version-missing][org-root/fw-infra-pack-default]

Bundle version in firmware package is empty, need to re-install

```
このエラー状態は、この手順で後述するように、新しい Threat Defense ソフトウェア
パッケージバージョンをインストールするとすぐに解消されます。
```

- **ステップ9** システムが起動したら、admin/Admin123としてログインし、管理IPアドレスを再設定します。
  - a) ファブリック インターコネクトのスコープを入力します。

firepower#/ scope fabric-interconnect a

b) 新しい管理 IP 情報を設定します。

firepower /fabric-interconnect # set out-of-band static ip ip netmask netmask gw gateway

c) 設定をコミットします。

#### commit-buffer

(注) 次のエラーが発生する場合は、変更をコミットする前にDHCPを無効にする必要が あります。DHCPを無効にするには、次の手順に従います。

firepower /fabric-interconnect\* # commit-buffer

Error: Update failed: [Management ipv4 address (IP <ip> / net mask <netmask> ) is not in the same network of current DHCP server IP range <ip - ip>. Either disable DHCP server first or config with a different ipv4 address.]

- a) firepower /fabric-interconnect # exit
- b) firepower # scope system
- c) firepower #/system scope services
- d) firepower #/system/services disable dhcp-server
- e) firepower #/system/services commit-buffer
- f) DHCP サーバが無効になったら、戻って新しい管理 IP を設定できます。
- ステップ10 新しい Threat Defense アプリケーション ソフトウェア パッケージをダウンロードします。USB ドライブを使用してソフトウェアパッケージをダウンロードする場合は、次の構文を使用しま す。

firepower # scope firmware

firepower /firmware # download image usbA:image\_name

次に例を示します。

firepower /firmware # download image usbA:cisco-ftd-fp2k.6.2.1-36.SPA

TFTPを使用して、Threat Defense ソフトウェアパッケージをデバイスにコピーすることもできます。

firepower /firmware # download image *tftp://path to the image, including the server root limage name* 

Firepower 1000 および 2100 デバイスの例を示します。

firepower /firmware # download image tftp://example.cisco.com/fxos-2k.6.2.1-36.SPA

Cisco Secure Firewall 3100 および 4200 デバイスの例を示します。

firepower /firmware # download image tftp://172.23.205.217/auto/Cisco\_FTD\_SSP\_FP3K\_Upgrade-7.3.0-14.sh.REL.tar

(注) システムはダウンロードイメージ要求で指定されたファイル名の前にスラッシュを 付加するので、FTP/TFTP/SCP/SFTPによりファイル転送を実行する場合は、サーバ のルートを含むイメージの絶対パスを入力する必要があります。

必要に応じて、IP アドレスの代わりに FQDN を使用できます。

**ステップ11** コマンド出力に自動的に表示されるダウンロードの進行状況あるいは、download-task コマンドを入力して、状態がダウンロード済みであることを確認します。

firepower /firmware # show download-task

例:

| firepower-311 | 0 /firmware # | show download t | task |        |            |
|---------------|---------------|-----------------|------|--------|------------|
| File Name     | Protocol      | Server          | Port | Userid | State      |
|               |               |                 |      |        |            |
| Cisco_FTD_SSP | _FP3K_Upgrade |                 |      |        |            |
|               | Scp           | 172.23.205.217  | 0    |        | Downloaded |
|               |               |                 |      |        |            |

ステップ12 ダウンロードしたパッケージのバージョンを表示します。

firepower /firmware # show package

#### 例:

| firepower /firmware # show package<br>Name     | Package-Vers |
|------------------------------------------------|--------------|
|                                                |              |
| cisco-ftd-fp2k.6.2.1-1314.SPA                  | 6.2.1-1314   |
| firepower-3110 /firmware # show package        |              |
| Name                                           | Package-Vers |
|                                                |              |
| Cisco_FTD_SSP_FP3K_Upgrade-7.3.0-14.sh.REL.tar | 7.3.0-14     |

ステップ13 自動インストールのスコープを入力します。

firepower / firmware # scope auto-install

ステップ14 新しいソフトウェアアプリケーションパッケージをインストールします(バージョンは、show package コマンドのバージョン出力です)。

firepower /firmware/auto-install # install security-pack version version force

**ステップ15** ソフトウェアパッケージをインストールしたら、ハードウェア プラットフォームのスタート アップガイドにある設定手順を続行します。

### 管理者パスワードの変更

デバイスを再イメージ化すると、管理者パスワードが Admin123 にリセットされます。初回ロ グイン時にパスワードを変更するように求められます。パスワードを後で変更する場合、この Threat Defense CLI の手順を使用して管理者パスワードを新しい文字列に変更します。

#### 手順

ステップ1 Threat Defense アプリケーションの CLI に接続します。

firepower-chassis # connect ftd

ステップ2 users テーブルに admin ユーザアカウントがあることを確認します。

#### > show user

#### 例:

> show user Login UID Auth Access Enabled Reset Exp Warn Str Lock Max admin 100 Local Config Enabled No Never N/A Dis No 0

ステップ3 admin ユーザアカウントの新しいパスワードを設定します。

firepower-chassis # configure user password admin

#### 例:

> configure user password admin Enter current password: Enter new password for user admin: Confirm new password for user admin:

# Threat Defense がオフラインの場合の管理者パスワードの変更

デバイスを再イメージ化すると、管理者パスワードが Admin123 にリセットされます。初回ロ グイン時にパスワードを変更するように求められます。パスワードを後で変更する場合、Threat Defense がオフラインなどの理由で使用できないときは、この手順を使用して管理者パスワー ドを新しい文字列に変更します。Threat Defense がオンラインの場合は、Threat Defense CLIを 使用して管理者パスワードを変更する必要があります(管理者パスワードの変更(72ページ) を参照)。

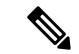

(注) FXOS CLI を使用して管理者パスワードを変更する手順は、現在実行している Threat Defense のバージョンによって異なります。

#### 始める前に

FXOS CLI コンテキストに接続されていることを確認します。シリアルコンソールを介して Firepower 1000/2100 または Cisco Secure Firewall 3100 デバイスに接続すると、FXOS CLI コンテキストに自動的に接続されます。Threat Defense CLI コンテキストに接続されている場合は、まず connect fxos コマンドを使用して FXOS CLI コンテキストに切り替える必要があります。

#### 手順

ステップ1 FXOS CLI で、セキュリテのスコープを入力します。

firepower # scope security

ステップ2 (Firepower バージョン 6.4 以降)新しいパスワードを設定するには、古い管理者パスワードを 再認証する必要があります。

firepower /security\* # set password

例:

```
FPR-2120# scope security
FPR-2120# /security # set password
Enter old password:
Enter new password:
Confirm new password:
firepower-2120 /security* # commit-buffer
```

(Firepower バージョン 6.3 以前)現在のローカルユーザのリストを表示します。デバイスを再 イメージ化したばかりの場合は、このリストに表示されるユーザは admin のみになります。

firepower /security # show local-user

#### 例:

```
FPR-2120# scope security
FPR-2120 /security # show local-user
User Name First Name Last name
admin
```

- a) (Firepower バージョン 6.3 以前) admin ローカルユーザのスコープを入力します。 firepower /security # **enter local-user admin**
- b) (Firepower バージョン 6.3 以前) ユーザ admin の新しいパスワードを設定します。

firepower /security/local-user # set password

例:

ガイド

FPR-2100 /security # enter local-user admin
FPR-2100 /security/local-user # set password
Enter a password: cisco
Confirm the password: cisco

ステップ3 設定をコミットします。

firepower /security/local-user\* # commit-buffer

## クラウドからの登録解除

Firepower 1000/2100 または Cisco Secure Firewall 3100 デバイスを新しい目的(社内の新しいグ ループに転送する場合、またはサードパーティベンダーからデバイスを購入した場合など)の ために、再イメージ化または工場出荷時の状態にリセットする際は、クラウドのテナントから デバイスの登録解除が必要になることがあります。

デバイスが登録されたクラウド(CDO)アカウントにアクセスできる場合は、そのアカウント にログインして Firepower 1000/2100 または Cisco Secure Firewall 3100 デバイスを削除します。

クラウドアカウントにアクセスできない場合は、次の手順でFXOS CLIを使用してクラウドテ ナントから Firepower 1000/2100 または Cisco Secure Firewall 3100 デバイスの登録を解除します。

#### 始める前に

- FXOS CLI コンテキストに接続されていることを確認します。シリアルコンソールを介して Firepower 1000/2100 または Cisco Secure Firewall 3100 デバイスに接続すると、FXOS CLI コンテキストに自動的に接続されます。Threat Defense CLI コンテキストに接続されている場合は、まず connect fxos コマンドを使用して FXOS CLI コンテキストに切り替える必要があります。
- デバイスがクラウドにアクセスできるかどうかを確認します。

firepower # scope fabric a
firepower /fabric-interconnect # show detail

show detail の出力に管理 IP アドレスが表示されない場合は、まずデバイスの管理 IP を 設定する必要があります

1. ファブリック インターコネクト スコープを開始します。

firepower # scope fabric-interconnect

2. 新しい管理 IP 情報を設定します。

firepower /fabric-interconnect # set out-of-band static ip ip netmask netmask gateway gateway

3. 設定をコミットします。

firepower /fabric-interconnect # commit buffer

#### 手順

ステップ1 ローカル管理コマンドシェルに接続します。

firepower # connect local

ステップ2 クラウドからデバイスを登録解除します。

firepower(local-mgmt)# cloud deregister

#### 例

firepower # connect local
firepower(local-mgmt) # cloud deregister

## Firepower 1000/2100 および Cisco Secure Firewall 3100/4200 FXOS トラブルシューティングの履歴

| 機能名                                  | プラット<br>フォームリ<br>リース           | 説明                                                                                                    |
|--------------------------------------|--------------------------------|----------------------------------------------------------------------------------------------------|
| スイッチから mac-filter ドロップパケットを<br>キャプチャ | Cisco Secure<br>Firewall 7.4.1 | Cisco Secure Firewall 3100 および 4100 デバイスで、set<br>drop mac-filter FXOS CLI コマンドを使用して、mac-filter<br>ドロップされたパケットをスイッチからキャプチャでき<br>るようになりました。 |
| スイッチパケットパス                           | Firepower 7.1                  | portmanager FXOS CLI コマンドを使用して、スイッチパ<br>ケットパスの問題について Cisco Secure Firewall 3100 デ<br>バイスをトラブルシューティングできるようになりまし<br>た。                      |
| クラウドの登録解除                            | Firepower 6.7                  | cloud deregister FXOS CLI コマンドを使用して、クラ<br>ウドテナントから Firepower 1000/2100 デバイスの登録を<br>解除できるようになりました。                                         |
| 管理者パスワードの変更                          | Firepower 6.4                  | Firepower バージョン 6.4 以降の Firepower 1000/2100 デバ<br>イスでは、新しい管理者パスワードを設定する前に古い<br>管理者パスワードを再認証する必要があります。                                     |

Firepower 1000/2100 および Cisco Secure Firewall 3100/4200 FXOS トラブルシューティングの履歴

翻訳について

このドキュメントは、米国シスコ発行ドキュメントの参考和訳です。リンク情報につきましては 、日本語版掲載時点で、英語版にアップデートがあり、リンク先のページが移動/変更されている 場合がありますことをご了承ください。あくまでも参考和訳となりますので、正式な内容につい ては米国サイトのドキュメントを参照ください。